## SAMSUNG

# LIETOTĀJA ROKASGRĀMATA

SM-A135F/DSN

Latvian. 03/2022. Rev.1.0

www.samsung.com

# Saturs

## Darba sākšana

- 4 lerīces izkārtojums un funkcijas
- 7 Akumulatora uzlāde
- 10 SIM vai USIM karte (nano SIM karte)
- 12 Atmiņas karte (microSD karte)
- 14 lerīces ieslēgšana un izslēgšana
- 15 Sākotnējā iestatīšana
- 15 Samsung account
- 16 Datu pārsūtīšana no jūsu iepriekšējās ierīces (Smart Switch)
- 19 Izpratne par ekrānu un tā darbību
- 26 Paziņojumu panelis
- 28 Teksta ievade

## Programmas un funkcijas

- 30 Programmu instalēšana un atinstalēšana
- 31 Tālrunis
- 34 Kontakti
- 36 Ziņas
- 37 Internets

- 38 Kamera
- 48 Galerija
- 52 Vairāki logi
- 54 Samsung Health
- 55 Samsung Notes
- 55 Samsung Members
- 56 Samsung Kids
- 56 Samsung Global Goals
- 57 Samsung TV Plus
- 57 Galaxy Shop
- 57 Kalendārs
- 58 Reminder
- 59 Balss ierakstītājs
- 59 Mani faili
- 59 Pulkstenis
- 59 Kalkulators
- 60 Game Booster
- 61 SmartThings
- 61 Satura koplietošana
- 63 Google apps

## lestatījumi

- 64 levads
- 64 Samsung account
- 64 Savienojumi
  - 66 Wi-Fi
  - 67 Bluetooth
  - 68 NFC un bezkontakta maksājumi
  - 69 Datu taupīšana
  - 70 Progr. izm. tikai mob. datus
  - 70 Mobilais tīklājs
  - 71 Citi savienojuma iestatījumi
- 72 Skaņas un vibrācija
  - 72 Skaņas kvalit. un efekti
  - 73 Atsevišķa programmas skaņa
- 73 Paziņojumi
- 74 Displejs
- 75 Fona attēls un stils
- 75 Motīvi
- 75 Sākuma ekrāns
- 75 Bloķēšanas ekrāns
  - 76 Smart Lock
- 77 Biometrijas dati un drošība
  - 78 Sejas atpazīšana
  - 80 Pirkstu nospiedumu atpazīšana
  - 83 Drošs Wi-Fi
- 84 Konfidencialitāte
- 84 Atrašanās vieta
- 85 Drošība un ārkārtas situācijas
- 85 Konti un dublēšana
  - 86 Samsung Cloud
- 87 Google
- 87 Papildu funkcijas
  - 88 Kustības un žesti
  - 89 Duālā ziņapmaiņa

- 90 Digitālā labsajūta un vecākvadība
- 90 Akumulatora un ierīces apkope
  - 90 lerīces optimizēšana
  - 91 Akumulators
  - 91 Krātuve
  - 92 Brīvpiekļuves atmiņa
  - 92 lerīces aizsardzība
  - 92 Programmatūras atjaun.
  - 92 Diagnostika
- 93 Programmas
- 93 Vispārīga pārvaldība
- 94 Pieejamība
- 95 Programmatūras atjaun.
- 95 Attālais atbalsts
- 96 Par tālruni

## Paziņojumi par lietošanu

- 97 lerīces lietošanas piesardzības pasākumi
- 99 Piezīmes par komplekta saturu un piederumiem
- 100 lerīces pārkaršanas situācijas un to risinājumi

### **Pielikums**

- 103 Traucējummeklēšana
- 108 Akumulatora noņemšana

# Darba sākšana

## lerīces izkārtojums un funkcijas

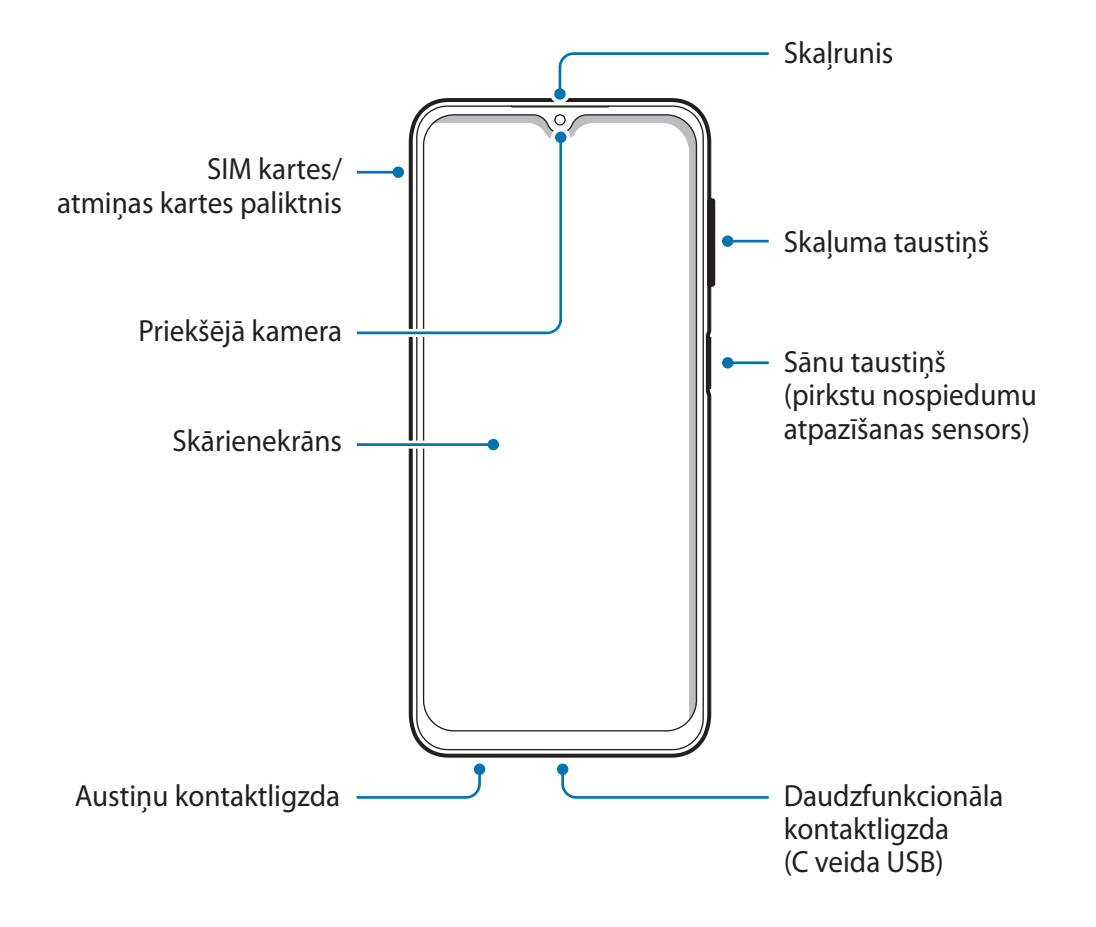

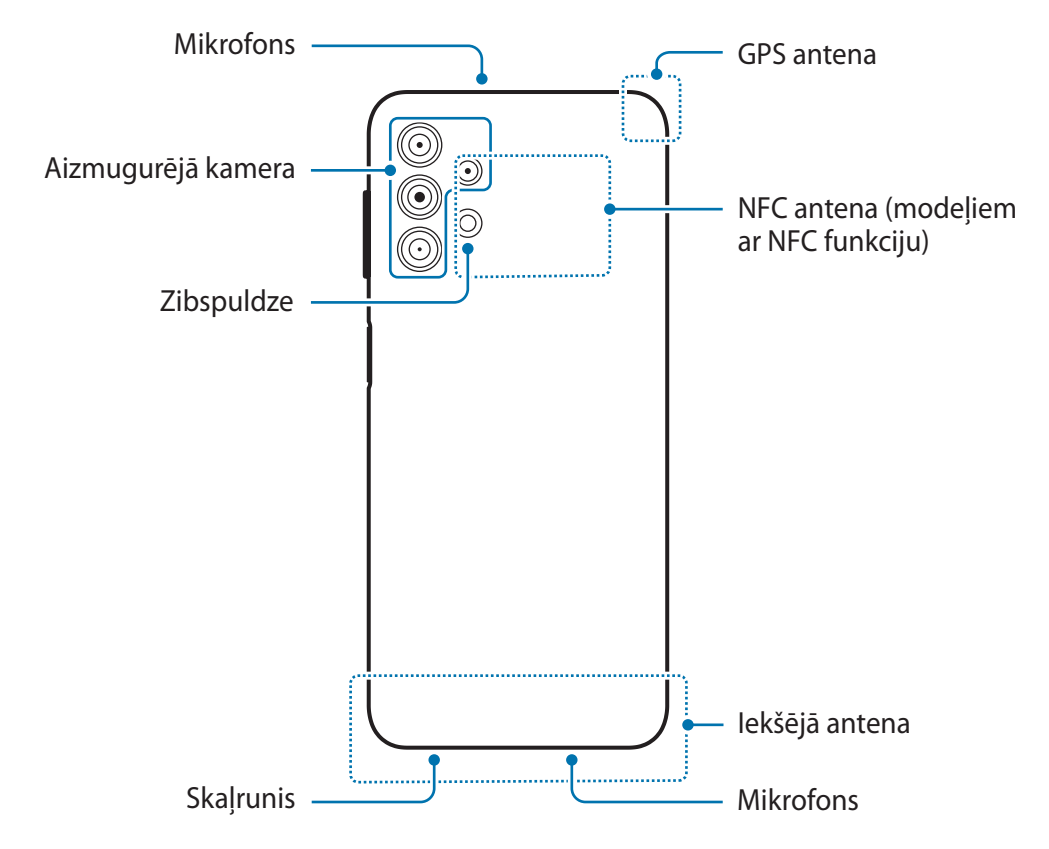

- Izmantojot skaļruņus, piemēram, atskaņojot multivides failus vai lietojot skaļruni sarunā, netuviniet ierīci ausīm.
  - Raugieties, lai kameras lēca netiktu pakļauta spēcīgam gaismas avotam, piemēram, tiešai saules gaismai. Ja kameras lēca tiek pakļauta spēcīgam gaismas avotam, piemēram, tiešai saules gaismai, var tikt bojāts kameras attēla sensors. Bojāts attēla sensors nav labojams un attēlos rada punktus vai plankumus.
  - Ja jūs izmantojat ierīci, kuras stikliņš vai akrila korpuss ir saplīsis, pastāv risks gūt ievainojumus. Lietojiet ierīci tikai tad, kad tā ir salabota Samsung servisa centrā.
  - Ja mikrofonā, skaļrunī vai uztvērējā iekļūst putekļi vai svešķermeņi, ierīces skaņa var kļūt klusa vai dažas funkcijas var nedarboties. Ja mēģināsiet putekļus vai svešķermeņus likvidēt ar asu priekšmetu, varat sabojāt ierīci un tās izskatu.

- Savienojamības problēmas un akumulatora strauja iztukšošanās var rasties tālāk norādītajās situācijās:
  - Ja pievienojat ierīces antenas zonai metāliskas uzlīmes
  - Ja pievienojat ierīcei pārsegu, kas izgatavots no metāliska materiāla
  - Ja aizsedzat ierīces antenas zonu ar rokām vai citiem priekšmetiem laikā, kad izmantojat noteiktas funkcijas, piemēram, veicat zvanus vai veidojat mobilo datu savienojumu
  - Neļaujiet ūdenim nonākt saskarē ar skārienekrānu. Mitrās vietās vai ūdens iedarbībā var rasties kļūmes skārienekrāna darbībā.

#### Fiksētas funkcijas taustiņi

| Taustiņš                                                | Funkcija                                                                                                    |  |
|---------------------------------------------------------|----------------------------------------------------------------------------------------------------|--|
|                                                         | Turiet nospiestu, lai ieslēgtu vai izslēgtu ierīci.                                                                                    |  |
| Sānu taustiņš                                           | <ul> <li>Nospiediet, lai ieslēgtu vai bloķētu ekrānu.</li> </ul>                                                                       |  |
|                                                         | Nospiediet divreiz, lai palaistu iestatīto programmu vai funkciju.                                                                     |  |
| Sānu taustiņš<br>+ skaļuma<br>samazināšanas<br>taustiņš | <ul> <li>Nospiediet vienlaicīgi, lai uzņemtu ekrānuzņēmumu.</li> <li>Lai izslēgtu ierīci, nospiediet un turiet vienlaicīgi.</li> </ul> |  |

#### Sānu taustiņa iestatīšana

Atlasiet lietotni vai funkciju, ko vēlaties palaist, divreiz nospiežot sānu taustiņu.

Palaidiet programmu **lestatījumi**, pieskarieties pie **Papildu funkcijas** → **Sānu taustiņš** un izvēlieties vēlamo iespēju.

#### Izvēles pogas

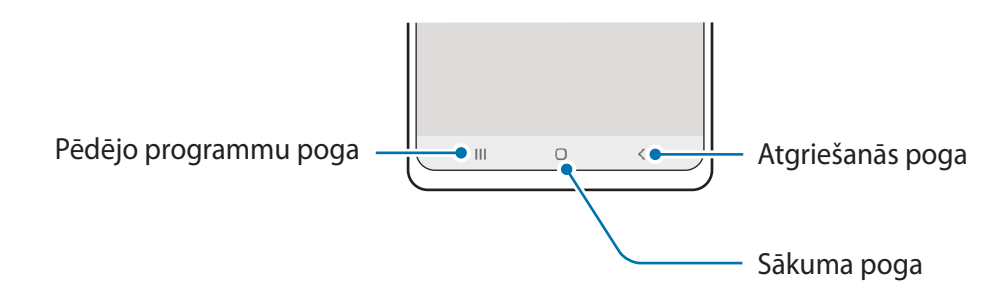

leslēdzot ekrānu, apakšējā daļā parādās izvēles pogas. Papildinformāciju skatiet sadaļā Navigācijas josla (izvēles pogas).

## Akumulatora uzlāde

Uzlādējiet akumulatoru pirms tā pirmās izmantošanas reizes vai pēc akumulatora ilgstošas dīkstāves periodiem.

## Uzlāde ar vadu

Pieslēdziet USB kabeli USB strāvas adapteram un pēc tam pievienojiet kabeli ierīces daudzfunkcionālajai kontaktligzdai, lai uzlādētu akumulatoru. Kad ierīce ir pilnībā uzlādēta, atvienojiet to no lādētāja.

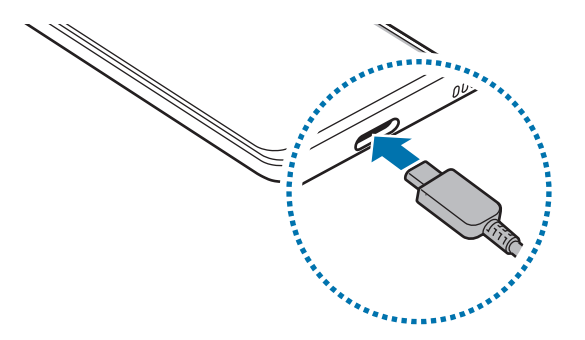

## Ātrā uzlāde

Palaidiet programmu **lestatījumi**, pieskarieties pie **Akumulatora un ierīces apkope** → **Akumulators** → **Citi akumulatora iestatījumi**, pēc tam aktivizējiet vēlamo funkciju.

 Ātrā uzlāde: lai izmantotu ātrās uzlādes funkciju, izmantojiet akumulatora lādētāju, kas atbalsta adaptīvās ātrās uzlādes funkciju.

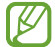

Akumulatoru ir iespējams uzlādēt ātrāk, ja ierīce vai tās ekrāns ir izslēgts.

## Citu ierīču uzlāde

Izmantojiet USB kabeli, lai no savas ierīces akumulatora uzlādētu citu mobilo ierīci.

Savienojiet savu ierīci ar citu ierīci, izmantojot savas ierīces USB kabeli. Atkarībā no otras ierīces var būt nepieciešams USB savienotājs.

Sākoties uzlādei, otras ierīces ekrānā parādīsies akumulatora uzlādes ikona.

Programmu izvēles uznirstošais logs, kas parādās jūsu ierīcē, ir paredzēts datu pārsūtīšanai. Šajā uznirstošajā logā neizvēlieties nevienu programmu.

## Akumulatora enerģijas patēriņa samazināšana

lerīce nodrošina dažādas iespējas, kas palīdzēs taupīt akumulatora enerģiju.

- Optimizējiet ierīces darbību, izmantojot ierīces apkopes funkciju.
- Kad ierīci nelietojat, izslēdziet ekrānu, nospiežot sānu taustiņu.
- Aktivizējiet enerģijas taupīšanas režīmu.
- Aizvērt nevajadzīgās programmas.
- · Deaktivizējiet Bluetooth funkciju, kad to neizmantojat.
- Deaktivizējiet sinhronizējamo programmu automātisko sinhronizēšanu.
- Samaziniet fona apgaismojuma ilgumu.
- Samaziniet ekrāna spilgtumu.

## Padomi akumulatora uzlādei un piesardzības pasākumi

- Izmantojiet tikai Samsung apstiprinātu akumulatoru, lādētāju un kabeli, kas ir speciāli paredzēti jūsu ierīcei. Lietojot nesaderīgu akumulatoru, lādētāju vai kabeli, var nopietni savainoties vai ierīce var tikt bojāta.
- Nepareiza lādētāja pievienošana var izraisīt nopietnus ierīces bojājumus. Nepareizas lietošanas rezultātā radušos bojājumus nesedz ierīces garantija.
  - Izmantojiet tikai ierīces komplektācijā iekļauto Type-C USB kabeli. Izmantojot micro USB kabeli, iespējami ierīces bojājumi.
  - Ja uzlādējat ierīci, kamēr tās daudzfunkcionālā kontaktligzda ir mitra, var rasties ierīces bojājumi. Pirms ierīces uzlādes rūpīgi izžāvējiet daudzfunkcionālo kontaktligzdu.
  - Lai taupītu enerģiju, atvienojiet lādētāju no elektrotīkla, kad tas netiek izmantots. Lādētājam nav iesl./izsl. slēdža, tādēļ laikā, kad tas netiek izmantots, atvienojiet to no kontaktligzdas, lai novērstu nelietderīgu elektroenerģijas patēriņu. Uzlādes laikā lādētājam ir jāatrodas elektriskās kontaktligzdas tuvumā un jābūt viegli pieejamam.
    - Izmantojot lādētāju, ieteicams izmantot apstiprinātu vadu vai bezvadu lādētāju, kas atbilst uzlādes veiktspējai.
    - Ja akumulators ir pilnībā izlādējies, ierīci nevar ieslēgt uzreiz pēc lādētāja pievienošanas. Pirms ieslēgt ierīci, ļaujiet akumulatoram dažas minūtes uzlādēties.
    - Ja vienlaicīgi izmantojat vairākas programmas, tīkla programmas vai programmas, kas jāsavieno ar citu ierīci, tiek ātri iztukšots akumulators. Lai nepieļautu strāvas zudumu datu pārraides laikā, vienmēr izmantojiet šīs programmas, kad akumulators ir pilnībā uzlādēts.
    - Cita barošanas avota (piemēram, datora), nevis lādētāja, izmantošana var izraisīt lēnāku uzlādi nepietiekama elektriskās strāvas apjoma dēļ.
    - Ierīci var lietot tās uzlādes laikā, taču pilnīgai akumulatora uzlādei var būt nepieciešams ilgāks laiks.
    - Ja uzlādes laikā ierīcei ir nestabils barošanas avots, skārienekrāns var nedarboties. Šādā gadījumā atvienojiet lādētāju no ierīces.
    - Uzlādes laikā ierīce un lādētājs var uzkarst. Tā ir parasta parādība, kas nemazina ierīces kalpošanas laiku vai veiktspēju. Ja akumulators uzkarst vairāk nekā parasti, lādētājs var pārtraukt uzlādi.
    - Ja ierīce pareizi neuzlādējas, kopā ar lādētāju nogādājiet to Samsung servisa centrā.

## SIM vai USIM karte (nano SIM karte)

levietojiet ierīcē mobilo sakaru operatora nodrošināto SIM vai USIM karti.

Modeļos ar divām SIM kartēm varat ievietot divas SIM vai USIM kartes, tātad jums var būt divi tālruņa numuri vai pakalpojumu sniedzēji vienā ierīcē. Dažās teritorijās datu pārraides ātrums var būt lēnāks, ja ierīcē ir ievietotas divas SIM kartes, nekā tad, ja ir ievietota viena SIM karte.

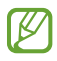

Daži pakalpojumi, kuriem ir nepieciešams savienojums ar tīklu, var nebūt pieejami atkarībā no izvēlētā pakalpojuma sniedzēja.

### SIM vai USIM kartes ievietošana

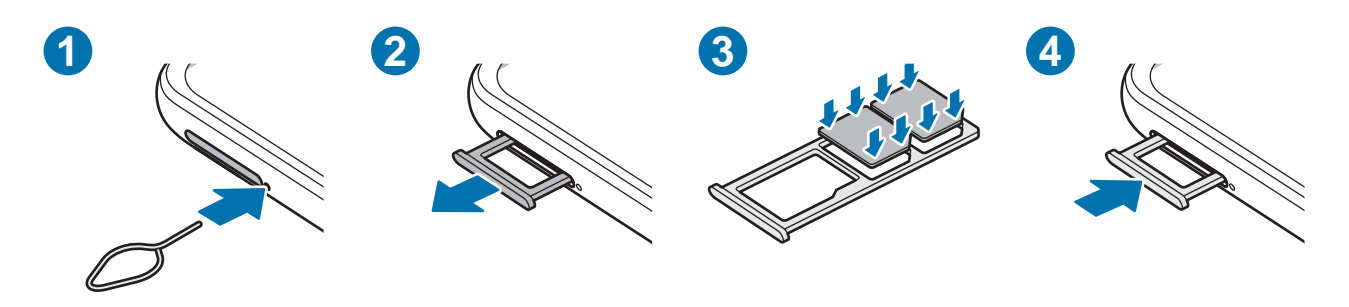

- 1 Lai izņemtu paliktni, ievietojiet izstumšanas adatu blakus paliktnim esošajā atverē.
- 2 Uzmanīgi izvelciet paliktni no paliktņa slota.
- 3 Novietojiet SIM vai USIM karti uz paliktņa ar zelta krāsas kontaktiem uz leju un viegli iestumiet SIM vai USIM karti paliktnī, lai to nostiprinātu.

- 4 levietojiet paliktni atpakaļ paliktņa slotā.
- 👔 🔹 Izmantojiet tikai nano SIM karti.
  - Rīkojieties piesardzīgi un raugiet, lai netiktu nozaudēta jūsu SIM vai USIM karte un neļaujiet to izmantot citiem. Samsung neuzņemas atbildību par bojājumiem vai neērtībām, kas radušās nozaudētu vai nozagtu karšu rezultātā.
  - Pārliecinieties, vai izstumšanas adata ir novietota perpendikulāri atverei. Pretējā gadījumā ierīce var tikt sabojāta.
  - Ja SIM karte nav stingri nostiprināta paliktnī, tā var izkustēties vai izkrist no paliktņa.
  - Ja ierīcē tiek ievietots mitrs paliktnis, jūsu ierīce var tikt sabojāta. Vienmēr pārliecinieties, vai paliktnis ir sauss.
  - Lai nepieļautu šķidruma iekļūšanu ierīcē, pilnībā ievietojiet paliktni paliktņa slotā.

### SIM kartes pārvaldnieks

Palaidiet programmu lestatījumi un pieskarieties pie Savienojumi — SIM kartes pārvaldnieks.

- SIM kartes: aktivizējiet SIM kartes un pielāgojiet SIM kartes iestatījumus.
- leteicamā SIM karte: izvēlieties, lai dažām funkcijām, piemēram, balss zvaniem, izmantotu konkrētas SIM kartes divu karšu aktivizēšanas gadījumā.
- Automātiska datu pārslēgšana: iestatiet ierīci izmantot citu SIM karti datu pakalpojumiem, ja vēlamā SIM karte nevar izveidot savienojumu ar tīklu.
- Citi SIM kartes iestatījumi: pielāgojiet zvanu iestatījumus.

## Atmiņas karte (microSD karte)

### Atmiņas kartes ievietošana

Jūsu ierīces atmiņas kartes ietilpība var atšķirties no citiem modeļiem, un dažas atmiņas kartes var nebūt saderīgas ar jūsu ierīci atkarībā no atmiņas kartes ražotāja un tipa. Lai skatītu jūsu ierīces atmiņas kartes maksimālo ietilpību, dodieties uz Samsung tīmekļa vietni.

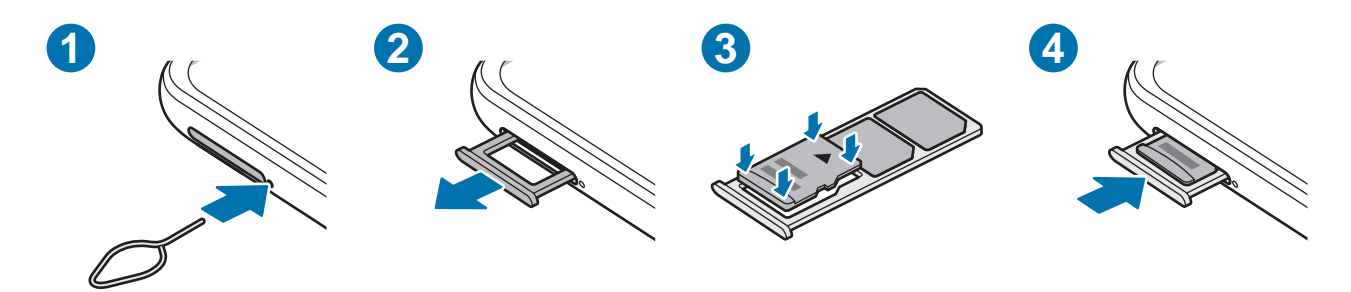

- 1 Lai izņemtu paliktni, ievietojiet izstumšanas adatu blakus paliktnim esošajā atverē.
- 2 Uzmanīgi izvelciet paliktni no paliktņa slota.
- 3 Novietojiet atmiņas karti uz paliktņa ar zelta krāsas kontaktiem uz leju un viegli iestumiet atmiņas karti paliktnī, lai to nostiprinātu.
- 4 levietojiet paliktni atpakaļ paliktņa slotā.
- Dažas atmiņas kartes var būt tikai daļēji saderīgas ar šo ierīci. Nesaderīgas atmiņas kartes lietošana var sabojāt ierīci vai atmiņas karti, kā arī kartē saglabātos datus.
  - Esiet piesardzīgs un ievietojiet atmiņas karti ar pareizo pusi uz augšu.
  - Pārliecinieties, vai izstumšanas adata ir novietota perpendikulāri atverei. Pretējā gadījumā ierīce var tikt sabojāta.
  - · Izņemot no ierīces paliktni, mobilo datu savienojums tiek atspējots.
  - · Ja atmiņas karte nav stingri nostiprināta paliktnī, tā var izkustēties vai izkrist no paliktņa.
  - Ja ierīcē tiek ievietots mitrs paliktnis, jūsu ierīce var tikt sabojāta. Vienmēr pārliecinieties, vai paliktnis ir sauss.
  - · Lai nepieļautu šķidruma iekļūšanu ierīcē, pilnībā ievietojiet paliktni paliktņa slotā.

- Ierīce atbalsta FAT un "exFAT" failu sistēmu atmiņas kartēm. Ievietojot karti, kas formatēta citā failu sistēmā, ierīce prasīs pārformatēt karti vai arī neatpazīs to. Lai varētu lietot atmiņas karti, tā ir jāformatē. Ja jūsu ierīce nespēj formatēt vai atpazīt atmiņas karti, sazinieties ar atmiņas kartes ražotāju vai ar Samsung pakalpojumu centru.
  - Bieža datu ierakstīšana un dzēšana saīsina atmiņas karšu kalpošanas laiku.
  - levietojot atmiņas karti ierīcē, atmiņas kartes failu direktorijs tiks parādīts mapē Mani faili → SD karte.

## Atmiņas kartes izņemšana

Pirms atmiņas kartes izņemšanas tā ir droši jāatvieno.

- 1 Palaidiet programmu lestatījumi un pieskarieties pie Akumulatora un ierīces apkope → Krātuve.
- 2 Pavelciet pa kreisi, lai skatītu lapu SD karte.
- 3 Pieskarieties  $\rightarrow$  Atvienot.
- Laikā, kad ierīce pārsūta informāciju vai piekļūst tai, kā arī uzreiz pēc datu pārsūtīšanas neatvienojiet no ierīces ārējo krātuvi, piemēram, atmiņas karti vai USB atmiņu. Šādas rīcības rezultātā var bojāt vai pazaudēt datus, vai bojāt ārējo krātuvi vai ierīci. Samsung nav atbildīgs par zaudējumiem, tostarp datu zudumiem, kas radušies ārēju atmiņas ierīču nepareizas lietošanas rezultātā.

## Atmiņas kartes formatēšana

Datorā formatēta atmiņas karte var nebūt saderīga ar šo ierīci. Formatējiet atmiņas karti ierīcē.

- 1 Palaidiet programmu lestatījumi un pieskarieties pie Akumulatora un ierīces apkope Krātuve.
- 2 Pavelciet pa kreisi, lai skatītu lapu SD karte.
- 3 Pieskarieties  $\rightarrow$  Formatēt.
- Pirms atmiņas kartes formatēšanas noteikti izveidojiet visu atmiņas kartē saglabāto svarīgo datu dublējumkopijas. Ražotāja garantija neattiecas uz datu zudumiem, kas radušies lietotāja darbības rezultātā.

## lerīces ieslēgšana un izslēgšana

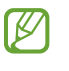

Vietās, kur bezvadu ierīču izmantošana ir ierobežota, piemēram, lidmašīnās un slimnīcās, ievērojiet visus rakstiskos brīdinājumus un pilnvarotā personāla norādījumus.

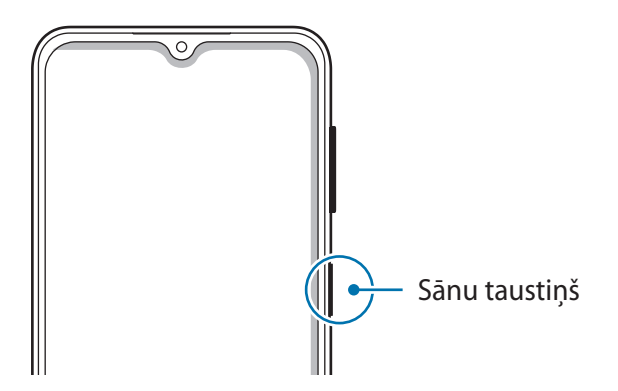

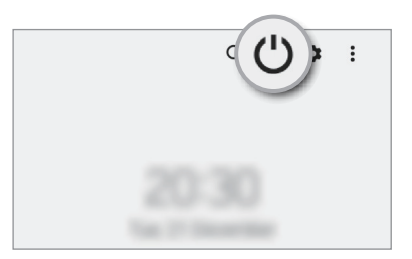

#### lerīces ieslēgšana

Dažas sekundes turiet nospiestu sānu taustiņu, lai ierīci ieslēgtu.

#### lerīces izslēgšana

- 1 Lai izslēgtu ierīci, turiet nospiestu sānu taustiņu. Varat arī atvērt paziņojumu paneli, vilkt uz leju un pieskarties ().
- 2 Pieskarieties **Izslēgt**. Lai restartētu ierīci, pieskarieties **Restartēt**.

#### Piespiedu restartēšana

Ja jūsu ierīce ir sasalusi un nereaģē, vienlaikus turiet nospiestu sānu taustiņu un skaļuma samazināšanas taustiņu ilgāk par 7 sekundēm, lai to restartētu.

### Ārkārtas režīms

Jūs varat aktivizēt ārkārtas režīmu, lai samazinātu akumulatora enerģijas patēriņu. Dažas programmas un funkcijas tiek ierobežotas. Ārkārtas režīmā varat veikt ārkārtas zvanu, nosūtīt citiem informāciju par jūsu atrašanās vietu, atskaņot ārkārtas situācijas signālu un veikt citas darbības.

Lai aktivizētu ārkārtas režīmu, nospiediet un turiet nospiestu sānu taustiņu un pēc tam pieskarieties pie **Ārkārtas režīms**. Vai arī atveriet paziņojumu paneli, velciet uz leju un tad pieskarieties pie () → **Ārkārtas režīms**.

Lai deaktivizētu ārkārtas režīmu, pieskarieties pie  $\bullet \rightarrow Izslēgt ārkārtas režīmu.$ 

Atlikušais lietošanas laiks parāda laiku, kas atlicis līdz akumulatora enerģijas izsmelšanai. Atlikušais lietošanas laiks var atšķirties atkarībā no jūsu ierīces iestatījumiem un darbības apstākļiem.

## Sākotnējā iestatīšana

Kad ierīci ieslēdzat pirmo reizi vai pēc datu atiestates, izpildiet ekrānā redzamos norādījumus, lai iestatītu ierīci.

Ja neizveidosiet savienojumu ar Wi-Fi tīklu, iespējams, sākotnējās iestatīšanas laikā nevarēsiet iestatīt dažas ierīces funkcijas.

## Samsung account

Jūsu Samsung konts ir integrēts konta pakalpojums, kas ļauj lietot dažādus Samsung pakalpojumus, ko nodrošina mobilās ierīces, televizori un Samsung tīmekļa vietne.

Lai skatītu sarakstu ar pakalpojumiem, kas ir pieejami, izmantojot Samsung kontu, apmeklējiet vietni account.samsung.com.

- 1 Palaidiet programmu lestatījumi un pieskarieties pie Samsung account.
  - Vai arī palaidiet programmu **lestatījumi** un pieskarieties pie **Konti un dublēšana** → **Pārvaldīt kontus** → **Konta pievienošana** → **Samsung account**.
- 2 Ja jums jau ir Samsung konts, pierakstieties tajā.
  - Ja vēlaties pierakstīties, izmantojot Google kontu, pieskarieties pie **Pierakstīties, izmantojot Google**.
  - Ja jums nav Samsung konta, pieskarieties Izveidot kontu.

#### Sava ID atrašana un paroles atiestatīšana

Ja esat aizmirsis sava Samsung konta ID vai paroli, Samsung konta pierakstīšanās ekrānā pieskarieties **Meklēt ID** vai **Vai aizmirsāt paroli?**. Varat atrast savu ID vai atiestatīt paroli, ievadot nepieciešamo informāciju.

#### Izrakstīšanās no sava Samsung konta

Izrakstoties no sava Samsung konta, jūsu dati, piemēram, kontaktpersonas vai notikumi, arī tiks no jūsu ierīces dzēsti.

- 1 Palaidiet programmu lestatījumi un pieskarieties pie Konti un dublēšana → Pārvaldīt kontus.
- 2 Pieskarieties pie Samsung account → Mans profils un ekrāna apakšā pieskarieties pie Izrakstīties.
- 3 Pieskarieties pie Izrakstīties, ievadiet sava Samsung konta paroli un tad pieskarieties pie Labi.

## Datu pārsūtīšana no jūsu iepriekšējās ierīces (Smart Switch)

Varat izmantot Smart Switch, lai pārsūtītu datus no iepriekšējās ierīces uz jauno ierīci.

Palaidiet programmu lestatījumi un pieskarieties pie Konti un dublēšana → legūt datus no vecās ierīces.

- Dažās ierīcēs vai datoros šī funkcija var nedarboties.
  - Ir spēkā ierobežojumi. Apmeklējiet vietni www.samsung.com/smartswitch, lai iegūtu plašāku informāciju. Samsung nopietni attiecas pret autortiesībām. Pārsūtiet tikai tādu saturu, kas pieder jums vai kuru jums ir tiesības pārsūtīt.

#### Datu pārsūtīšana, izmantojot USB kabeli

Jūs varat pievienot savu iepriekšējo ierīci pašreizējai ierīcei, izmantojot USB kabeli, lai vienkārši un ātri pārsūtītu datus.

1 Savienojiet savu ierīci ar iepriekšējo ierīci, izmantojot savas ierīces USB kabeli.

Atkarībā no iepriekšējās ierīces var būt nepieciešams USB savienotājs.

2 Parādoties programmas izvēles uznirstošajam logam, pieskarieties pie **Smart Switch** → **Saņemt** datus.

- 3 Līdzšinējā ierīcē pieskarieties pie Atļaut. Ja jums nav šīs programmas, lejupielādējiet to no Galaxy Store vai Play veikals. Jūsu ierīce atpazīs iepriekšējo ierīci, un būs redzams pārsūtīšanai pieejamo datu saraksts.
- 4 lerīcē izvēlieties vēlamo iespēju, pieskarieties pie **Tālāk** un tad izpildiet ekrānā redzamos norādījumus, lai pārsūtītu datus.
- Neatvienojiet USB kabeli no ierīces, kad jūs pārsūtāt failus. Pretējā gadījumā iespējams zaudēt datus vai bojāt ierīci.
- Datu pārraidīšana palielina jūsu ierīces akumulatora enerģijas patēriņu. Parūpējieties, lai jūsu ierīce pirms datu pārsūtīšanas būtu uzlādēta pietiekamā apmērā. Ja akumulatora enerģijas līmenis ir zems, datu pārsūtīšana var pārtrūkt.

#### Datu bezvadu pārsūtīšana

Pārsūtiet datus no savas iepriekšējās ierīces uz jauno ierīci bezvadu režīmā, izmantojot Wi-Fi Direct.

1 lepriekšējā ierīcē palaidiet programmu **Smart Switch**.

Ja jums nav šīs programmas, lejupielādējiet to no Galaxy Store vai Play veikals.

- 2 Savā ierīcē palaidiet programmu lestatījumi un pieskarieties pie Konti un dublēšana → legūt datus no vecās ierīces.
- 3 Novietojiet ierīces vienu otras tuvumā.
- 4 lepriekšējā ierīcē pieskarieties pie Sūtīt datus  $\rightarrow$  Bezvadu.
- 5 lerīcē pieskarieties pie **Saņemt datus**, atlasiet iepriekšējās ierīces operētājsistēmu un tad pieskarieties pie **Bezvadu**.
- 6 lepriekšējā ierīcē pieskarieties Atļaut.
- 7 Ierīcē izvēlieties vēlamo iespēju, pieskarieties pie **Tālāk** un tad izpildiet ekrānā redzamos norādījumus, lai pārsūtītu datus.

#### Datu dublēšana un atjaunošana, izmantojot ārējo atmiņu

Pārsūtiet datus, izmantojot ārēju atmiņu, piemēram, microSD karti.

- 1 Dublējiet savas iepriekšējās ierīces datus ārējā atmiņā.
- 2 levietojiet vai pievienojiet ārējo atmiņas ierīci savai ierīcei.
- 3 Savā ierīcē palaidiet programmu lestatījumi un pieskarieties pie Konti un dublēšana → Ārējās krātuves pārsūtīš.
- 4 Izvēlieties dublējuma datumu sadaļā Atjaunot no SD kartes.
- 5 Izvēlieties vēlamo iespēju, pieskarieties pie **Tālāk** un tad izpildiet ekrānā redzamos norādījumus, lai pārsūtītu datus.

#### Dublējuma datu pārsūtīšana no datora

Pārsūtiet datus starp savu ierīci un datoru. Lejupielādējiet programmas Smart Switch datora versiju vietnē www.samsung.com/smartswitch. Dublējiet datus no savas iepriekšējās ierīces datorā un importējiet tos savā ierīcē.

- 1 Datorā apmeklējiet vietni www.samsung.com/smartswitch, lai lejupielādētu Smart Switch.
- 2 Palaidiet datorā Smart Switch programmu.
- Ja jūsu iepriekšējā ierīce nav Samsung ierīce, dublējiet datus datorā, izmantojot ierīces ražotāja nodrošināto programmu. Tad turpiniet ar piekto soli.
- 3 Savienojiet savu iepriekšējo ierīci ar datoru, izmantojot ierīces USB kabeli.
- 4 Lai dublētu datus no ierīces, izpildiet ekrānā redzamos norādījumus.
   Tad atvienojiet iepriekšējo ierīci no datora.
- 5 Savienojiet savu ierīci ar datoru, izmantojot USB kabeli.
- 6 Lai pārsūtītu datus uz savu ierīci, izpildiet ekrānā redzamos norādījumus.

## Izpratne par ekrānu un tā darbību

### Skārienekrāna vadīšana

#### Pieskaršanās

Pieskarieties ekrānam.

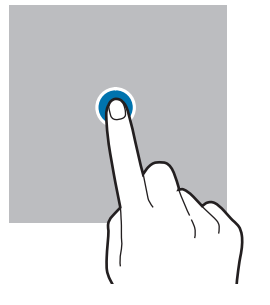

#### Vilkšana

Pieskarieties un turiet vienumu un velciet to uz mērķa vietu.

#### Pavilkšana

Pavelciet uz augšu, uz leju, pa kreisi vai pa labi.

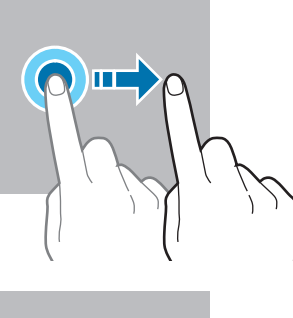

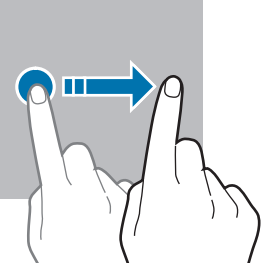

#### Pieskaršanās un turēšana

Pieskarieties un turiet ekrānā aptuveni 2 sekundes.

Dubultskāriens Veiciet dubultskārienu ekrānā.

### lzvēršana un savilkšana

Izvērsiet divus pirkstus vai savelciet tos uz ekrāna.

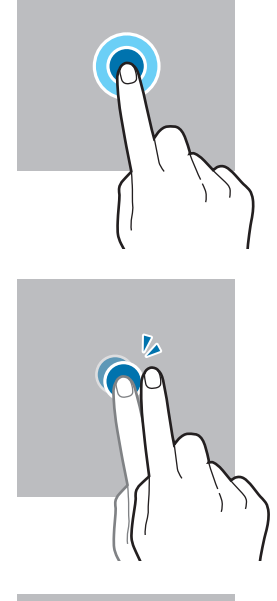

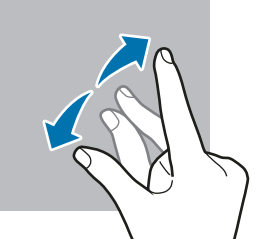

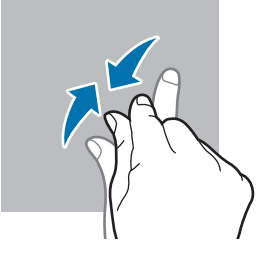

- Neļaujiet skārienekrānam saskarties ar elektroierīcēm. Elektrostatiskā izlāde var radīt kļūmi skārienekrāna darbībā.
  - Lai nebojātu skārienekrānu, nepieskarieties tam ar asiem priekšmetiem un nespiediet uz tā pārāk spēcīgi ar pirkstiem.
  - leteicams neizmantot fiksētus grafikas elementus uz skārienekrāna daļas vai visa skārienekrāna ilgu laiku. Tādējādi var rasties pēcattēli (ekrāna iedegums) vai dubultošanās.

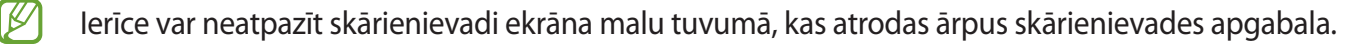

## Navigācijas josla (izvēles pogas)

Kad ieslēdzat ekrānu, izvēles pogas parādās navigācijas joslā ekrāna apakšā. Izvēles pogas pēc noklusējuma tiek iestatītas kā pēdējo programmu poga, sākuma poga un atgriešanās poga. Pogu funkcijas var mainīties atkarībā no pašreizējā brīdī izmantotās programmas vai lietošanas apstākļiem.

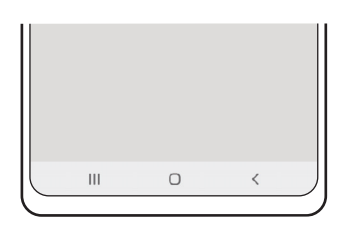

| Poga |         | Funkcija                                                                                                    |
|------|---------|----------------------------------------------------------------------------------------------------|
|      | Pēdējās | <ul> <li>Pieskarieties, lai atvērtu pēdējo programmu sarakstu.</li> </ul>                                                                       |
| 0    | Sākums  | <ul> <li>Pieskarieties, lai atgrieztos sākuma ekrānā.</li> <li>Pieskarieties un turiet, lai palaistu programmu Google<br/>asistents.</li> </ul> |
| <    | Atpakaļ | Pieskarieties, lai atgrieztos iepriekšējā ekrānā.                                                                                               |

#### Navigācijas joslas paslēpšana

Skatiet failus vai izmantojiet programmas plašākā ekrānā, paslēpjot navigācijas joslu.

Palaidiet programmu **lestatījumi**, pieskarieties pie **Displejs** → **Navigācijas josla** un pēc tam pieskarieties pie **Pavilkšanas žesti**, kas atrodas sadaļā **Navigācijas veids**. Navigācijas josla tiks paslēpta, un parādīsies žestu norādes. Pieskarieties pie **Citas iespējas** un izvēlieties vēlamo iespēju.

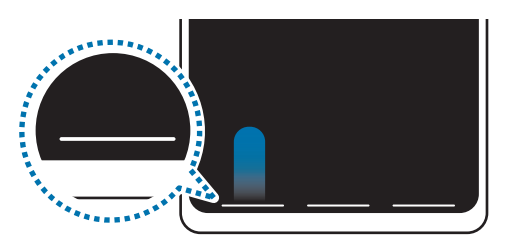

Velciet no apakšas

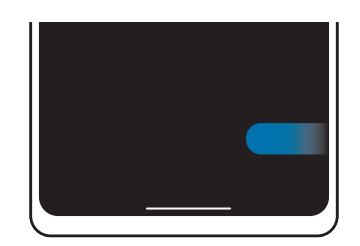

Velciet no sāniem un apakšas

Ja vēlaties paslēpt žestu norādes ekrāna apakšējā daļā, pieskarieties slēdzim **Žestu padoms**, lai deaktivizētu.

### Sākuma ekrāns un programmu saraksts

Sākuma ekrāns ir vieta, kur iespējams piekļūt visām ierīces funkcijām. Tajā tiek parādīti logrīki, programmu īsceļi un daudz kas cits.

Programmu sarakstā tiek parādītas visu programmu ikonas, tai skaitā nesen instalētās programmas.

#### Pārslēgšana no sākuma ekrāna uz programmu sarakstu un pretēji

Sākuma ekrānā pavelciet uz augšu, lai atvērtu programmu sarakstu.

Lai atgrieztos sākuma ekrānā, pavelciet uz augšu vai uz leju programmu sarakstā. Varat arī pieskarties sākuma pogai vai atgriešanās pogai.

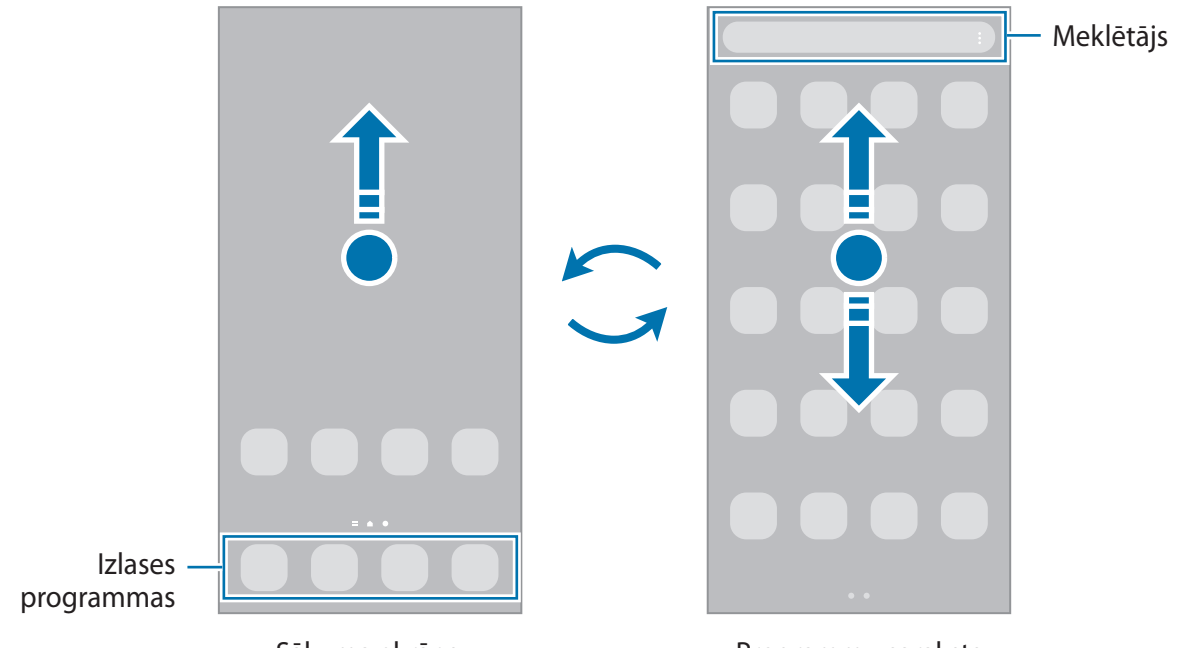

Sākuma ekrāns

Programmu saraksts

Ja pievienojat sākuma ekrānā programmu pogu, varat atvērt programmu sarakstu, pieskaroties šai pogai. Sākuma ekrānā pieskarieties pie tukša apgabala un turiet to, pieskarieties pie **lestatīj.** un pēc tam pieskarieties slēdzim **Rādīt programmu ekrāna pogu sākuma ekrānā**, lai to aktivizētu. Programmu poga tiks pievienota sākuma ekrāna lejasdaļā.

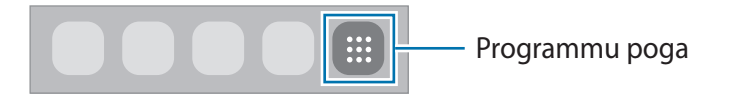

#### Sākuma ekrāna rediģēšana

Sākuma ekrānā pieskarieties tukšā vietā un turiet to, vai arī savelciet kopā pirkstus uz ekrāna, lai piekļūtu rediģēšanas iespējām. Varat iestatīt fona attēlu, pievienot logrīkus un veikt citas darbības. Varat arī pievienot, dzēst vai pārkārtot paneļus sākuma ekrānā.

- Paneļu pārvietošana: pieskarieties paneļa priekšskatījumam un turiet to, pēc tam velciet to uz citu atrašanās vietu.
- ・ Paneļu dzēšana: pieskarieties pie 団 attiecīgajā panelī.

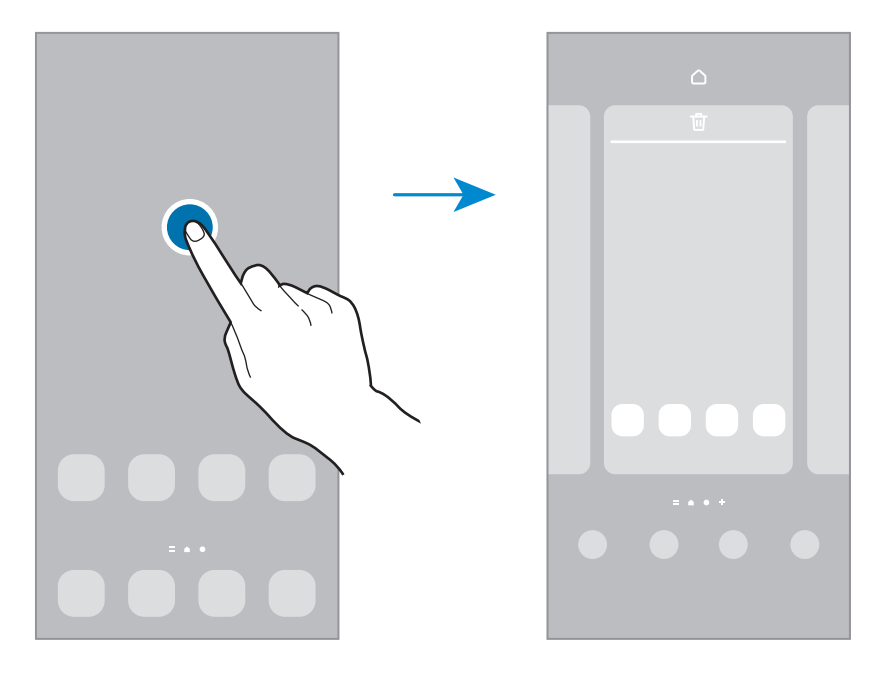

- Fona attēls un stils: mainiet fona tapetes iestatījumus sākuma ekrānam un bloķēšanas ekrānam.
- **Motīvi**: mainīt ierīces motīvu. Saskarnes vizuālie elementi, piemēram, krāsas, ikonas un tapetes, mainīsies atbilstoši izvēlētajai tēmai.
- Logrīki: logrīki ir nelielas programmas, kas aktivizē noteiktas programmu funkcijas, lai sniegtu informāciju un ērtu piekļuvi jūsu ierīces sākuma ekrānam. Izvēlieties logrīku un pieskarieties pie Pievienot. Logrīks tiks pievienots sākuma ekrānam.
- lestatīj.: konfigurējiet sākuma ekrāna iestatījumus, piemēram, ekrāna izkārtojumu.

#### Visu programmu atveide sākuma ekrānā

Neizmantojot atsevišķu programmu sarakstu, varat iestatīt ierīci rādīt visas programmas sākuma ekrānā. Sākuma ekrānā pieskarieties tukšā vietā un turiet, tad pieskarieties pie **lestatīj.** → **Sākuma ekrāna izkārtojums** → **Tikai sākuma ekrāns** → **Lietot**.

Tagad varat piekļūt visām savām programmām, pavelkot pa kreisi sākuma ekrānā.

#### Programmas Finder palaišana

Ātri sameklējiet saturu ierīcē.

- 1 Programmu sarakstā pieskarieties pie **Meklēt**. Varat arī atvērt paziņojumu paneli, vilkt uz leju un pieskarties **Q**.
- 2 levadiet atslēgvārdu.

Tiks meklētas programmas un saturs jūsu ierīcē.

Ja pieskarsieties Q uz tastatūras, varat meklēt plašāku saturu.

#### Vienumu pārvietošana

Pieskarieties vienumam un turiet to, pēc tam velciet jaunā vietā. Lai vienumu pārvietotu uz citu paneli, velciet to uz ekrāna malu.

Lai sākuma ekrānā pievienotu saīsni uz programmu, pieskarieties vienumam programmu sarakstā un turiet to, un pēc tam pieskarieties pie **Piev. sākumam**. Programmas saīsne tiks pievienota sākuma ekrānam.

Varat arī pārvietot bieži lietotās programmas uz īsceļu laukumu sākuma ekrāna apakšpusē.

#### Mapju izveidošana

Izveidojiet mapes un apkopojiet līdzīgas programmas, lai ātri piekļūtu programmām un tās palaistu.

Sākuma ekrānā vai programmu sarakstā pieskarieties programmai un turiet to, pēc tam velciet to virsū citai programmai.

Tiks izveidota jauna mape, kas saturēs izvēlētās programmas. Pieskarieties pie **Mapes nosaukums** un ievadiet mapes nosaukumu.

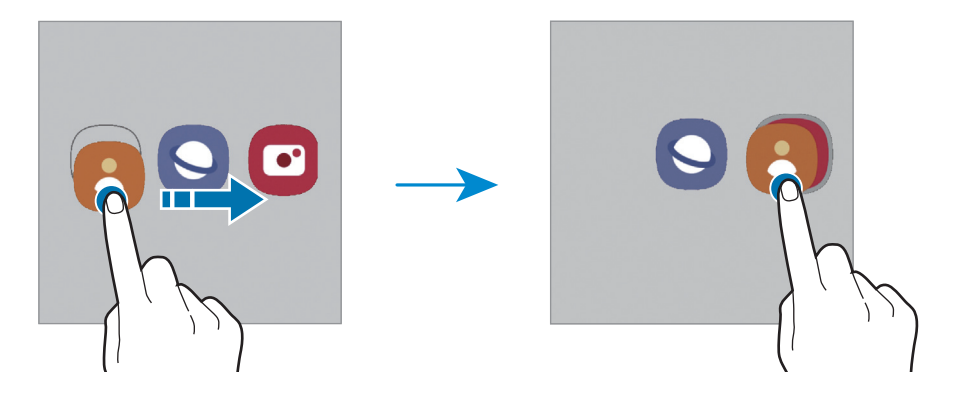

#### Citu programmu pievienošana

Pieskarieties pie + mapē. Atzīmējiet pievienojamās programmas un pieskarieties pie Gatavs. Programmu varat pievienot, arī velkot to uz attiecīgo mapi.

#### Programmu pārvietošana no mapes

Pieskarieties programmai un turiet to, lai to pārvilktu uz citu vietu.

• Mapes dzēšana

Pieskarieties mapei un turiet to, pēc tam pieskarieties pie **Dzēst mapi**. Tiks izdzēsta tikai izvēlētā mape. Mapē esošās programmas tiks pārvietotas uz programmu sarakstu.

### Bloķēšanas ekrāns

Nospiežot sānu taustiņu, ekrāns tiek izslēgts un bloķēts. Ekrāns tiek izslēgts un automātiski bloķēts arī tad, ja ierīce noteiktu laiku netiek lietota.

Lai atbloķētu ekrānu, velciet jebkurā virzienā brīdī, kad ekrāns ieslēdzas.

Ja ekrāns ir izslēgts, nospiediet sānu taustiņu, lai ieslēgtu ekrānu. Varat arī veikt dubultskārienu ekrānā.

#### Ekrāna bloķēšanas metodes mainīšana

Lai mainītu ekrāna bloķēšanas metodi, palaidiet programmu **lestatīj.**, pieskarieties pie **Bloķēšanas** ekrāns → Ekrāna bloķēšanas tips un pēc tam izvēlieties ekrāna bloķēšanas metodi.

lestatot figūru, PIN kodu, paroli vai savus biometrijas datus kā ekrāna bloķēšanas metodi, jūs varat aizsargāt savu personīgo informāciju, novēršot citu personu piekļuvi jūsu ierīcei. Pēc ekrāna bloķēšanas metodes iestatīšanas ierīce pieprasīs ievadīt atbloķēšanas kodu ikreiz, kad vēlēsieties ierīci atbloķēt.

Jūs varat iestatīt ierīci veikt rūpnīcas datu atiestatīšanu gadījumā, ja vairākas reizes pēc kārtas ievadīts nepareizs atbloķēšanas kods un ir sasniegts mēģinājumu skaita limits. Palaidiet programmu lestatījumi, pieskarieties pie Bloķēšanas ekrāns → Drošās bloķēšanas iestatījumi, atbloķējiet ekrānu, lietojot iepriekš iestatīto ekrāna bloķēšanas metodi, un pēc tam pieskarieties slēdzim Aut. rūpnīcas iest. atj., lai to aktivizētu.

## Indikatora ikonas

Indikatora ikonas parādās statusa joslā, ekrāna augšdaļā. Šajā tabulā ir uzskaitītas biežāk izmantotās ikonas.

| Ikona                 | Nozīme                                           |
|-----------------------|--------------------------------------------------|
| $\otimes$             | Nav signāla                                      |
| llı.                  | Signāla stiprums                                 |
| Rill                  | Viesabonēšana (ārpus parastās pakalpojumu zonas) |
| G<br>₊1               | GPRS tīkls pievienots                            |
| E<br>↓↑               | EDGE tīkls pievienots                            |
| 3G<br>↓↑              | UMTS tīkls pievienots                            |
| H<br>+1               | HSDPA tīkls pievienots                           |
| H+<br>↓↑              | HSPA+ tīkls pievienots                           |
| 4G / LTE<br>+* / +*   | LTE tīkls pievienots                             |
| ((î; <b>t</b>         | Ir izveidots savienojums ar Wi-Fi                |
| *                     | Bluetooth funkcija ir aktivizēta                 |
| <b>Q</b>              | Izmantotie atrašanās vietas pakalpojumi          |
| L.                    | Notiek saruna                                    |
| č                     | Neatbildēts zvans                                |
| <b>P</b>              | Saņemta jauna īsziņa vai multiziņa               |
| Q                     | Aktivizēts modinātājs                            |
| <b>N</b> , / <b>N</b> | Izslēgšanas režīms / vibrācijas režīms           |
| *                     | Aktivizēts lidojuma režīms                       |
| A                     | Radusies kļūme vai jāievēro piesardzība          |
| 2 /                   | Akumulatora uzlāde / akumulatora uzlādes līmenis |

- Dažās programmās statusa josla ekrāna augšdaļā var neparādīties. Lai parādītu statusa joslu, velciet uz leju no ekrāna augšdaļas.
  - Dažiem indikatoriem ikonas parādās tikai tad, kad ir atvērts paziņojumu panelis.
  - Indikatora ikonas var atšķirties atkarībā no pakalpojumu sniedzēja vai modeļa.

## Ekrāna uzņemšana

Uzņemiet ekrānuzņēmumu ierīces lietošanas laikā. Vienlaikus nospiediet sānu taustiņu un skaļuma samazināšanas taustiņu. Uzņemtos ekrānuzņēmumus varat apskatīt sadaļā **Galerija**.

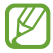

Ekrānuzņēmuma tveršana nav iespējama dažu programmu un funkciju lietošanas laikā.

Pēc ekrānuzņēmuma uzņemšanas izmantojiet tālāk norādītās rīkjoslas iespējas ekrāna apakšdaļā:

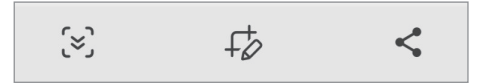

- (>): uzņemiet pašreizējo saturu un paslēpto saturu pagarinātā lapā, piemēram, tīmekļa lapā. Kad jūs pieskaraties pie opcijas (>), ekrāns tiks automātiski ritināts uz leju, lai uzņemtu vairāk satura.
- *f*<sup>\*</sup><sub>0</sub> : rakstiet vai zīmējiet uz ekrānuzņēmuma vai izgrieziet daļu no ekrānuzņēmuma. Apgriezto zonu varat apskatīt sadaļā Galerija.
- < kopīgojiet ekrānuzņēmumu ar citiem.
- Ja šīs iespējas nav redzamas uzņemtajā ekrānā, palaidiet lestatījumi, pieskarieties pie Papildu funkcijas → Ekrānuzņēmumi un tad pieskarieties slēdzim Ekrānuzņēmumu rīkjosla, lai to aktivizētu.

## Paziņojumu panelis

Kad jūs saņemat jaunus paziņojumus, statusa joslā parādās indikatoru ikonas. Lai skatītu vairāk informācijas par ikonām, atveriet paziņojumu paneli un skatiet detaļas.

Lai atvērtu paziņojumu paneli, velciet statusa joslu lejup. Lai aizvērtu paziņojumu paneli, pavelciet ekrānā uz augšu.

Paziņojumu panelī iespējams izmantot turpmāk norādītās funkcijas.

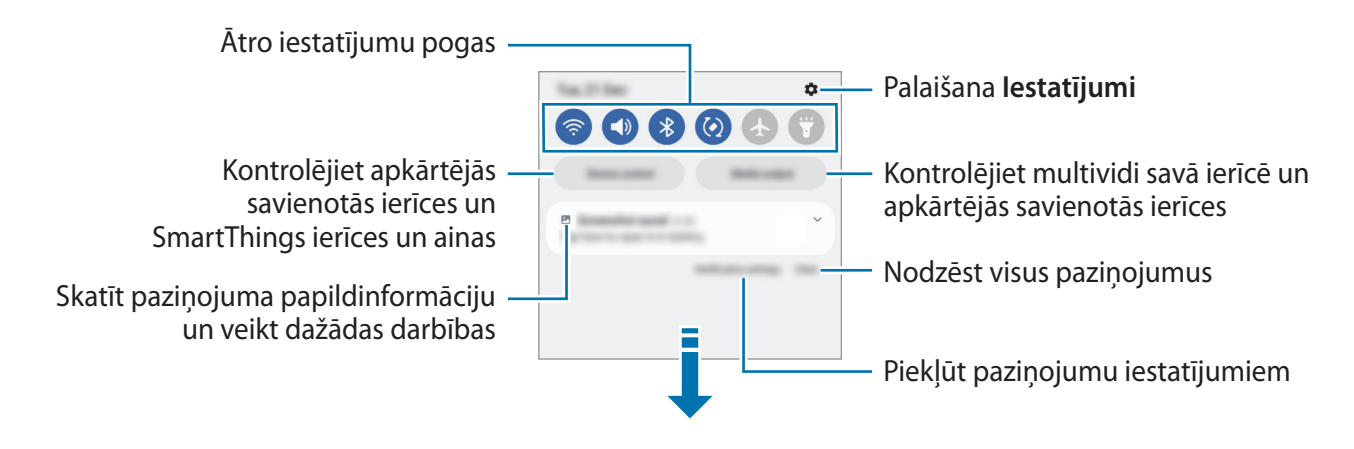

#### Ātro iestatījumu pogu lietošana

Pieskarieties ātro iestatījumu pogām, lai aktivizētu atsevišķas funkcijas. Velciet uz leju paziņojumu panelī, lai aplūkotu vairāk pogu. Lai pievienotu vairāk pogu, pieskarieties +.

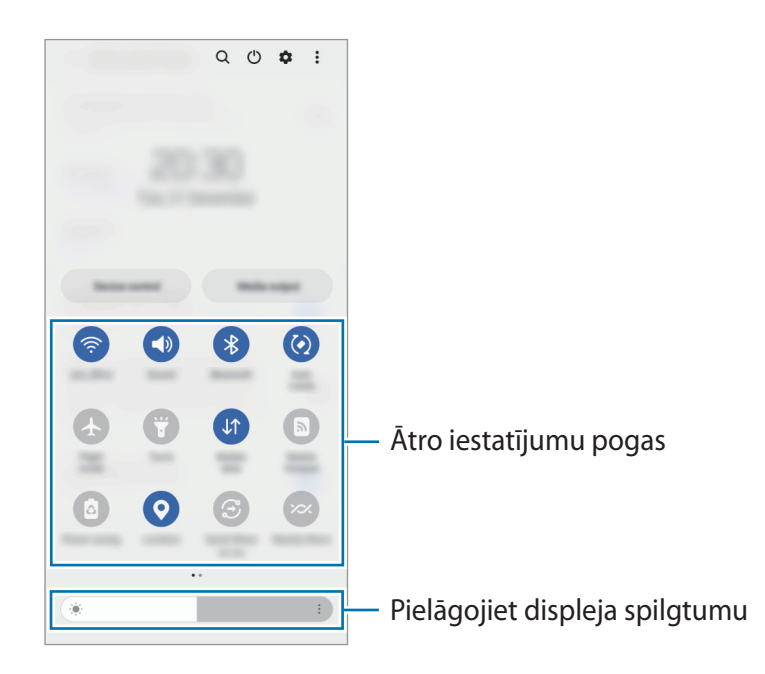

Lai mainītu funkciju iestatījumus, pieskarieties pie teksta, kas redzams zem katras pogas. Lai skatītu detalizētākus iestatījumus, pieskarieties un turiet pogu.

Lai mainītu pogu izkārtojumu, pieskarieties pie → **Rediģēt pogas**, pieskarieties pogai un turiet to, pēc tam velciet uz citu vietu.

#### Multivides atskaņošanas vadība

Viegli pārvaldiet mūzikas vai video atskaņošanu, izmantojot multivides funkciju.

- 1 Atveriet paziņojumu paneli un pieskarieties pie **Multivides izvade**.
- 2 Lai regulētu mūzikas atskaņošanu, pieskarieties ikonām vadāmierīcē.

#### Tuvumā esošo ierīču vadība

Uz paziņojumu paneļa ātri palaidiet un pārvaldiet tuvumā pievienotās ierīces un bieži lietotās SmartThings ierīces un ainas.

- Atveriet paziņojumu paneli un pieskarieties lerīču vadība.
   Parādīsies tuvumā pievienotās ierīces, SmartThings ierīces un ainas.
- 2 Izvēlieties tuvumā esošu ierīci vai SmartThings ierīci, lai to pārvaldītu, vai izvēlieties ainu, lai to palaistu.

## Teksta ievade

## Tastatūras izkārtojums

Tastatūra parādās automātiski, tiklīdz jūs ievadāt tekstu.

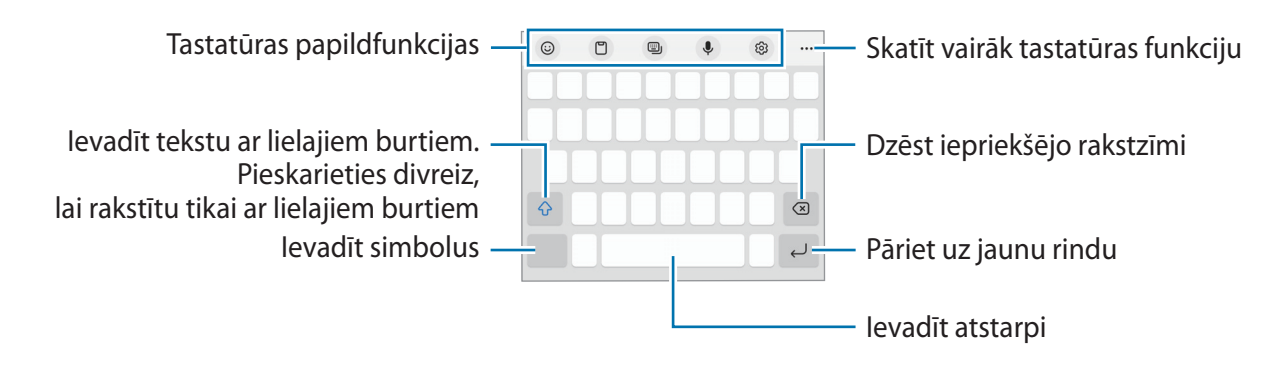

Dažās valodās teksta ievade netiek atbalstīta. Lai ievadītu tekstu, ievades valoda jāmaina uz kādu no atbalstītajām valodām.

#### levades valodas mainīšana

Pieskarieties  ${}_{\bigcirc} \rightarrow Valodas un veidi \rightarrow Pārvaldīt ievades valodas un izvēlieties valodas, ko izmantosiet.$  $Pārslēdzieties starp ievades valodām, velkot uz atstarpes taustiņa pa kreisi vai pa labi vai pieskaroties pie <math>\bigoplus$ .

#### Tastatūras maiņa

W

K

Navigācijas joslā pieskarieties pie 🛄, lai mainītu tastatūru.

Lai mainītu tastatūras veidu, pieskarieties pie (③) → Valodas un veidi, izvēlieties valodu un pēc tam vajadzīgo tastatūras veidu.

- Ja tastatūras poga (::::::) navigācijas joslā nav redzama, palaidiet programmu lestatījumi, pieskarieties pie Vispārīga pārvaldība → Tastatūru saraksts un noklus. un pēc tam pieskarieties slēdzim Tastatūras poga navigācijas joslā, lai to aktivizētu.
  - Uz **3 x 4** tastatūras vienam taustiņam ir trīs vai četras rakstzīmes. Lai ievadītu rakstzīmi, pieskarieties atbilstošajam taustiņam vairākas reizes, līdz parādās vēlamā rakstzīme.

#### Tastatūras papildfunkcijas

- 😳 : ievadiet emocijzīmes, uzlīmes un citas lietas.
- 🗂 : pievienot vienumu no starpliktuves.
- 👜 : mainiet tastatūras režīmu.
- 🔍 : ievadīt tekstu ar balsi.
- 🚯 : tastatūras iestatījumu maiņa.

#### Pieskarieties pie •••, lai izmantotu vairāk tastatūras funkciju:

- Q : atrodiet saturu un ievadiet to.
- 🚯 : iztulkojiet tekstu un ievadiet to.
- 💿 : kopīgojiet mūzikas saites.
- 💽 : kopīgojiet videoklipu saites.
- 🙂 : ievadīt emocijzīmes.
- In pievienojiet animētos GIF.
- 🕑 / 📑 : ievadīt uzlīmes.
- 🛟 : mainiet tastatūras lielumu.
- < >: atveriet teksta rediģēšanas paneli.
- Dažas funkcijas var nebūt pieejamas atkarībā no pakalpojumu sniedzēja vai modeļa.

## Kopēšana un ielīmēšana

- 1 Pieskarieties un turiet virs teksta.
- 2 Velciet 🔵 vai 🍉, lai izvēlētos vēlamo tekstu, vai pieskarieties Atlasīt visu, lai izvēlētos visu tekstu.
- Pieskarieties pie Kopēt vai Izgriezt.
   Izvēlētais teksts tiek iekopēts starpliktuvē.
- Pieskarieties un turiet vietā, kur jāievieto teksts, un pieskarieties lelīmēt.
   Lai ielīmētu tekstu, kuru jūs esat kopējis iepriekš, pieskarieties Starpliktuve un izvēlieties tekstu.

# Programmas un funkcijas

## Programmu instalēšana un atinstalēšana

### **Galaxy Store**

Pērciet un lejupielādējiet programmas. Varat lejupielādēt programmas, kas ir īpaši paredzētas Samsung Galaxy ierīcēm.

Palaidiet programmu **Galaxy Store**. Pārlūkojiet programmas pēc kategorijas vai pieskarieties **Q**, lai meklētu atslēgvārdu.

- Šī programma var nebūt pieejama atkarībā no pakalpojumu sniedzēja vai modeļa.
  - Lai mainītu automātiskās atjaunināšanas iestatījumus, pieskarieties pie Izvēlne → <sup>(</sup>→ <sup>(</sup>)→ <sup>(</sup>Autom. programmu atjaunināšana un tad izvēlieties iespēju.

### **Play veikals**

 $\mathbb{N}$ 

Pērciet un lejupielādējiet programmas.

Palaidiet programmu **Play veikals**. Pārlūkojiet programmas pēc kategorijas vai meklējiet tās pēc atslēgvārda.

Lai mainītu automātiskās atjaunināšanas iestatījumus, pieskarieties sava konta ikonai, pieskarieties pie lestatījumi → Tīkla preferences → Lietotņu automātiska atjaunināšana un pēc tam izvēlieties iespēju.

## Programmu pārvaldīšana

#### Programmu atinstalēšana vai atspējošana

Pieskarieties programmai un turiet, tad izvēlieties iespēju.

- Atinstal.: atinstalēt lejupielādētās programmas.
- Deaktiv.: deaktivizēt izvēlētās noklusējuma programmas, kas nevar tikt atinstalētas no ierīces.

Dažas programmas var neatbalstīt šo funkciju.

#### Programmu iespējošana

Palaidiet programmu **lestatījumi**, pieskarieties pie **Programmas** → J<sup>-</sup> → **Deaktivizēts** → **Labi**, izvēlieties programmu un tad pieskarieties pie **Aktivizēt**.

#### Programmu atļauju iestatīšana

Dažu programmu pareizas darbības nodrošināšanai var būt nepieciešama atļauja piekļūt ierīcē saglabātajiem datiem vai tos lietot.

Lai skatītu savu programmu atļauju iestatījumus, palaidiet programmu **lestatījumi** un pieskarieties pie **Programmas**. Izvēlieties programmu un pieskarieties pie **Atļaujas**. Jūs varat skatīt programmas atļauju sarakstu un mainīt programmas atļaujas.

Ja nepiešķirat programmām atļaujas, to pamatfunkcijas var nedarboties pareizi.

## Tālrunis

#### levads

 $\mathbb{R}$ 

Veiciet balss vai video zvanus vai atbildiet uz tiem.

### Zvanu veikšana

- 1 Palaidiet programmu **Tālrunis** un pieskarieties pie **Cipart.**
- 2 levadiet tālruņa numuru.
- 3 Pieskarieties pie 🕓, lai veiktu balss zvanu, vai pieskarieties pie 📑 vai 🗔, lai veiktu videozvanu.

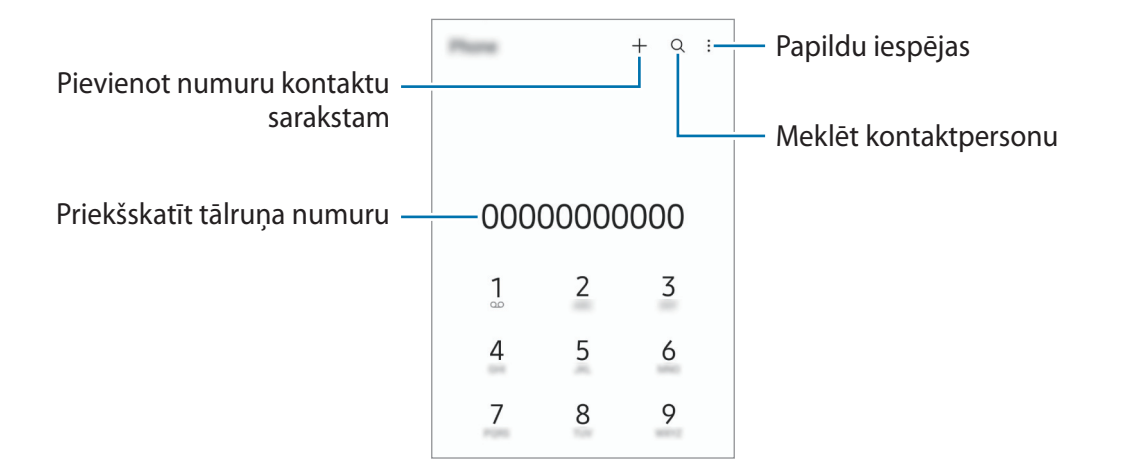

#### Zvanu veikšana no zvanu žurnāliem vai kontaktu saraksta

Palaidiet programmu **Tālrunis** pieskarieties pie **Pēd.liet.** vai **Kontakti**, pēc tam velciet pa labi uz kontaktpersonu vai tālruņa numuru, lai veiktu zvanu.

Ja šī funkcija ir deaktivizēta, pieskarieties pie •→ lestatījumi → Citi zvanu iestatījumi un pieskarieties pie slēdža Pavilkt, lai zvan. vai sūt.īsz., lai to aktivizētu.

#### Ātrās numura sastādīšanas taustiņu izmantošana

Lai veiktu zvanu, pieskarieties un turiet cipartastatūras ātrās numura sastādīšanas taustiņu. Lai iestatītu ātrās numura sastādīšanas taustiņus ar skaitli 10 un vairāk, pieskarieties pirmajam(-iem) skaitļa ciparam(iem) un pēc tam pieskarieties un turiet pēdējo ciparu.

Piemēram, ja kā ātrā numura sastādīšanas taustiņu iestatāt **123**, pieskarieties **1**, pieskarieties **2** un pēc tam pieskarieties un turiet **3**.

#### Starptautiska zvana veikšana

- 1 Palaidiet programmu **Tālrunis** un pieskarieties pie **Cipart.**
- 2 Pieskarieties pie **0** un turiet to, līdz parādās + zīme.
- 3 levadiet valsts kodu, apgabala kodu un tālruņa numuru un pēc tam pieskarieties 🕓.

## Zvanu saņemšana

#### Atbildēšana uz zvanu

Ienākoša zvana saņemšanas gadījumā velciet 🕓 ārpus lielā apļa.

#### Zvana atteikšana

Ienākoša zvana saņemšanas gadījumā velciet 📀 ārpus lielā apļa.

Lai nosūtītu ziņojumu, noraidot ienākošo zvanu, velciet joslu **Sūtīt ziņu** augšup un izvēlieties nosūtāmo ziņojumu.

Lai izveidotu dažādus noraidīšanas ziņojumus, palaidiet programmu **Tālrunis**, pieskarieties pie •→ Iestatījumi → Ātrā ziņu noraidīšana, ievadiet ziņojumu un tad pieskarieties pie +.

## Tālruņa numuru bloķēšana

Bloķējiet zvanus no konkrētiem numuriem, kas pievienoti jūsu bloķēšanas sarakstam.

- 1 Palaidiet programmu **Tālrunis** un pieskarieties pie → **Iestatījumi** → **Numuru bloķēšana**.
- 2 Pieskarieties pie **Pēd.liet.** vai **Kontakti**, izvēlieties kontaktpersonas vai tālruņu numurus un tad pieskarieties pie **Gatavs**.

Lai manuāli ievadītu numuru, pieskarieties pie **Pievienot tālruņa numuru**, ievadiet tālruņa numuru un pēc tam pieskarieties pie —.

Kad bloķētie numuri mēģinās ar jums sazināties, jūs nesaņemsiet paziņojumus. Zvani tiks reģistrēti zvanu žurnālā.

Varat bloķēt arī ienākošos zvanus no personām, kas neuzrāda savu zvanītāja ID. Pieskarieties slēdzim **Bloķēt nezin./privātos numurus**, lai aktivizētu šo funkciju.

## lespējas zvana laikā

- **Pievienot zvanu**: veiciet otru zvanu. Pirmais zvans tiks aizturēts. Kad izbeigsiet otru zvanu, pirmais zvans tiks atjaunots.
- Aizturēt sarunu: zvana aizturēšana.
- Bluetooth: pārslēdziet uz Bluetooth austiņām, ja tās ir savienotas ar ierīci.
- Skaļrunis: ieslēdziet vai izslēdziet skaļruni. Ja izmantojat skaļruni, turiet ierīci tālāk no ausīm.
- Izslēgt mikrofonu: izslēdziet mikrofonu, lai sarunas biedrs jūs nedzirdētu.
- Cipartast. / Paslēpt: atvērt vai aizvērt cipartastatūru.
- beigt pašreizējo zvanu.
- Kamera: izslēdziet kameru videozvana laikā, lai sarunas biedrs jūs neredzētu.
- Pārsl.: pārslēgšanās starp priekšējo un aizmugurējo kameru videozvana laikā.
- Dažas funkcijas var nebūt pieejamas atkarībā no pakalpojumu sniedzēja vai modeļa.

Programmas un funkcijas

## Kontakti

### levads

Veidojiet jaunus kontaktus vai pārvaldiet esošos kontaktus savā ierīcē.

## Kontaktu pievienošana

#### Jauna kontakta izveidošana

- 1 Palaidiet programmu Kontakti un pieskarieties pie +.
- 2 Izvēlēties krātuves vietu.
- 3 levadiet kontaktinformāciju un pieskarieties pie Saglabāt.

#### Kontaktu importēšana

Pievienojiet kontaktus, importējot tos no citām krātuvēm savā ierīcē.

- 1 Palaidiet programmu Kontakti un pieskarieties pie → Pārvaldīt kontaktus → Importēt vai eksport. kontaktus → Importēt.
- 2 Izpildiet ekrānā redzamos norādījumus, lai importētu kontaktus.

#### Kontaktu sinhronizēšana ar jūsu tīmekļa kontiem

Sinhronizējiet ierīces kontaktpersonu sarakstu ar tiešsaistē esošajiem kontaktiem, kas saglabāti jūsu tīmekļa kontos, piemēram, Samsung kontā.

- 1 Palaidiet programmu **lestatījumi**, pieskarieties pie **Konti un dublēšana** → **Pārvaldīt kontus** un izvēlieties kontu, ar kuru vēlaties veikt sinhronizāciju.
- 2 Pieskarieties pie Sinhronizēt kontu un pieskarieties slēdzim Kontakti, lai to aktivizētu.

## Kontaktu meklēšana

Palaidiet programmu **Kontakti**. Pieskarieties pie  $\mathbf{Q}$  kontaktu saraksta augšpusē un ievadiet meklēšanas kritērijus.

Pieskarieties pie kontakta. Pēc tam veiciet kādu no turpmāk norādītajām darbībām:

- 🕓 : veiciet balss zvanu.
- 🖸 / 🖸 : veiciet videozvanu.
- D : sastādiet ziņojumu.
- 🖸 : sastādiet e-pastu.

## Kontaktu dzēšana

- 1 Palaidiet programmu Kontakti un pieskarieties pie  $\bullet \rightarrow Dz\bar{e}st$  kontaktus.
- 2 Izvēlieties kontaktpersonas un pieskarieties pie Dzēst.

Lai dzēstu katru kontaktpersonu atsevišķi, pieskarieties pie kontakta kontaktu sarakstā un pieskarieties pie Citi → Dzēst.

## Kontaktu kopīgošana

Jūs varat koplietot kontaktpersonas ar citiem, izmantojot dažādas koplietošanas iespējas.

- 1 Palaidiet programmu Kontakti un pieskarieties pie •→ Kopīgot kontaktus.
- 2 Izvēlieties kontaktpersonas un pieskarieties pie Koplietot.
- 3 Izvēlieties koplietošanas metodi.

## Grupu izveidošana

Varat pievienot grupas, piemēram, draugu vai ģimenes grupas, un pārvaldīt grupās esošos kontaktus.

- 1 Palaidiet programmu Kontakti un pieskarieties pie  $\underline{-} \rightarrow$  Grupas  $\rightarrow$  Izveidot grupu.
- 2 Lai izveidotu grupu, izpildiet ekrānā redzamos norādījumus.

## Kontaktpersonu dublikātu sapludināšana

Ja jūsu kontaktu sarakstā atrodas kontaktu dublikāti, apvienojiet tos vienā, lai kontaktu sarakstu padarītu pārskatāmāku.

- Palaidiet programmu Kontakti un pieskarieties pie → Pārvaldīt kontaktus → Apvienot kontaktus.
- 2 Atzīmējiet kontaktpersonas un pieskarieties pie Saplud.

## Ziņas

## levads

Sūtīt un apskatīt sarunas ziņojumus.

Par ziņojumu sūtīšanu vai saņemšanu, kamēr izmantojat viesabonēšanu, var tikt piemērota papildu maksa.

## Ziņojumu sūtīšana

- 1 Palaidiet programmu Ziņas un pieskarieties pie 📮.
- Pievienot saņēmējus un ievadīt ziņojumu. Lai ierakstītu un nosūtītu balss ziņojumu, pieskarieties pie vietu un turiet to, ierunājiet ziņojumu un pēc tam atlaidiet pirkstu. Ieraksta ikona tiks parādīta tikai, kamēr ziņojuma ievades lauks būs tukšs.
- 3 Pieskarieties 🕢, lai sūtītu ziņojumu.

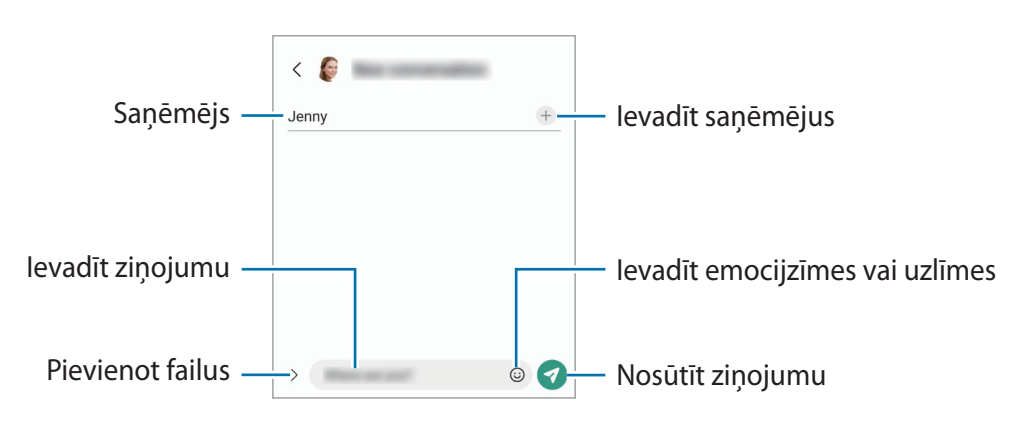

## Ziņojumu skatīšana

- 1 Palaidiet programmu Ziņas un pieskarieties pie Sarunas.
- 2 Ziņojumu sarakstā izvēlieties kontaktpersonu vai tālruņa numuru.
  - Lai atbildētu uz ziņojumu, pieskarieties ziņojuma ievades zonai, ievadiet ziņojumu un pēc tam pieskarieties pie
  - Lai pielāgotu fonta izmēru, izvērsiet divus pirkstus vai savelciet tos uz ekrāna.

#### Ziņojumu kārtošana

Ziņojumus var sakārtot pēc kategorijas un viegli pārvaldīt.

Palaidiet programmu Ziņas un pieskarieties pie Sarunas  $\rightarrow +$ .

Ja kategoriju iespēja neparādās, pieskarieties pie → lestatījumi un pieskarieties slēdzim Sarunu kategorijas, lai to aktivizētu.
Programmas un funkcijas

#### Ziņojumu dzēšana

Pieskarieties pie ziņojuma un turiet to, lai to izdzēstu, pēc tam pieskarieties pie Dzēst.

### Ziņojumu iestatījumu maiņa

Programmā **Ziņas** pieskarieties pie → **lestatījumi**. Varat bloķēt nevēlamus ziņojumus, mainīt paziņojumu iestatījumus, kā arī veikt citas darbības.

# Internets

Pārlūkojiet internetu, lai meklētu informāciju un izveidotu jūsu iecienītāko tīmekļa vietņu grāmatzīmes ērtai piekļuvei tām.

- 1 Palaidiet programmu Internets.
- 2 levadiet adresi vai atslēgvārdu un tad pieskarieties Aiziet!.

Lai skatītu rīkjoslas, velciet savu pirkstu ekrānā nedaudz uz leju.

Lai ātri pārslēgtu cilnes, pavelciet uz adreses lauka pa kreisi vai pa labi.

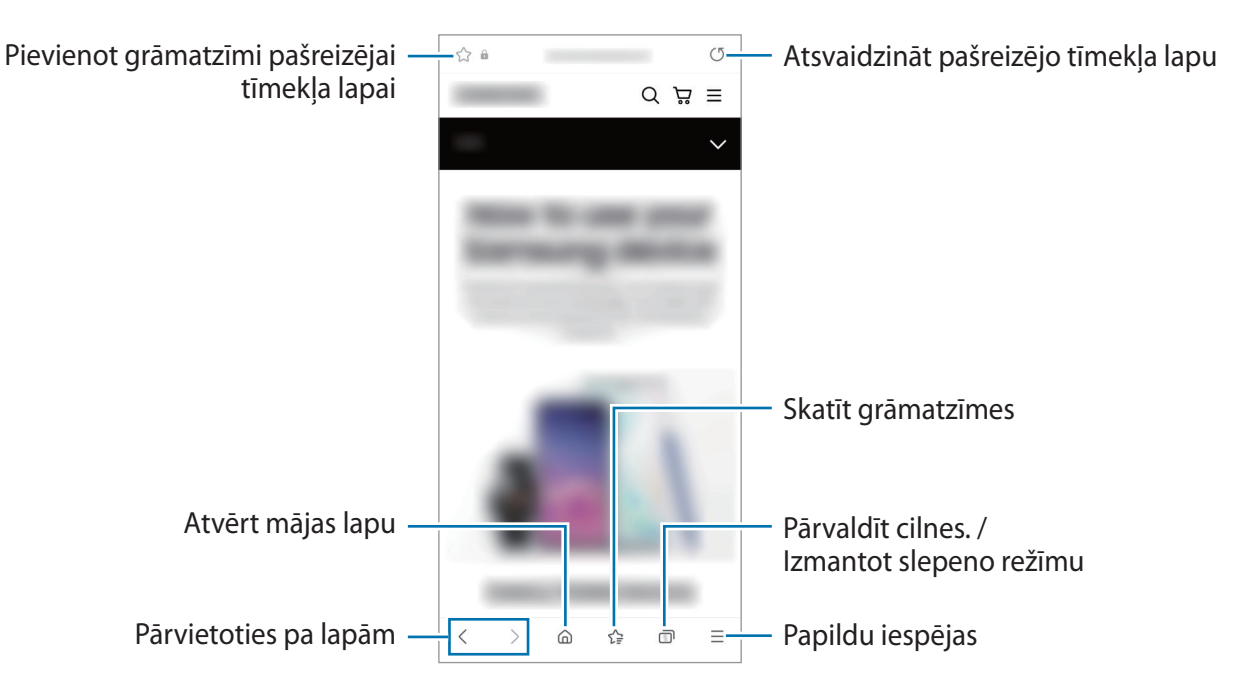

#### Slepenā režīma izmantošana

lestatot slepenajam režīmam paroli, varat neļaut citiem skatīt jūsu meklēšanas vēsturi, pārlūkošanas vēsturi, grāmatzīmes un saglabātās lapas.

- 1 Pieskarieties pie  $\bigcirc \rightarrow$  leslēgt slepeno režīmu.
- 2 Pieskarieties slēdzim **Bloķēt Slepeno režīmu**, lai to aktivizētu, pieskarieties pie **Sākt** un pēc tam iestatiet slepenā režīma paroli.

Slepenajā režīmā ierīce maina rīkjoslu krāsu. Lai deaktivizētu slepeno režīmu, pieskarieties pie Izslēgt slepeno režīmu.

Slepenajā režīmā nevarat lietot dažas funkcijas, piemēram, ekrāna tveršanu.

# Kamera

### levads

Uzņemiet fotoattēlus un ierakstiet video, izmantojot dažādus režīmus un iestatījumus.

#### Kameras lietošanas etiķete

- Nefotografējiet un nefilmējiet citus cilvēkus bez viņu atļaujas.
- Nefotografējiet un nefilmējiet vietās, kur tas ir aizliegts.
- Nefotografējiet un nefilmējiet vietās, kur tādējādi var pārkāpt citu personu privātumu.

### Fotoattēlu uzņemšana

1 Palaidiet programmu Kamera.

Varat arī palaist programmu, divreiz ātri nospiežot sānu taustiņu vai velkot 🖸 pa kreisi bloķētajā ekrānā.

- Ja programma Kamera tiek palaista no nobloķēta ekrāna vai ja ekrāns tiek izslēgts un ir aktivizēta kāda ekrāna bloķēšanas metode, dažas kameras funkcijas nav pieejamas.
  - Kad kamera netiek lietota, tā automātiski izslēdzas.
  - Dažas metodes var nebūt pieejamas atkarībā no pakalpojumu sniedzēja vai modeļa.
- Priekšskatījuma ekrānā pieskarieties attēla vietā, kur kamerai jāiestata fokuss.
  Lai pielāgotu attēlu gaišumu, velciet pielāgošanas joslu, kas parādās virs vai zem apļveida rāmja.

3 Pieskarieties pie O, lai uzņemtu fotoattēlu.

Lai mainītu uzņemšanas režīmu, velciet uzņemšanas režīmus pa kreisi vai pa labi vai priekšskatījuma ekrānā pavelciet pa kreisi vai pa labi.

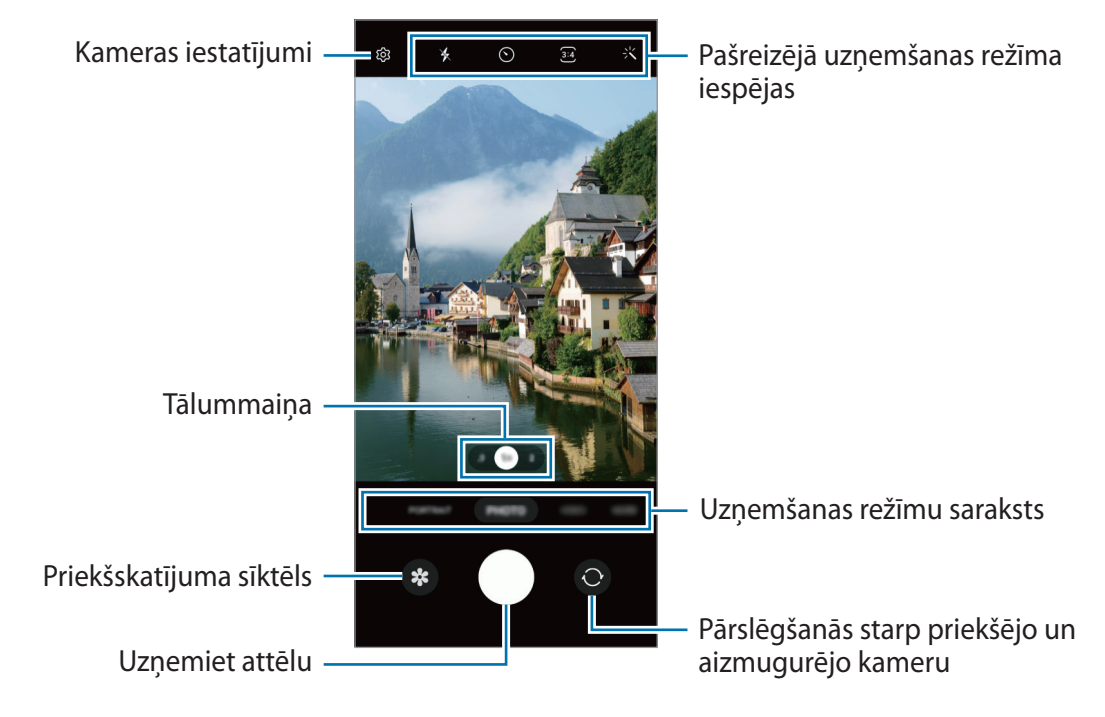

- Priekšskatījuma ekrāns var atšķirties atkarībā no uzņemšanas režīma un izmantotās kameras.
  - Fokuss var nebūt skaidrs, ja objekts atrodas tuvu. Uzņemiet fotoattēlus vai video no pienācīga attāluma.
  - Ja uzņemtie fotoattēli ir miglaini, notīriet kameras lēcu un mēģiniet vēlreiz.
  - Pārliecinieties, ka kameras lēca nav bojāts vai netīrs. Pretējā gadījumā ierīce var nedarboties pareizi dažos režīmos, kuros nepieciešama augsta izšķirtspēja.
  - Jūsu ierīces kamera ir aprīkota ar platleņķa lēcu. Platleņķa fotoattēlos vai video var būt nelieli izkropļojumi, un tas nenorāda uz ierīces darbības problēmām.
  - Maksimālā video ierakstīšanas ietilpība var atšķirties atkarībā no izšķirtspējas.
  - Kamera var aizmigloties vai uz tās var veidoties kondensāts, ja ierīce tiek pakļauta pēkšņai gaisa temperatūras maiņai, atšķiroties temperatūrai ārā un kameras pārsega iekšpusē. Centieties novērst šādus apstākļus, kad plānojat izmantot kameru. Ja kamera aizmiglojas, ļaujiet tai dabīgi nožūt istabas temperatūrā, pirms uzņemat fotoattēlus vai ierakstāt video, citādi rezultāti var izskatīties miglaini.

#### Tālummaiņas funkciju izmantošana

Izvēlieties **.5/1/2** vai velciet to pa kreisi vai pa labi, lai tuvinātu vai tālinātu. Vai arī uz ekrāna izvērsiet divus pirkstus, lai tuvinātu, vai satuviniet tos, lai tālinātu.

- .5: ļoti platā kamera ļauj uzņemt platleņķa fotoattēlus vai ierakstīt platleņķa video, piemēram, iemūžinot ainavas.
- 1: platleņķa kamera ļauj uzņemt parastus fotoattēlus vai ierakstīt parastus video.
- 2: telefoto kamera ļauj uzņemt fotoattēlus vai ierakstīt video, palielinot objektu.
- 🖉 Tālummaiņas funkcijas ir pieejamas tikai tad, kad izmantojat aizmugurējo kameru.

#### Fiksēta fokusa (AF) un ekspozīcijas (AE) iestatīšana

Jūs varat nofiksēt fokusu vai ekspozīciju izvēlētā zonā, lai novērstu, ka kamera automātiski veic pielāgošanu, ņemot vērā izmaiņas subjektos vai gaismas avotos.

Pieskarieties un turiet vēlamo fokusa zonu, tajā parādīsies AF/AE rāmis un tiks nofiksēts fokusa un ekspozīcijas iestatījums. Iestatījums paliks fiksēts arī pēc fotoattēla uzņemšanas.

Matkarībā no izvēlētā uzņemšanas režīma šī funkcija var nebūt pieejama.

#### Kameras pogas izmantošana

- · Lai uzņemtu video, pieskarieties kameras pogai, un turiet to.
- Lai veiktu sērijveida attēla uzņemšanu, pavelciet kameras pogu līdz ekrāna malai un turiet to.
- Pievienojot vēl vienu kameras pogu, varat to pārvietot jebkurā vietā ekrānā un padarīt fotoattēlu uzņemšanu ērtāku. Priekšskatījuma ekrānā pieskarieties pie (②) → Uzņemšanas metodes un pieskarieties slēdzim Peldošā aizslēga poga, lai to aktivizētu.

#### Pašreizējā uzņemšanas režīma iespējas

Priekšskatījuma ekrānā lietojiet tālāk norādītās iespējas.

- 🔆 : zibspuldzes aktivizēšana un deaktivizēšana.
- 🕥 : izvēlieties aizkaves ilgumu, pirms kamera automātiski uzņem fotoattēlu.
- 34 : izvēlieties fotoattēlu malu attiecību un izšķirtspēju.

- 🖭 : atlasiet videoklipa malu attiecību.
- FHD : izvēlieties videoklipu izšķirtspēju.
- 🔆 : izmantojiet filtra efektu vai skaistuma efektus.
- O: izvēlieties gaismas mērīšanas metodi. Tā nosaka gaismas vērtību aprēķināšanas veidu. O
  Centrēti svērtā mērīšana kadra ekspozīcijas aprēķināšanai tiek izmantots kadra centrālajā daļā esošais gaismas daudzums. (O) Punkta mērīšana kadra ekspozīcijas aprēķināšanai tiek izmantots koncentrētā kadra centrā zonā esošais gaismas daudzums. (A) Matnicas mērīšana aprēķina kopējās ainas vidējo vērtību.
- C : režīmā PĀRTIKA iestatiet fokusu uz objekta apļveida rāmī un izpludiniet attēlu, kas atrodas ārpus šī rāmja.
- 🌡 : pielāgojiet krāsu toņus režīmā PĀRTIKA
- 🖉 Pieejamās iespējas var atšķirties atkarībā no izvēlētā modeļa vai uzņemšanas režīma.

### Foto uzņemšanas režīms

Kamera automātiski pielāgo uzņemšanas iespējas, ņemot vērā apkārtējo vidi, lai jūs varētu vienkārši uzņemt fotoattēlus.

Uzņemšanas režīmu sarakstā pieskarieties pie FOTO un pieskarieties pie 🔘, lai uzņemtu fotoattēlu.

#### Augstas izšķirtspējas fotoattēlu uzņemšana

Augstas izšķirtspējas fotoattēlu uzņemšana.

Uzņemšanas opciju sadaļā pieskarieties pie  $3:4 \rightarrow 3:4$  un uzņemiet fotoattēlu.

Matkarībā no modeļa izšķirtspēja var atšķirties.

#### Pašfoto uzņemšana

Jūs varat uzņemt pašportretus, izmantojot priekšējo kameru.

- 1 Priekšskatījuma ekrānā velciet uz augšu vai leju vai pieskarieties pie 🔘, lai pārslēgtos uz priekšējo kameru pašportreta uzņemšanai.
- 2 Pagriezieties pret priekšējās kameras objektīvu. Lai uzņemtu pašportretus, izmantojot ainavu un cilvēku fotografēšanai paredzēto platleņķa režīmu, pieskarieties <sup>®</sup>.
- 3 Pieskarieties pie 📿, lai uzņemtu fotoattēlu.

#### Filtru un citu skaistuma efektu piešķiršana

Pirms fotoattēla uzņemšanas varat izvēlēties filtra efektu un mainīt sejas iezīmes, piemēram, ādas toni vai sejas formu.

- 1 Priekšskatījuma ekrānā pieskarieties 🔆.
- 2 Izvēlieties efektus un uzņemiet fotoattēlu.

# Video režīms

Kamera automātiski pielāgo uzņemšanas iespējas, ņemot vērā apkārtējo vidi, lai jūs varētu vienkārši ierakstīt video.

- Uzņemšanas režīmu sarakstā pieskarieties pie VIDEO un pieskarieties pie •, lai ierakstītu video.
  Lai ieraksta laikā no video tvertu nekustīgu attēlu, pieskarieties •.
- 2 Pieskarieties , lai pārtrauktu video ierakstīšanu.

### Portreta režīms

Kamera ļauj uzņemt fotoattēlus ar nelielu fokusa dziļumu, kad fons ir izplūdis un fotografējamais objekts ir skaidri izcelts.

- 1 Uzņemšanas režīmu sarakstā pieskarieties pie **PORTRETS**.
- 2 Velciet fona izpludināšanas pielāgošanas joslu, lai pielāgotu izpludināšanas pakāpi.
- 3 Kad priekšskatījuma ekrānā parādās Gatavs, pieskarieties pie 🔘, lai uzņemtu fotoattēlu.

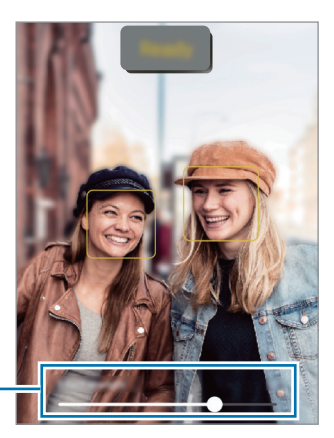

Fona aizmiglošanas regulēšanas josla

- Izmantojiet šo funkciju apstākļos ar pietiekamu apgaismojumu.
  - Izplūduša fona iespēja var netikt nodrošināta šādos apstākļos:
    - lerīce vai objekts kustas.
    - Objekts ir plāns vai caurspīdīgs.
    - Objektam ir tāda pati krāsa kā fonam.
    - Objekts vai fons ir līdzens.

## Pro režīms

Fotografēšanas laikā pielāgojiet uzņemšanas iespējas, piemēram, ekspozīcijas vērtību un ISO vērtību.

Uzņemšanas režīmu sarakstā pieskarieties pie VAIRĀK → PRO. Izvēlieties iespējas un pielāgojiet iestatījumus, tad pieskarieties ), lai uzņemtu fotoattēlu.

#### Pieejamās iespējas

- ISO: izvēlieties ISO vērtību. Tā kontrolē kameras jutību pret gaismu. Mazākas vērtības ir piemērotas nekustīgiem vai spilgti apgaismotiem objektiem. Lielākas vērtības ir piemērotas objektiem, kas atrodas ātrā kustībā vai ir vāji apgaismoti. Tomēr augstāki ISO iestatījumi var radīt trokšņus fotoattēlos.
- EV: mainiet ekspozīcijas vērtību. Tā nosaka, cik daudz gaismas uztver kameras sensors. Situācijās ar nepietiekamu apgaismojumu izmantojiet lielāku ekspozīcijas vērtību.
- WB: izvēlieties piemērotu baltā balansu, lai attēlu krāsu diapazons būtu atbilstošs reālajai situācijai. Jūs varat iestatīt krāsas temperatūru.

#### Fokusa un ekspozīcijas apgabalu nošķiršana

Jūs varat nošķirt fokusa un ekspozīcijas apgabalu.

Pieskarieties un turiet priekšskatījuma ekrānu. Ekrānā parādīsies AF/AE rāmis. Velciet rāmi uz laukumu, kurā vēlaties nošķirt fokusēšanas apgabalu un ekspozīcijas apgabalu.

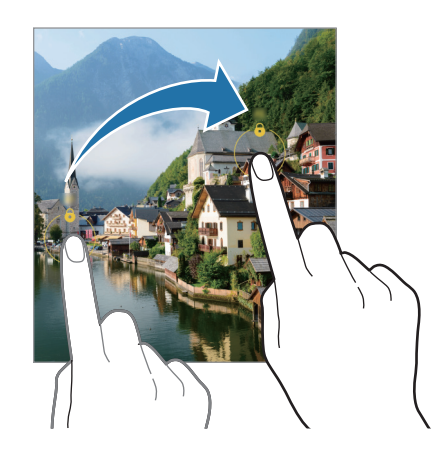

### Panorāmas režīms

Lietojiet panorāmas režīmu, lai uzņemtu fotoattēlu sēriju un savienotu tos, izveidojot platekrāna ainavu.

- 1 Uzņemšanas režīmu sarakstā pieskarieties pie VAIRĀK → PANORĀMA.
- 2 Pieskarieties un lēni pārvietojiet ierīci vienā virzienā. Saglabājiet attēlu rāmja ietvaros kameras skatu meklētājā. Ja priekšskatījuma attēls neietilpst rāmī vai arī jūs nepārvietojat ierīci, ierīce automātiski pārtrauks fotoattēlu uzņemšanu.
- 3 Pieskarieties pie , lai pārtrauktu uzņemt fotoattēlus.
- Izvairieties no fotoattēlu uzņemšanas ar nenoteiktu fonu, piemēram, klajām debesīm vai parastu sienu.

# Pārtikas režīms

Uzņemiet ēdienu fotoattēlus košākās krāsās.

- 1 Uzņemšanas režīmu sarakstā pieskarieties pie VAIRĀK → PĀRTIKA.
- Pieskarieties ekrānam un velciet apaļo rāmi pāri zonai, lai to izceltu.
  Ārpus apļveida rāmja esošā zona tiks aizmiglota.
  Lai mainītu apļveida rāmja lielumu, velciet aiz tā stūra.
- 3 Pieskarieties pie 🌡 un velciet regulēšanas joslu, lai mainītu krāsas toni.
- 4 Pieskarieties pie O, lai uzņemtu fotoattēlu.

### Makro režīms

Uzņemiet objektu fotoattēlus no tuva attāluma.

Uzņemšanas režīmu sarakstā pieskarieties pie VAIRĀK  $\rightarrow$  MAKRO.

# Deco Pic režīms

Uzņemiet fotoattēlus vai ierakstiet video, izmantojot dažādas uzlīmes.

Uzņemšanas režīmu sarakstā pieskarieties pie VAIRĀK  $\rightarrow$  DECO PIC.

# Kameras iestatījumu pielāgošana

Priekšskatījuma ekrānā pieskarieties ۞. Atkarībā no izvēlētā uzņemšanas režīma dažas iespējas var nebūt pieejamas.

#### Attēli

- Pavelciet aizslēga pogu, lai: izvēlētos veicamo darbību, velkot kameras pogu uz ekrāna malu un turot to.
- Augstas efektivitātes attēli: uzņemiet fotoattēlus augstas efektivitātes attēla formātā (High Efficiency Image Format HEIF).

#### Pašbildes

• Saglabāt pašbildes kā priekšsk.: iestatiet ierīci saglabāt fotoattēlus tā, kā tie tiek parādīti priekšskatījuma ekrānā pēc uzņemšanas ar priekšējo kameru, tos neapvēršot.

#### Videoklipi

Samaziniet failu lielumu: jūs varat ierakstīt video augstas kvalitātes video kodeksa (HEVC) formātā.
 HEVC video tiks saglabāti kā saspiesti faili, lai taupītu ierīces atmiņu.

HEVC video, iespējams, nevarēs demonstrēt citās ierīcēs vai koplietot tos tiešsaistē.

#### Vispārīgi

 $\mathbb{R}$ 

- Automātisks HDR: uzņemiet fotoattēlus ar bagātīgām krāsām un atveidojiet detalizāciju pat spilgtās un tumšās vidēs.
- Režģa līnijas: iestatiet, lai parādītu skatu meklētāja vadlīnijas kompozīcijas veidošanas atvieglošanai, izvēloties objektus.
- Atr. vietas atzīmes: pievienojiet fotoattēlam uzņemšanas vietas GPS birku.
  - GPS signāla stiprums var samazināties vietās, kur signāls ir traucēts, piemēram, starp ēkām, zemās vietās vai sliktos laikapstākļos.
  - Jūsu atrašanās vieta var būt norādīta jūsu fotoattēlos, ja tie tiek augšupielādēti internetā.
    Lai no tā izvairītos, deaktivizējiet atrašanās vietas birkas iestatījumu.

- Uzņemšanas metodes: izvēlieties papildu metodes fotografiju uzņemšanai vai video ierakstīšanai.
- lestatījumi, kas jāsaglabā: palaižot kameru, tiek saglabāti jūsu pēdējie lietotie iestatījumi, piemēram, fotografēšanas režīms.
- Krātuves atr. vieta: izvēlieties vietu atmiņā, kur glabāt failus. Šī funkcija ir redzama brīdī, kad ievietojat atmiņas karti.
- Ūdenszīme: uzņemot attēlus, pievienojiet ūdenszīmi apakšējā kreisajā stūrī.

#### Konfidencialitāte

- Paziņojums par konfidencialitāti: aplūkojiet privātuma paziņojumu.
- Atļaujas: skatiet programmas Kamera lietošanai nepieciešamās atļaujas.
- Atjaunot iestatījumus: atiestatīt kameras iestatījumus.
- Par Kameru: skatiet Kameras versiju un juridisko informāciju.
- Sazinieties ar mums: uzdodiet jautājumus vai skatiet biežāk uzdotos jautājumus.
- Šī funkcija var nebūt pieejama atkarībā no modeļa.

Programmas un funkcijas

# Galerija

### levads

Skatiet jūsu ierīcē saglabātos attēlus un video. Jūs varat arī pārvaldīt attēlus un video albumos vai izveidot stāstus.

## Galerijas lietošana

Palaidiet programmu Galerija.

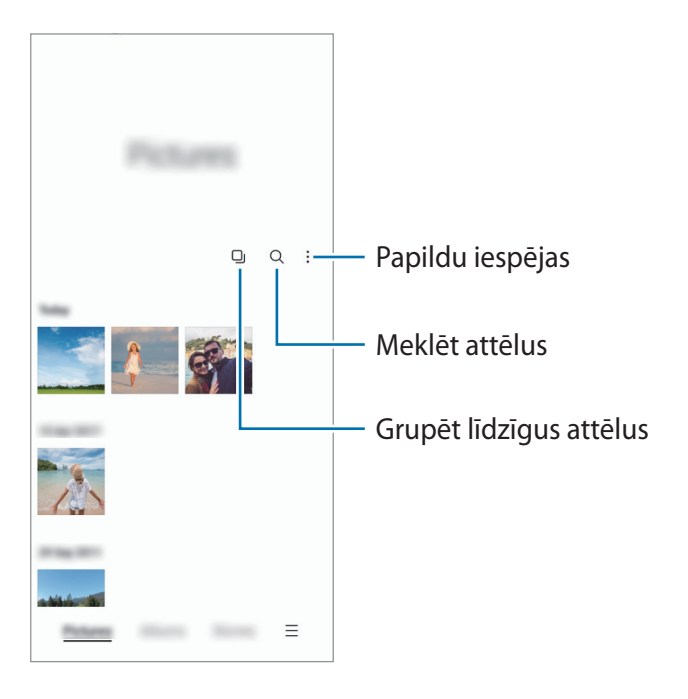

#### Līdzīgu attēlu grupēšana

Palaidiet programmu **Galerija** un pieskarieties pie , lai grupētu līdzīgus attēlus un kā attēlu priekšskatījumu rādītu tikai labākos uzņēmumus. Pieskaroties attēla priekšskatījumam, varat skatīt visus attēlus grupā.

### Attēlu skatīšana

Palaidiet programmu **Galerija** un izvēlieties attēlu. Lai skatītu citus failus, pavelciet ekrānā pa kreisi vai pa labi.

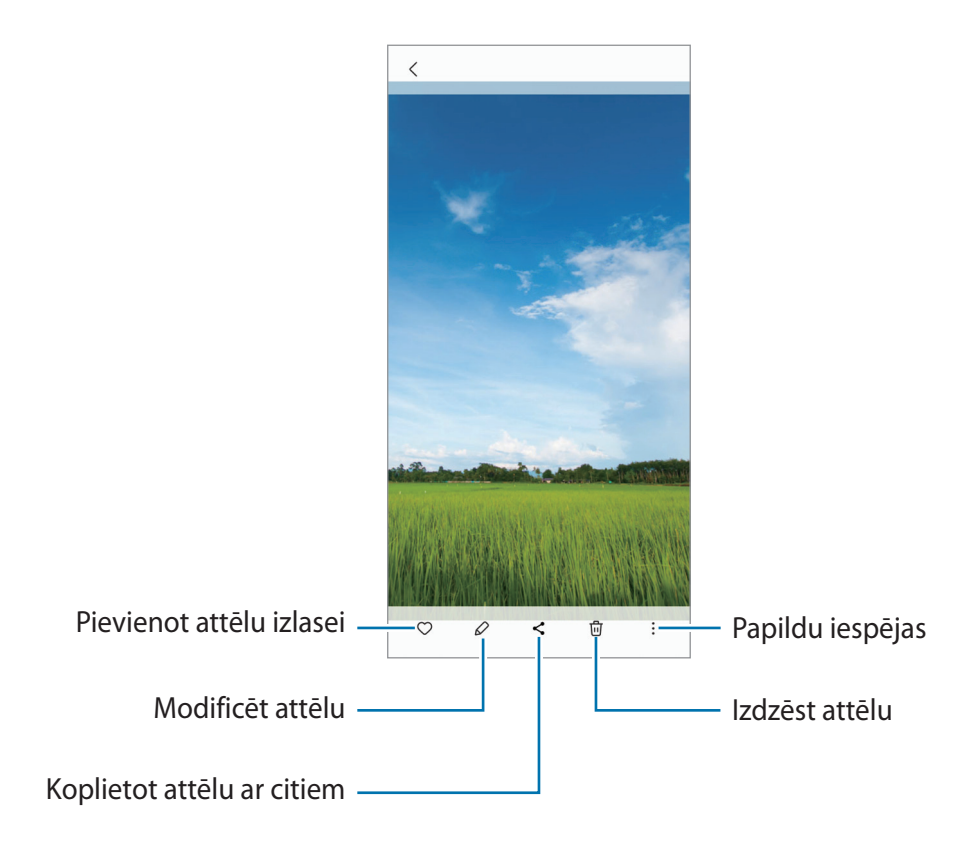

#### Palielinātu attēlu apgriešana

- 1 Palaidiet programmu Galerija un izvēlieties attēlu.
- 2 Izvērsiet divus pirkstus apgabalā, kuru vēlaties saglabāt, un pieskarieties pie <sup>(2)</sup>. Izgrieztais apgabals tiks saglabāts kā fails.

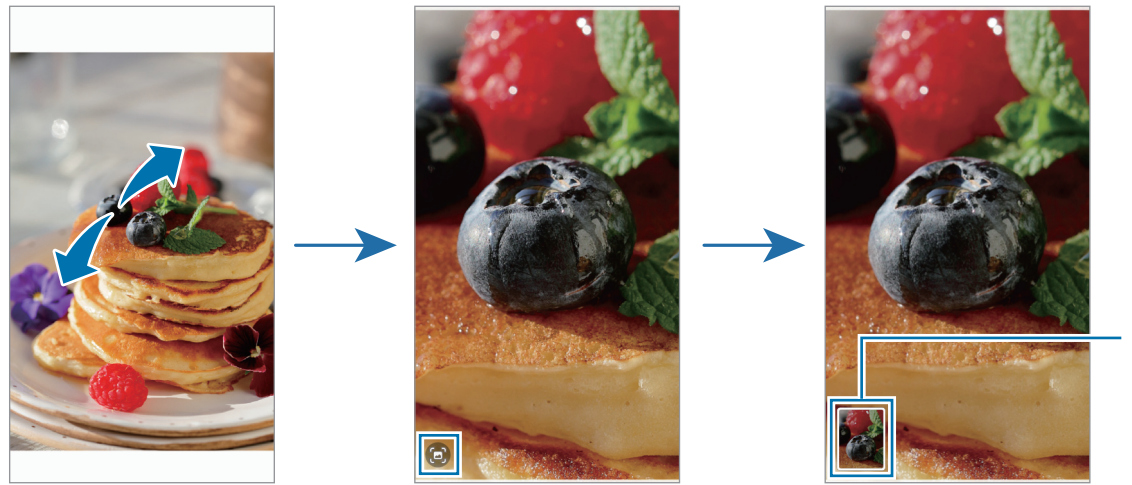

Saglabātā attēla sīktēls

### Video skatīšana

Palaidiet programmu **Galerija** un izvēlieties video, ko vēlaties atskaņot. Lai skatītu citus failus, pavelciet ekrānā pa kreisi vai pa labi.

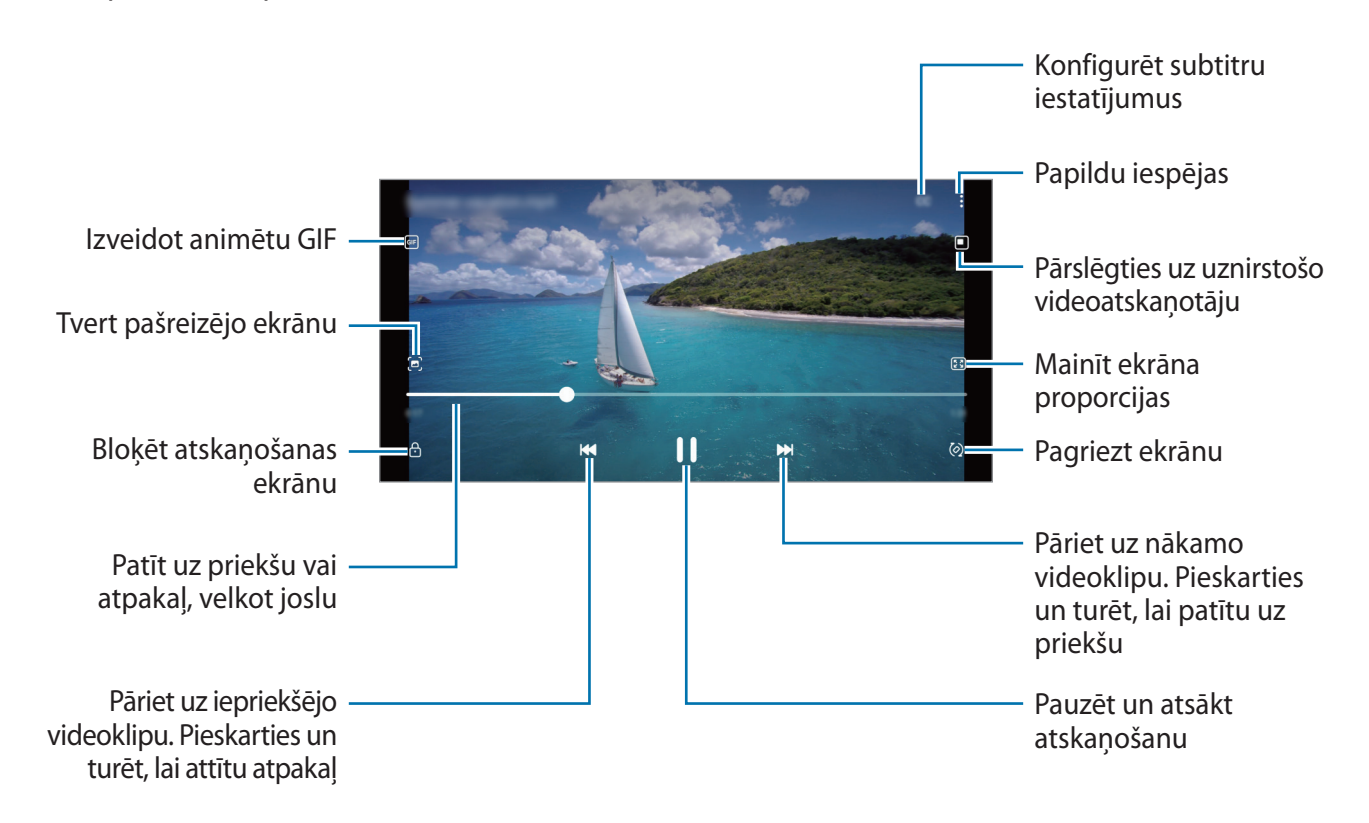

Velciet pirkstu augšup vai lejup atskaņošanas ekrāna kreisajā pusē, lai pielāgotu spilgtumu, vai velciet pirkstu augšup vai lejup atskaņošanas ekrāna labajā pusē, lai pielāgotu skaļumu.

Lai patītu atpakaļ vai pārtītu uz priekšu, velciet atskaņošanas ekrānā pa kreisi vai pa labi.

### Albumi

Izveidojiet albumus un sakārtojiet savus attēlus un video.

- 1 Palaidiet programmu **Galerija** un pieskarieties **Albumi** → **Izveidot albumu**, lai izveidotu albumu.
- 2 Izvēlieties albumu, pieskarieties **Pievienot objektus** un pēc tam nokopējiet vai pārvietojiet vēlamos attēlus vai video.

# Stāsti

Kad jūs uzņemat vai saglabājat attēlus un video, ierīce nolasa to datuma un atrašanās vietas atzīmes, sakārto attēlus un video un pēc tam izveido stāstus.

Palaidiet programmu Galerija, pieskarieties pie Stāsti un izvēlieties stāstu.

Lai pievienotu vai dzēstu attēlus vai video, izvēlieties stāstu un pieskarieties pie → Pievienot vai Rediģēt.

# Attēlu vai video sinhronizēšana

Palaidiet programmu **Galerija**, pieskarieties pie <u>→ lestatījumi</u> → **Sinhronizēt ar OneDrive** un pēc tam izpildiet ekrānā redzamos norādījumus, lai pabeigtu sinhronizāciju. Programma **Galerija** un mākonis tiks sinhronizēti.

Sinhronizējot programmu **Galerija** ar mākoni, jūsu uzņemtie fotoattēli un ierakstītie video tiks saglabāti arī mākonī. Mākonī saglabātos attēlus un video varat skatīt programmā **Galerija** un citās ierīcēs.

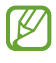

Ja pievienojat savu Samsung kontu un Microsoft kontu, varat iestatīti Microsoft OneDrive kā savu mākoņkrātuvi.

# Attēlu vai video dzēšana

Palaidiet programmu **Galerija**, pieskarieties un turiet attēlu, video vai stāstu, ko vēlaties dzēst, un pēc tam pieskarieties pie **Dzēst**.

#### Atkritnes funkciju izmantošana

Dzēstos attēlus un video var uzglabāt atkritnē. Šie faili tiks dzēsti pēc noteikta laika perioda.

Palaidiet programmu **Galerija**, pieskarieties pie → **lestatījumi** un pēc tam pieskarieties slēdzim **Atkritne**, lai to aktivizētu.

Lai skatītu atkritnes failus, palaidiet programmu **Galerija** un pieskarieties  $\longrightarrow$  **Atkritne**.

# Vairāki logi

### levads

Vairāku logu funkcija ļauj darbināt divas programmas vienlaicīgi dalītā ekrāna skatā. Iespējams arī vienlaicīgi darbināt vairākas programmas uznirstošajā skatā.

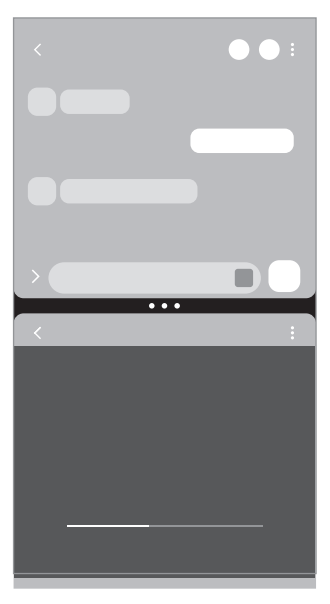

Dalītā ekrāna skats

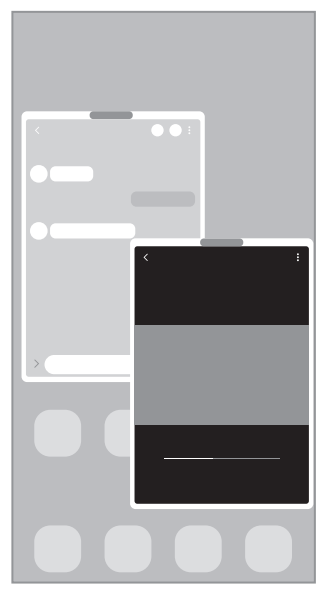

Uznirstošais skats

🖉 🛛 Dažas programmas var neatbalstīt šo funkciju.

# Dalītā ekrāna skats

- 1 Pieskarieties pēdējo programmu pogai, lai atvērtu pēdējo lietoto programmu sarakstu.
- 2 Velciet pa kreisi vai pa labi, pieskarieties programmas ikonai un pēc tam pieskarieties pie **Atvērt** dalītā ekrāna skatā.
- 3 Programmu sarakstā izvēlieties citu palaižamu programmu.

#### Loga izmēra pielāgošana

Velciet apļus starp programmu logiem, lai pielāgotu logu izmēru. Kad velkat apļus starp programmu logiem uz ekrāna malu, logs tiek maksimizēts.

### Uznirstošais skats

- 1 Pieskarieties pēdējo programmu pogai, lai atvērtu pēdējo lietoto programmu sarakstu.
- 2 Velciet pa kreisi vai pa labi, pieskarieties programmas ikonai un pēc tam pieskarieties pie Atvērt uznirstošajā skatā.

Programmu saraksts parādīsies uznirstošajā skatā.

Ja pieskaraties Sākuma pogai, vienlaikus izmantojot uznirstošo logu, logs tiks samazināts un parādīts kā programmas ikona. Lai atkal izmantotu uznirstošo logu, pieskarieties programmas ikonai.

#### Uznirstošo logu pārvietošana

Lai pārvietotu uznirstošo logu, pieskarieties loga rīkjoslai un velciet to uz citu vietu.

# Samsung Health

### levads

Samsung Health palīdz rūpēties par jūsu veselības stāvokli un fizisko sagatavotību. Iestatiet veselīga dzīvesveida mērķus, pārbaudiet sasniegto un esiet informēts par savu vispārējo veselības stāvokli un fizisko sagatavotības līmeni. Jūs varat arī salīdzināt savus reģistrētos soļu skaitītāja datus ar citu Samsung Health lietotāju datiem un skatīt ar veselību saistītus padomus.

Apmeklējiet www.samsung.com/samsung-health, lai iegūtu vairāk informācijas.

### Samsung Health izmantošana

Palaidiet programmu **Samsung Health**. Darbinot šo programmu pirmo reizi vai restartējot to pēc datu atiestatīšanas, ievērojiet ekrānā redzamās norādes, lai pabeigtu iestatīšanu.

Lai rediģētu vienumus Samsung Health sākuma ekrānā, pieskarieties pie  $\rightarrow$  **Pārvaldīt objektus**.

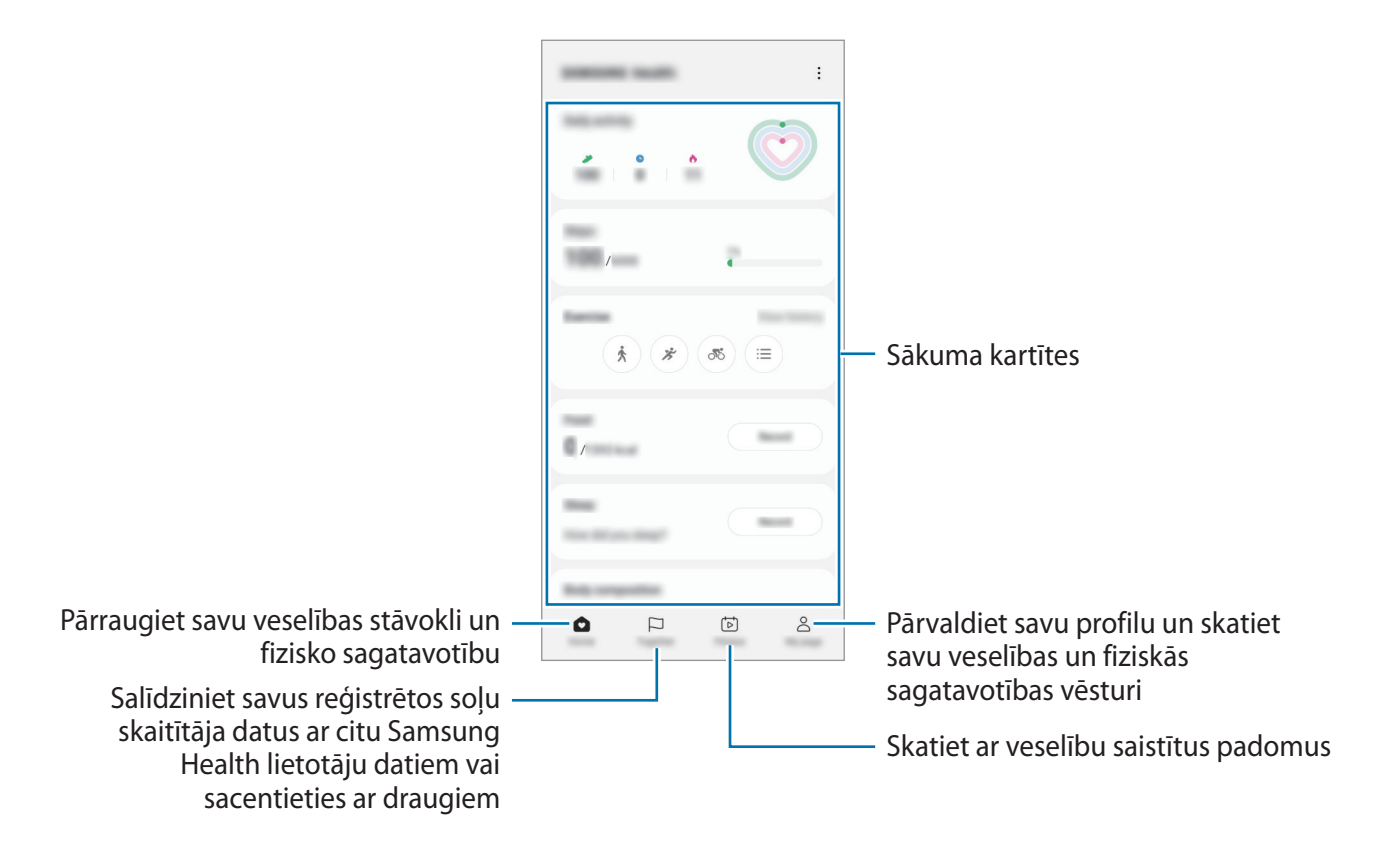

- Dažas funkcijas var nebūt pieejamas atkarībā no reģiona.
- Vibrācijas var ietekmēt jūsu soļu skaitu, ja jūs, izmantojot soļu kartīti, pārvietojaties ar automobili vai vilcienu.

# Samsung Notes

Izveidojiet piezīmes, ievadot tekstu ar tastatūru vai rakstot un zīmējot uz ekrāna ar pirkstu. Tāpat jūs piezīmēs varat iekļaut attēlus vai balss ierakstus.

#### Piezīmju izveidošana

1 Palaidiet programmu **Samsung Notes**, pieskarieties 🕑 un pēc tam izveidojiet piezīmi. Jūs varat mainīt ievades metodi, pieskaroties pie 🔿 vai 🗐.

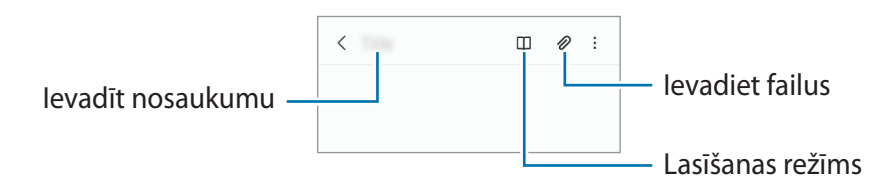

2 Kad esat beidzis sacerēt piezīmi, pieskarieties pie Atgriešanās pogas, lai to saglabātu. Ja vēlaties saglabāt piezīmi citā faila formātā, pieskarieties pie → Saglabāt kā failu.

#### Piezīmju dzēšana

Pieskarieties un turiet piezīmi, kuru vēlaties dzēst, un pieskarieties pie Dzēst.

# **Samsung Members**

Samsung Members piedāvā klientiem tādus atbalsta pakalpojumus kā ierīces problēmu diagnostika, kā arī ļauj lietotājiem iesniegt jautājumus un kļūdu ziņojumus. Tāpat jūs varat dalīties informācijā ar citiem Galaxy lietotāju kopienas biedriem vai skatīt jaunāko informāciju un ieteikumus. Programma Samsung Members var palīdzēt jums atrisināt jebkādas problēmas, ar kurām jūs varat saskarties ierīces lietošanas laikā.

# Samsung Kids

Noteiktām programmām iespējams ierobežot bērnu piekļuvi, kā arī iestatīt šādu programmu lietošanas ilgumu un konfigurēt iestatījumus, lai bērniem, lietojot ierīci, nodrošinātu jautru un drošu vidi.

Atveriet paziņojumu paneli, velciet uz leju un pēc tam pieskarieties pie 💿 (**Kids**), lai to aktivizētu. Ja ātrajā panelī nav redzama opcija 💿 (**Kids**), pieskarieties pie 🕂 un velciet pogu, lai to pievienotu. Sākot lietot Samsung Kids pirmo reizi vai pēc datu atiestatīšanas, rīkojieties saskaņā ar ekrānā redzamajiem norādījumiem, lai pabeigtu iestatīšanu.

Samsung Kids ekrānā izvēlieties programmu, kuru vēlaties lietot.

lepriekš iestatītā ekrāna bloķēšanas metode vai izveidotais PIN tiks izmantots, lai aktivizētu funkciju **Vecākvadība** vai aizvērtu Samsung Kids.

#### Vecāku kontroles funkcijas izmantošana

Varat konfigurēt Samsung Kids iestatījumus un skatīt lietojuma vēsturi.

Samsung Kids ekrānā pieskarieties pie → Vecākvadība un ievadiet atbloķēšanas kodu.

#### Samsung Kids aizvēršana

Lai aizvērtu Samsung Kids, pieskarieties pogai Atpakaļ vai pieskarieties pie → Aizvērt Samsung Kids un pēc tam ievadiet savu atbloķēšanas kodu.

# Samsung Global Goals

Globālie mērķi, kurus 2015. gadā noteica Apvienoto Nāciju Organizācijas Ģenerālā asambleja, sastāv no tādiem, kuru uzdevums ir izveidot ilgtspējīgu sabiedrību. Šiem mērķiem ir vērsti uz nabadzības izskaušanu, cīņu pret nevienlīdzību un klimata pārmaiņu apturēšanu.

lepazīstoties ar Samsung Global Goals, uzziniet vairāk par globālajiem mērķiem un pievienojieties kustībai par labāku nākotni.

# Samsung TV Plus

Izvēlieties kanālus, tāpat kā to darītu, skatoties TV, un izbaudiet dažādus bezmaksas video. Palaidiet programmu **Samsung TV Plus**.

Šī programma var nebūt pieejama atkarībā no pakalpojumu sniedzēja vai modeļa.

# **Galaxy Shop**

Dodieties uz Samsung tīmekļa vietni un apskatiet dažādu informāciju saistībā ar produktiem. Palaidiet programmu **Galaxy Shop**.

# Kalendārs

Pārvaldiet savu grafiku, ievadot plānotājā paredzētos pasākumus.

#### Notikumu izveide

- 1 Palaidiet programmu **Kalendārs** un pieskarieties pie 🕂 vai divreiz pieskarieties datumam. Ja datumā jau ir saglabāti notikumi vai uzdevumi, pieskarieties datumam un pieskarieties 🕂.
- 2 levadiet notikuma informāciju un pieskarieties pie Saglabāt.

#### Notikumu sinhronizēšana ar jūsu kontiem

- 1 Palaidiet programmu **lestatījumi**, pieskarieties pie **Konti un dublēšana** → **Pārvaldīt kontus** un pēc tam izvēlieties kontu, ar kuru vēlaties veikt sinhronizāciju.
- 2 Pieskarieties pie Sinhronizēt kontu un pieskarieties slēdzim Kalendārs, lai to aktivizētu.

Lai pievienotu sinhronizējamos kontus, palaidiet programmu **Kalendārs** un pieskarieties pie  $\longrightarrow \bigcirc$  $\rightarrow \bigcirc$  **Pārvaldīt kalendārus**  $\rightarrow +$ . Tad izvēlieties kontu, ar ko sinhronizēt, un pierakstieties. Kad konts ir pievienots, blakus konta nosaukumam parādās zils aplis.

# Reminder

Reģistrējiet izdarāmos darbus kā atgādinājumus un saņemiet paziņojumus atbilstoši savam iestatītajam nosacījumam.

- Lai saņemtu precīzākus paziņojumus, savienojiet ierīci ar Wi-Fi vai mobilo tīklu.
  - Lai varētu lietot atrašanās vietas atgādinājumus, jābūt aktivizētai GPS funkcijai. Atrašanās vietas atgādinājumi var nebūt pieejami atkarībā no modeļa.

#### Programmas Reminder palaišana

Palaidiet programmu Kalendārs un pieskarieties pie  $\longrightarrow$  Reminder. Tiks parādīts Reminder ekrāns un programmas Reminder ikona (()) tiks pievienota programmu ekrānam.

#### Atgādinājumu izveide

- 1 Palaidiet programmu Reminder.
- 2 Pieskarieties pie +, ievadiet datus un pieskarieties pie Saglabāt.

#### Atgādinājumu izbeigšana

Atgādinājumu sarakstā pieskarieties pie 🔘 vai izvēlieties atgādinājumu un pieskarieties pie Pabeigt.

Atgādinājumu atjaunošana

Atjaunojiet atgādinājumus, kas ir atzīmēti kā pabeigti.

- 1 Atgādinājumu sarakstā pieskarieties pie  $\blacksquare \rightarrow$  **Pabeigts**.
- 2 Izvēlieties kategoriju un pieskarieties pie Rediģēt.
- 3 Izvēlieties atgādinājumu, ko vēlaties atjaunot, un pieskarieties pie Atjaunot.
  Šie atgādinājumi tiks pievienoti atgādinājumu sarakstam un jums par tiem atgādinās atkal.

#### Atgādinājumu dzēšana

Lai dzēstu atgādinājumu, izvēlieties atgādinājumu un pieskarieties pie **Dzēst**. Lai dzēstu vairākus atgādinājumus, pieskarieties atgādinājumam un turiet, atzīmējiet dzēšamos atgādinājumus un tad pieskarieties pie **Dzēst**.

# Balss ierakstītājs

lerakstiet vai atskaņojiet balss ierakstus.

- 1 Palaidiet programmu Balss ierakstītājs.
- 2 Lai sāktu ierakstīšanu, pieskarieties pie 🛑. Runājiet mikrofonā.
  - Lai pauzētu ierakstīšanu, pieskarieties pie (II).
  - Veicot balss ierakstīšanu, pieskarieties pie GRĀMATZĪME, lai ievietotu grāmatzīmi.
- 3 Lai pabeigtu ierakstīšanu, pieskarieties pie 📕.
- 4 levadiet faila nosaukumu un pieskarieties Saglabāt.

# Mani faili

Piekļūstiet un pārvaldiet dažādus failus, kas saglabāti ierīcē.

Palaidiet programmu Mani faili.

Lai apskatītu nevajadzīgos datus un atbrīvotu vietu ierīces krātuvē, pieskarieties pie **Analizēt krātuvi**. Lai meklētu failus vai mapes, pieskarieties pie **Q**.

# Pulkstenis

lestatiet modinātāja signālus, pārbaudiet pašreizējo laiku dažādās pasaules pilsētās, uzņemiet notiekošā laiku vai iestatiet noteiktu ilgumu.

Palaidiet programmu Pulkstenis.

# Kalkulators

Veiciet vienkāršus vai sarežģītus aprēķinus.

Palaidiet programmu Kalkulators.

- (b) : skatīt lejupielāžu vēsturi. Lai notīrītu vēsturi, pieskarieties pie **Notīrīt vēsturi**. Lai aizvērtu aprēķinu vēstures paneli, pieskarieties pie .
- m : izmantojiet vienību konvertācijas rīku. Varat konvertēt dažādas vērtības, piemēram, laukuma, garuma, temperatūras mērvienības, citās mērvienībās.
- 🔄 : parādīt zinātnisko kalkulatoru.

# Game Booster

Spēļu paātrinātājs ļauj spēlēt spēles labākā vidē. Spēlējot spēles, varat izmantot Spēļu paātrinātāju.

Lai atvērtu Spēļu paātrinātāja paneli, spēlējot spēles, pieskarieties pie 💿 navigācijas joslā. Ja navigācijas josla ir paslēpta, velciet no ekrāna apakšmalas uz augšu, lai parādītu šo joslu. Ja iestatījāt navigācijas joslu izmantot **Pavilkšanas žesti**, atveriet paziņojumu paneli un pieskarieties pie **Pieskarieties, lai atvērtu Game Booster.** 

- 🚱 : bloķēt skārienekrānu spēles laikā. Lai atbloķētu skārienekrānu, velciet bloķēšanas ikonu jebkurā virzienā.
- 📵 : paslēpt pogas navigācijas joslā. Lai parādītu pogas, pieskarties pie 🗔 navigācijas joslā.
- 🙆 : tvert ekrānuzņēmumus.
- C : ierakstīt spēles sesiju. Lai pārtrauktu ierakstu, pieskarieties pie
- 📀 : konfigurējiet Spēļu paātrinātāja iestatījumus.
- **Prioritātes režīms**: iestatiet ierīci bloķēt ienākošos zvanus un visus paziņojumus, izņemot modinātāja signālus, lai nekas netraucētu jūsu spēli.
- Pārrauga temperatūru / Pārrauga atmiņu: iestatiet ierīci automātiski pielāgot skaļumu vai video kadru nomaiņas ātrumu, lai novērstu ierīces pārkaršanu un neļautu programmām darboties fonā, ja ir nepietiekoša atmiņa.
- ✓ Jūs varat iestatīt Spēļu paātrinātāja paneļa atvēršanu no navigācijas joslas, ja navigācijas josla ir iestatīta kā Pavilkšanas žesti. Spēļu paātrinātāja panelī pieskarieties pie <sup>(2)</sup> → Bloķēt spēles laikā un pieskarieties slēdzim Navigācijas žesti, lai to aktivizētu.
  - Pieejamo iespēju klāsts var atšķirties atkarībā no spēles.

#### Programmu palaišana uznirstošajos logos spēļu spēlēšanas laikā

Jūs varat palaist programmas uznirstošajos logos, kamēr spēlējat spēles.

Pieskarieties pie 🏇 un izvēlieties programmu no to saraksta.

# **SmartThings**

Vadiet un pārvaldiet viedierīces un lietiskā interneta izstrādājumus, izmantojot savu viedtālruni.

Lai skatītu vairāk informācijas, palaidiet programmu **SmartThings** un pieskarieties pie **Izvēlne** → **Lietošana**.

- 1 Palaidiet programmu SmartThings.
- 2 Pieskarieties pie lerīces  $\rightarrow$  Pievienot ierīci vai +.
- 3 Izvēlieties ierīci un izveidojiet savienojumu ar to, ievērojot turpmāk dotās norādes ekrānā.
- Savienojuma metodes var atšķirties atkarībā no savienoto ierīču veida vai koplietotā satura.
  - Pievienojamās ierīces var atšķirties atkarībā no reģiona. Pieejamās funkcijas var atšķirties atkarībā no pievienotās ierīces.
  - Samsung garantija neattiecas uz pievienoto ierīču kļūdām vai bojājumiem. Ja kādai pievienotajai ierīcei konstatējat kļūdas vai bojājumus, sazinieties ar šīs ierīces ražotāju.

# Satura koplietošana

Koplietojiet saturu, izmantojot dažādas koplietošanas iespējas. Turpmāk norādītās darbības ir attēlu koplietošanas piemērs.

- 1 Palaidiet programmu Galerija un izvēlieties attēlu.
- 2 Pieskarieties pie < un izvēlieties vēlamo koplietošanas metodi.
- 🖉 Var tikt piemērota papildu maksa, ja koplietojat failus, izmantojot mobilo tīklu.

### Ātrā kopīgošana

Satura koplietošana ar tuvumā esošajām ierīcēm

Kopīgojiet saturu ar tuvumā esošajām ierīcēm, izmantojot Wi-Fi Direct vai Bluetooth, vai ar SmartThings atbalstītām ierīcēm.

- 1 Palaidiet programmu Galerija un izvēlieties attēlu.
- 2 Otrā ierīcē atveriet paziņojumu paneli, velciet uz leju un pēc tam pieskarieties pie (Ātrā kopīgošana), lai to aktivizētu. Ja ātrajā panelī nav redzama opcija (Ātrā kopīgošana), pieskarieties pie un velciet pogu, lai to pievienotu.

- 3 Pieskarieties **<** → **Ātrā kopīgošana** un izvēlieties ierīci, uz kuru pārsūtīt attēlu.
- 4 Pieņemiet faila pārsūtīšanas pieprasījumu otrā ierīcē.

Kā iestatīt, kurš var atrast jūsu ierīci

lestatiet, kam ir atļauts atrast jūsu ierīci un sūtīt informāciju tai.

- 1 Atveriet paziņojumu paneli, velciet uz leju un pēc tam pieskarieties pie 📀 (**Ātrā kopīgošana**).
- 2 Izvēlieties iespēju.
  - Neviens: neļaujiet citiem atrast jūsu ierīci.
  - Tikai kontakti: ar jūsu ierīci var kopīgot tikai kontaktu sarakstā iekļautie Samsung lietotāji.
  - Ikviens tuvumā: ļauj visām blakus esošajām ierīcēm kopīgot ar jūsu ierīci.

#### Kopīgošana, izmantojot tīmekļa saiti

Augšupielādējiet lielus failus Samsung krātuves serverī un kopīgojiet tos ar citām personām, izmantojot tīmekļa saiti.

- 1 Palaidiet programmu Galerija un izvēlieties attēlu.
- 2 Pieskarieties pie **< →** Ātrā kopīgošana un atlasiet vajadzīgo opciju sadaļā Kopīgot kā saiti.
  - Kopīgot, izmantojot QR kodu: saite uz serveri, kurā tika augšupielādēts attēls, tiks izveidota kā QR kods. Lai kopīgotu saiti, skenējiet QR kodu citā ierīcē.
  - Kopīgot programmā: atlasot lietotni, tiks parādīta saite uz serveri, kurā tika augšupielādēts attēls.
    Kopīgojiet saiti ar citām personām.

# Google apps

Google nodrošina izklaides, sociālo tīklu un biznesa programmas. Jums var būt nepieciešamas Google konts, lai piekļūtu dažām programmām.

Lai skatītu programmas papildinformāciju, piekļūstiet katras programmas palīdzības izvēlnei.

- Chrome: meklēt informāciju un pārlūkot tīmekļa lapas.
- Gmail: sūtīt vai saņemt e-pastus, izmantojot Google Mail pakalpojumu.
- **Maps**: atrodiet savu atrašanās vietu kartē, meklējiet vietas pasaules kartē un skatiet dažādu, jums tuvumā esošu vietu atrašanās vietas informāciju.
- YT Music: izbaudiet plašo mūzikas un video klāstu, ko nodrošina pakalpojums YouTube Music. Jūs varat arī skatīt mūzikas kolekcijas, kas glabājas jūsu ierīcē, un atskaņot tās.
- Google Play filmas un TV: iegādājieties vai īrējiet videofailus, piemēram, filmas un TV pārraides no Play veikals.
- Disks: saglabāt savu saturu mākoņkrātuvē, piekļūt tai no jebkuras vietas un koplietot to ar citiem.
- YouTube: skatīties vai izveidot video un koplietot tos ar citiem.
- Fotoattēli: vienuviet meklējiet, pārvaldiet un rediģējiet savus fotoattēlus un videoklipus no dažādiem avotiem.
- Google: ātri meklēt vienumus internetā vai jūsu ierīcē.
- Duo: veiciet vienkāršu video zvanu.
- **Ziņojumi**: sūtiet un saņemiet ziņas savā ierīcē vai datorā un kopīgojiet dažāda veida saturu, piemēram, attēlus un videoklipus.
- Dažas programmas var nebūt pieejamas atkarībā no pakalpojumu sniedzēja vai modeļa.

# lestatījumi

# levads

Pielāgot ierīces iestatījumus.

Palaidiet programmu lestatījumi.

Lai meklētu iestatījumus, ievadot atslēgvārdus, pieskarieties **Q**. Iestatījumu varat meklēt, arī atlasot atzīmi sadaļā **Ieteikumi**.

# Samsung account

Pierakstieties ar savu Samsung kontu un pārvaldiet to. Iestatījumu ekrānā pieskarieties **Samsung account**.

# Savienojumi

# lespējas

Mainiet iestatījumus dažādiem savienojumiem, piemēram, Wi-Fi funkcijai un Bluetooth.

lestatījumu ekrānā pieskarieties Savienojumi.

- Wi-Fi: aktivizējiet Wi-Fi funkciju, lai izveidotu savienojumu ar Wi-Fi tīklu un piekļūtu internetam vai citām tīkla ierīcēm. Atsaucieties uz Wi-Fi, lai skatītu vairāk informācijas.
- **Bluetooth**: izmantojiet Bluetooth, lai apmainītos ar datiem vai multivides failiem ar citām ierīcēm, kurās ir iespējots Bluetooth. Atsaucieties uz Bluetooth, lai skatītu vairāk informācijas.
- NFC un bezkontakta maksājumi: jūsu ierīce ļauj lasīt tuva darbības lauka sakaru (NFC) atzīmes, kurās ir ietverta informācija par produktiem. Lejupielādējot nepieciešamās programmas, varat arī izmantot šo funkciju, lai veiktu maksājumus un iegādātos transporta vai pasākumu biļetes. Papildinformāciju skatiet sadaļā NFC un bezkontakta maksājumi.

- Lidmašīnas režīms: iestatiet ierīci atspējot visas bezvadu funkcijas ierīcē. Iespējams lietot tikai tos pakalpojumus, kas nav saistīti ar tīklu.
  - levērojiet aviokompānijas paredzētos noteikumus un lidmašīnas apkalpojošā personāla norādījumus. Gadījumos, kad ir atļauts izmantot ierīci, vienmēr lietojiet to lidojuma režīmā.
- Mobilie tīkli: konfigurējiet sava mobilā tīkla iestatījumus.
- Datu lietošana: sekojiet savam datu lietojuma apjomam un pielāgojiet ierobežojumu iestatījumus. Iestatiet ierīci automātiski atspējot mobilo datu savienojumu, ja izmantoto mobilo datu apjoms sasniedz jūsu noteikto robežlielumu.

Varat arī aktivizēt datu taupīšanas funkciju, lai neļautu programmām, kas darbojas fonā, nosūtīt vai saņemt datus. Papildinformāciju skatiet sadaļā Datu taupīšana.

Jūs varat arī izvēlēties programmas, kurām vienmēr ļauts izmantot mobilos datus, tostarp gadījumos, kad jūsu ierīce ir savienota ar Wi-Fi tīklu. Papildinformāciju skatiet sadaļā Progr. izm. tikai mob. datus.

- SIM kartes pārvaldnieks: aktivizējiet savas SIM vai USIM kartes un pielāgojiet SIM kartes iestatījumus. Papildinformāciju skatiet sadaļā SIM kartes pārvaldnieks.
- Mobilais tīklājs un piesaiste: izmantojiet ierīci kā mobilo piekļuves punktu, lai koplietotu ierīces mobilo datu savienojumu ar citām ierīcēm. Lai iegūtu plašāku informāciju par mobilo tīklāju, skatiet sadaļu Mobilais tīklājs.

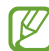

Jums var tikt piemērota papildu maksa, ja izmantosit šo funkciju.

• **Citi savienojuma iestatījumi**: pielāgojiet iestatījumus citu funkciju vadīšanai. Papildinformāciju skatiet sadaļā Citi savienojuma iestatījumi.

# Wi-Fi

Aktivizējiet Wi-Fi funkciju, lai izveidotu savienojumu ar Wi-Fi tīklu un piekļūtu internetam vai citām tīkla ierīcēm.

#### Savienojuma ar Wi-Fi tīklu izveide

- 1 lestatījumu ekrānā pieskarieties pie **Savienojumi** → **Wi-Fi** un pieskarieties slēdzim, lai to aktivizētu.
- Izvēlieties tīklu no Wi-Fi tīklu saraksta.
  Tīkliem ar bloķēšanas ikonu ir nepieciešama parole.
- Kad ierīce izveido savienojumu ar Wi-Fi tīklu, tā atkārtoti izveidos savienojumu ar šo tīklu ikreiz, kad tas būs pieejams, neprasot paroli. Lai novērstu ierīces automātisku savienošanu ar tīklu, pieskarieties pie <sup>(2)</sup> blakus tīklam un pieskarieties slēdzim Automātiski atkārtoti izveidot savienojumu, lai deaktivizētu to.
  - Ja nevarat izveidot savienojumu ar Wi-Fi tīklu, restartējiet ierīces Wi-Fi funkciju vai bezvadu maršrutētāju.

#### Wi-Fi Direct

Wi-Fi Direct savieno ierīces tieši Wi-Fi tīklā, bez vajadzības izmantot piekļuves punktu.

- 1 lestatījumu ekrānā pieskarieties pie **Savienojumi** → **Wi-Fi** un pieskarieties slēdzim, lai to aktivizētu.
- 2 Pieskarieties  $\rightarrow$  Wi-Fi Direct. Tiek uzrādītas atrastās ierīces.

Ja ierīce, ar kuru vēlaties savienoties, nav sarakstā, pieprasiet, lai ierīce ieslēdz tās Wi-Fi Direct funkciju.

3 Izvēlieties ierīci, ar ko izveidot savienojumu.
 Ierīces tiek savienotas, kad otra ierīce pieņem Wi-Fi Direct savienojuma pieprasījumu.
 Lai pārtrauktu ierīces savienojumu, izvēlieties sarakstā ierīci, kuru vēlaties atvienot.

### Bluetooth

Izmantojiet Bluetooth, lai apmainītos ar datiem vai multivides failiem ar citām ierīcēm, kurās ir iespējots Bluetooth.

#### 🚺 Bluetooth lietošanas piesardzības pasākumi

- Samsung neuzņemas atbildību par to datu zaudējumu, pārtveršanu vai ļaunprātīgu izmantošanu, kas nosūtīti vai saņemti, izmantojot Bluetooth.
- Vienmēr pārliecinieties, vai jūs koplietojat un saņemat datus no uzticamām un atbilstoši aizsargātām ierīcēm. Ja starp ierīcēm ir šķēršļi, darbības attālums var samazināties.
- Atsevišķas ierīces, it īpaši tās, ko nav pārbaudījis vai apstiprinājis Bluetooth SIG, var nebūt saderīgas ar jūsu ierīci.
- Bluetooth funkciju nedrīkst lietot nelegāliem mērķiem (piemēram, lai izveidotu failu pirātiskas kopijas vai nelegāli noklausītos sarunas komerciāliem mērķiem). Samsung neuzņemas atbildību par Bluetooth funkcijas nelegālas izmantošanas rezultātā radītajiem zaudējumiem.

#### Savienošana pārī ar citām Bluetooth ierīcēm

- lestatījumu ekrānā pieskarieties Savienojumi → Bluetooth un pieskarieties slēdzim, lai to aktivizētu. Tiks uzrādītas atrastās ierīces.
- 2 Izvēlieties ierīci, ar ko savienot pārī.

Ja ierīce, kuru vēlaties savienot pārī, nav sarakstā, iestatiet, lai ierīce pārslēdzas Bluetooth pāra savienojuma izveides režīmā. Skatiet otras ierīces lietotāja rokasgrāmatas.

Kad Bluetooth iestatījumu ekrāns ir atvērts, jūsu ierīce ir redzama citām ierīcēm.

3 Lai apstiprinātu, pieņemiet Bluetooth savienojuma pieprasījumu savā ierīcē. Ierīces tiks savienotas, kad otra ierīce pieņems Bluetooth savienojuma pieprasījumu. Lai atvienotu ierīces no pāra, pieskarieties (3) blakus ierīces nosaukumam, ko vēlaties no pāra atvienot, un pieskarieties Nesavienot pārī.

#### Datu sūtīšana un saņemšana

Daudzas programmas atbalsta datu pārsūtīšanu, izmantojot Bluetooth. Jūs varat koplietot datus, piemēram, kontaktinformāciju vai multivides failus, ar citām Bluetooth ierīcēm. Sekojošās darbības ir piemērs attēla nosūtīšanai uz citu ierīci.

- 1 Palaidiet programmu Galerija un izvēlieties attēlu.
- 3 Pieņemiet Bluetooth savienojuma pieprasījumu otrā ierīcē.

### NFC un bezkontakta maksājumi

Jūsu ierīce ļauj lasīt tuva darbības lauka sakaru (NFC) atzīmes, kurās ir ietverta informācija par produktiem. Lejupielādējot nepieciešamās programmas, varat arī izmantot šo funkciju, lai veiktu maksājumus un iegādātos transporta vai pasākumu biļetes.

lerīcē ir iebūvēta NFC antena. Uzmanīgi rīkojaties ar ierīci, lai nesabojātu NFC antenu.

#### Informācijas nolasīšana no NFC birkām

Izmantojiet NFC funkciju, lai nolasītu informāciju par produktu no NFC birkām.

- 1 lestatījumu ekrānā pieskarieties pie **Savienojumi** un pēc tam pieskarieties slēdzim **NFC un bezkontakta maksājumi**, lai to aktivizētu.
- 2 Novietojiet NFC antenas zonu ierīces aizmugurē, blakus NFC birkai. Parādās no atzīmes iegūtā informācija.

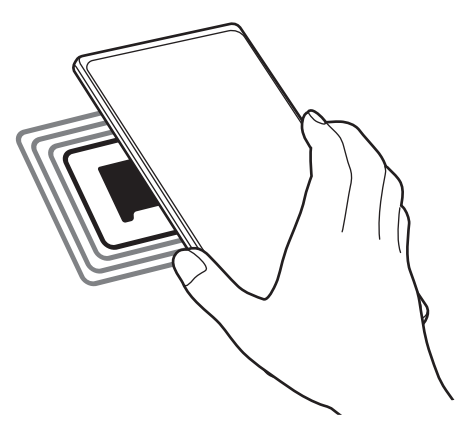

Pārliecinieties, vai ierīces ekrāns ir ieslēgts un atbloķēts. Pretējā gadījumā ierīce nelasīs NFC birkas un nesaņems datus. K

#### Maksāšana, izmantojot NFC funkciju

Lai NFC funkciju varētu izmantot maksājumu veikšanai, Jums ir jāreģistrējas mobilo maksājumu pakalpojumam. Lai reģistrētos vai iegūtu vairāk informācijas par pakalpojumu, sazinieties ar savu pakalpojumu sniedzēju.

- 1 lestatījumu ekrānā pieskarieties pie **Savienojumi** un pēc tam pieskarieties slēdzim **NFC un bezkontakta maksājumi**, lai to aktivizētu.
- 2 Pieskarieties ar NFC antenas zonu, kas atrodas ierīces aizmugurē, pie NFC karšu lasītāja.

Lai iestatītu noklusējuma maksāšanas programmu, atveriet iestatījumu ekrānu un pieskarieties pie Savienojumi → NFC un bezkontakta maksājumi → Bezkontakta maksājumi → Maksājums un pēc tam izvēlieties programmu.

- Maksājumu pakalpojumu sarakstā var nebūt iekļautas visas pieejamās maksas programmas.
  - Ja atjaunināsiet maksājumu programmu vai instalēsiet jaunu, maksājumu pakalpojumi, kurus izmantojāt iepriekš, var nedarboties pareizi. Šādā gadījumā iestatījumu ekrānā pieskarieties pie Savienojumi → NFC un bezkontakta maksājumi → Bezkontakta maksājumi → Maksājums vai Citi un pēc tam atjauninātās vai nesen instalētās programmas vietā atlasiet citu programmu. Vai arī noņemiet atlasi atlasītajai lietotnei.

### Datu taupīšana

Samaziniet datu lietojumu, neļaujot programmām, kas darbojas fonā, nosūtīt vai saņemt datus.

lestatījumu ekrānā pieskarieties pie Savienojumi → Datu lietošana → Datu taupīšana un pieskarieties slēdzim, lai to aktivizētu.

Ja datu sargāšanas funkcija ir aktivizēta, ikona 🔬 ir redzama statusa joslā.

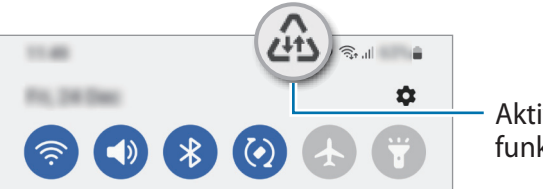

Aktivizēta datu taupīšanas funkcija

Lai izvēlētos programmas, kurām datu lietojums nav ierobežots, pieskarieties pie Var lietot datus, kad iesl. datu taupītājs un izvēlieties programmas.

## Progr. izm. tikai mob. datus

Izvēlieties programmas, kurām vienmēr ļauts izmantot mobilos datus, tostarp gadījumos, kad jūsu ierīce ir savienota ar Wi-Fi tīklu.

Piemēram, var iestatīt, lai ierīce izmanto mobilos datus programmām, kurām vēlaties saglabāt drošību, vai straumēšanas programmām, kas var tikt atvienotas. Arī gadījumā, ja nedeaktivizējat Wi-Fi tīkla funkciju, šīs programmas tiks palaistas, izmantojot mobilos datus.

lestatījumu ekrānā pieskarieties pie **Savienojumi** → **Datu lietošana** → **Progr. izm. tikai mob. datus**, pieskarieties slēdžiem blakus vēlamajām programmām.

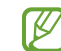

Jums var tikt piemērota papildu maksa, ja izmantosit šo funkciju.

### Mobilais tīklājs

Izmantojiet savu ierīci kā mobilo tīklāju, lai koplietotu savas ierīces mobilo datu savienojumu ar citām ierīcēm.

- 1 lestatījumu ekrānā pieskarieties pie Savienojumi → Mobilais tīklājs un piesaiste → Mobilais tīklājs.
- 2 Pieskarieties slēdzim, lai to aktivizētu. Statusa joslā parādās ikona (@).

Varat mainīt drošības līmeni un paroli, pieskaroties pie Konfigurēt.

- Otras ierīces ekrānā meklējiet un izvēlieties savu ierīci no Wi-Fi tīklu saraksta.
  Vai arī mobilā tīklāja ekrānā pieskarieties pie QR kods un noskenējiet QR kodu ar otru ierīci.
- Ja mobilais tīklājs nav atrasts, savā ierīcē pieskarieties pie Konfigurēt un iestatiet Josla uz 2.4
  GHz, pieskarieties pie Papildu un tad pieskarieties pie slēdža Paslēpts tīkls, lai to deaktivizētu.
  - Aktivizējot **Automātiskais tīklājs** funkciju, varat koplietot savas ierīces mobilo datu savienojumu ar citām ierīcēm, kas pierakstītas jūsu Samsung kontā.

### Citi savienojuma iestatījumi

Pielāgojiet iestatījumus citu savienojuma funkciju vadīšanai.

lestatījumu ekrānā pieskarieties Savienojumi → Citi savienojuma iestatījumi.

- Tuvumā esošo ierīču mekl.: iestatiet ierīci meklēt tuvumā esošas ierīces savienojuma izveidei.
- Drukāšana: konfigurēt ierīcē instalēto printeru spraudņu iestatījumus. Lai drukātu failus, jūs varat meklēt pieejamos printerus vai pievienot tos manuāli. Atsaucieties uz Drukāšana, lai skatītu vairāk informācijas.
- VPN: iestatiet savā ierīcē virtuālos privātos tīklus, lai izveidotu savienojumu ar skolas vai uzņēmuma privāto tīklu.
- Privātā DNS: iestatiet, lai ierīce izmantotu privāto DNS, kas sniedz lielāku drošību.
- **Ethernet**: pievienojot Ethernet adapteri, varat izveidot pieslēgumu tīklam ar vadu un konfigurēt tīkla iestatījumus.

#### Drukāšana

Konfigurēt ierīcē instalēto printeru spraudņu iestatījumus. Varat savienot ierīci ar printeri, izmantojot Wi-Fi vai Wi-Fi Direct, un drukāt attēlus vai dokumentus.

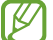

Daži printeri var nebūt saderīgi ar šo ierīci.

Printeru spraudņu pievienošana

Pievienojiet printeru spraudņus, printeriem, kurus jūs vēlaties savienot ar ierīci.

- 1 lestatījumu ekrānā pieskarieties pie Savienojumi → Citi savienojuma iestatījumi → Drukāšana → Lejupielādēt spraudni.
- 2 Izvēlieties printera spraudni un instalējiet to.
- 3 Atlasiet instalētā printera spraudni. Ierīce automātiski meklē printerus, kas savienoti ar to pašu Wi-Fi tīklu, ar kuru savienota jūsu ierīce.
- 4 Izvēlieties pievienojamo printeri.

 $\swarrow$  Lai manuāli pievienotu printerus, pieskarieties  $\bullet \rightarrow \mathsf{Pievienot}$  printeri.

#### Satura drukāšana

Skatot saturu, piemēram, attēlus vai dokumentus, atveriet iespēju sarakstu, pieskarieties pie **Drukāt** → **Izvēleties printeri** → **Visi printeri...** un pēc tam izvēlieties printeri.

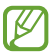

Drukāšanas metodes var atšķirties atkarībā no satura veida.

# Skaņas un vibrācija

### lespējas

Mainiet iestatījumus dažādām ierīces skaņām.

lestatījumu ekrānā pieskarieties Skaņas un vibrācija.

- Skaņas režīms: iestatīt ierīci izmantot skaņas režīmu, vibrozvana režīmu vai klusuma režīmu.
- Vibrēt zvana laikā: iestatiet ierīci vibrēt un atskaņot signālu ienākošajiem zvaniem.
- Īslaicīgi izslēgt skaņu: iestatiet, lai ierīce konkrētā periodā izmanto klusuma režīmu.
- Zvana signāls: mainiet zvana signālu.
- Paziņojuma skaņa: mainiet paziņojuma skaņu.
- Skaļums: regulējiet ierīces skaļuma līmeni.
- Zvana vibrācijas veids: mainiet zvana vibrācijas veidu.
- Paziņojuma vibrācijas veids: mainiet paziņojuma vibrācijas veidu.
- · Vibrācijas intensitāte: noregulējiet vibrozvana stiprumu.
- Sistēmas skaņas/vibr. vadība: iestatiet, lai ierīce atskaņo skaņu vai vibrē, kad tiek veikta kāda darbība, piemēram, vadīts skārienekrāns.
- Skaņas kvalit. un efekti: iestatiet skaņas kvalitāti un efektus. Atsaucieties uz Skaņas kvalit. un efekti, lai skatītu vairāk informācijas.
- Atsevišķa programmas skaņa: iestatiet, lai ierīce atskaņo multivides skaņu no konkrētas programmas atsevišķi citā audio ierīcē. Atsaucieties uz Atsevišķa programmas skaņa, lai skatītu vairāk informācijas.
- 🖉 Šī funkcija var nebūt pieejama atkarībā no modeļa.

# Skaņas kvalit. un efekti

lestatiet skaņas kvalitāti un efektus.

lestatījumu ekrānā pieskarieties pie Skaņas un vibrācija → Skaņas kvalit. un efekti.

- Dolby Atmos: izvēlieties telpiskas skaņas režīmu, kas optimizēts dažādu veidu audio, piemēram, filmas, mūzika un balss. Izmantojot Dolby Atmos, varēsit dzirdēt mainīgas skaņas, kas plūst ap jums.
- Dolby Atmos spēlēm: spēlējot spēles, izbaudiet Dolby Atmos skaņu, kas ir optimizēta spēlēm.
- Ekvalaizers: izvēlieties kādu no iespējām konkrētam mūzikas žanram un izbaudiet optimizēto skaņu.
- UHQ uzlabotājs: uzlabojiet mūzikas un videofailu skaņas izšķirtspēju, kad izmantojat austiņas ar vadu.
- Adapt Sound: iestatiet sev piemērotāko skaņu.
- 🖉 Atkarībā no modeļa, lai izmantotu dažas funkcijas, nepieciešams pievienot austiņas.

### Atsevišķa programmas skaņa

lestatiet ierīci atskaņot konkrētas programmas multivides skaņu pievienotajā Bluetooth skaļrunī vai austiņās.

Piemēram, varat klausīties navigācijas programmas norādījumus ierīces skaļrunī, vienlaikus klausoties mūzikas programmas atskaņotos skaņdarbus transportlīdzekļa Bluetooth skaļrunī.

- 1 lestatījumu ekrānā pieskarieties pie **Skaņas un vibrācija** → **Atsevišķa programmas skaņa** un pieskarieties slēdzim, lai to aktivizētu.
- 2 Atlasiet, kurai programmai ir jāatskaņo multivides saturs, un pieskarieties pogai Atpakaļ.
- 3 Atlasiet ierīci, lai atskaņotu atlasītās programmas multivides skaņu.

# Paziņojumi

Mainiet paziņojumu iestatījumus.

lestatījumu ekrānā, pieskarieties Paziņojumi.

- Paziņojumu uzniršanas stils: izvēlieties paziņojuma uzniršanas veidu un nomainiet iestatījumus.
- Nesen nosūtīti: apskatiet programmas, kurās tika saņemti nesenie paziņojumi, un mainiet paziņojumu iestatījumus. Lai pielāgotu paziņojumu iestatījumus vairākām programmām, pieskarieties pie Vairāk → ▼ → Visi un no Programmu saraksta atlasiet programmu.
- **Netraucēt**: iestatiet ierīcē visu skaņu izslēgšanu, izņemot atļautos izņēmumus.
- Papildu iestatījumi: konfigurējiet paziņojumu papildu iestatījumus.

# Displejs

Mainiet displeja un sākuma ekrāna iestatījumus.

lestatījumu ekrānā pieskarieties Displejs.

- Gaišs / Tumšs: aktivizējiet vai deaktivizējiet tumšo režīmu.
- Tumšā režīma iestatījumi: izmantojot ierīci naktī vai tumšā vidē, samaziniet slodzi acīm, izmantojot tumšo tēmu. Jūs varat izveidot plānu, atbilstoši kuram aktivizēt tumšo režīmu.

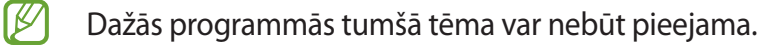

- Spilgtums: pielāgojiet displeja spilgtumu.
- Pielāgojamais spilgtums: iestatiet ierīci atcerēties jūsu spilgtuma iestatījumus un lietot tos automātiski līdzīgos apgaismojuma apstākļos.
- Aizsardzība acu komfortam: samaziniet slodzi acīm, samazinot ekrāna izstaroto zilās gaismas apjomu. Jūs varat izveidot plānu, atbilstoši kuram aktivizēt šo funkciju.
- Fonta lielums un stils: mainiet fonta izmēru un stilu.
- Ekrāna tālummaiņa: padariet ekrānā redzamos vienumus lielākus vai mazākus.
- Pilnekrāna programmas: izvēlieties programmas, kuras vēlaties izmantot, piemērojot pilnekrāna proporcijas.
- Ekrāna taimauts: iestatiet, pēc cik ilga laika ierīcei jāizslēdz displeja apgaismojums.
- Navigācijas josla: mainiet navigācijas joslas iestatījumus. Papildinformāciju skatiet sadaļā Navigācijas josla (izvēles pogas).
- Skārienjutība: palieliniet ekrāna skārienjutību, izmantojot kopā ar ekrāna aizsargiem.
- Ekrānsaudzētājs: iestatiet ierīci aktivizēt ekrānsaudzētāju, kad ierīce tiek uzlādēta.
- Šī funkcija var nebūt pieejama atkarībā no modeļa.

## Fona attēls un stils

Mainiet fona tapetes iestatījumus sākuma ekrānam un bloķēšanas ekrānam. Iestatījumu ekrānā pieskarieties pie **Fona attēls un stils**.

### Motīvi

Pielietojiet ierīcē dažādus motīvus, lai mainītu sākuma ekrāna, bloķēšanas ekrāna un ikonu vizuālos elementus.

lestatījumu ekrānā pieskarieties Motīvi.

# Sākuma ekrāns

Konfigurējiet sākuma ekrāna iestatījumus, piemēram, ekrāna izkārtojumu. Iestatījumu ekrānā pieskarieties **Sākuma ekrāns**.

# Bloķēšanas ekrāns

### lespējas

Mainiet bloķēšanas ekrāna iestatījumus.

lestatījumu ekrānā, pieskarieties Bloķēšanas ekrāns.

- Ekrāna bloķēšanas tips: mainiet ekrāna bloķēšanas veidu.
- Smart Lock: iestatiet ierīci atbloķēties, ja tiek noteiktas drošas atrašanās vietas vai ierīces. Papildinformāciju skatiet sadaļā Smart Lock.
- Drošās bloķēšanas iestatījumi: mainiet izvēlētās bloķēšanas metodes ekrāna bloķēšanas iestatījumus.
- Fona attēlu pakalpojumi: iestatiet, lai ierīce izmanto fona attēlu pakalpojumus, piemēram, Dinamiskās bloķēšanas ekrānu.

- Pulksteņa stils: mainiet bloķētajā ekrānā redzamā pulksteņa veidu un krāsu.
- Viesabonēšanas pulkstenis: mainiet bloķētā ekrāna pulksteni, lai viesabonēšanas laikā būtu redzams gan vietējais, gan mājas laiks.
- Logrīki: mainiet bloķēšanas ekrānā redzamo objektu iestatījumus.
- Kontaktinformācija: iestatiet, lai bloķētajā ekrānā būtu redzama kontaktinformācija, piemēram, jūsu e-pasta adrese.
- Paziņojumi: iestatiet, kā bloķētā ekrānā parādīt paziņojumus.
- **Īsceļi**: izvēlieties programmas, kuru saīsnes būs redzamas bloķētā ekrānā.
- Par bloķēšanas ekrānu: skatiet Bloķēšanas ekrāna versiju un juridisko informāciju.
- Dažas funkcijas var nebūt pieejamas atkarībā no pakalpojumu sniedzēja vai modeļa.
  - Pieejamās iespējas var atšķirties atkarībā no izvēlētā ekrāna bloķēšanas veida.

### Smart Lock

 $\mathbb{V}$ 

Varat iestatīt ierīci atbloķēties un palikt atbloķētā stāvoklī, ja tiek noteiktas drošas atrašanās vietas vai ierīces.

Piemēram, ja esat iestatījis savas mājas kā drošu atrašanās vietu, tad brīdī, kad pārnākat mājās, jūsu ierīce noteiks šo atrašanās vietu un automātiski atbloķēsies.

lestatījumu ekrānā pieskarieties pie **Bloķēšanas ekrāns** → **Smart Lock** un pēc tam izpildiet ekrānā redzamos norādījumus, lai pabeigtu iestatīšanu.

- Šo funkciju būs iespējams izmantot pēc tam, kad iestatīsiet ekrāna bloķēšanas metodi.
  - Ja neizmantojat ierīci četras stundas vai brīdī, kad ieslēdzat ierīci, jums ir jāatbloķē ekrāns, izmantojot jūsu iestatīto figūru, PIN kodu vai paroli.

# Biometrijas dati un drošība

### lespējas

Mainiet ierīces drošības iestatījumus.

lestatījumu ekrānā pieskarieties pie Biometrijas dati un drošība.

- Sejas atpazīšana: iestatiet ierīci atbloķēt ekrānu, atpazīstot jūsu seju. Papildinformāciju skatiet sadaļā Sejas atpazīšana.
- **Pirkstu nospiedumi**: reģistrējiet pirkstu nospiedumus, lai atbloķētu ekrānu. Papildinformāciju skatiet sadaļā Pirkstu nospiedumu atpazīšana.
- Citi biometrijas iestatījumi: mainiet biometrijas datu iestatījumus.
- **Google Play Protect**: iestatiet, lai ierīce pārbauda, vai nav kaitīgu programmu un rīcību, brīdina par iespējamo kaitējumu un noņem šīs programmas.
- Drošības atjauninājums: skatiet ierīces drošības programmatūras versiju un meklējiet atjauninājumus.
- **Google Play sistēmas atjauninājums**: skatiet Google Play sistēmas versiju un meklējiet atjauninājumus.
- Atrast manu tālruni: aktivizējiet vai deaktivizējiet funkciju Atrast manu tālruni. Izmantojiet tīmekļa vietni Atrast manu tālruni (findmymobile.samsung.com), lai izsekotu un kontrolētu savu pazaudēto vai nozagto ierīci.
- Drošs Wi-Fi: iestatiet, lai ierīce aizsargātu jūsu datus, kamēr lietojat nedrošus Wi-Fi tīklus. Atsaucieties uz Drošs Wi-Fi, lai skatītu vairāk informācijas.
- Private Share: droši kopīgojiet failus ar citiem, izmantojot blokķēdes tehnoloģiju.
- Instalēt nezināmas programmas: iestatiet ierīci ļaut programmu instalēšanu no nezināmiem avotiem.
- SD kartes šifrēšana: iestatiet ierīci šifrēt failus atmiņas kartē.
  - Ja atjaunojat ierīces sākotnējos iestatījumus, kad ir aktivizēts šis iestatījums, ierīce nevarēs nolasīt jūsu šifrētos failus. Pirms ierīces atiestatīšanas deaktivizējiet šo iestatījumu.
- Citi drošības iestatījumi: konfigurējiet papildu drošības iestatījumus.
- Dažas funkcijas var nebūt pieejamas atkarībā no pakalpojumu sniedzēja vai modeļa.

 $\mathbb{N}$ 

### Sejas atpazīšana

Varat iestatīt ierīci atbloķēt ekrānu, atpazīstot jūsu seju.

- Ja par ekrāna bloķēšanas metodi izmantojat savu seju, to nevarēs lietot ekrāna atbloķēšanai pirmo reizi pēc ierīces ieslēgšanas. Lai izmantotu ierīci, ekrāns jāatbloķē, izmantojot figūru, PIN kodu vai paroli, ko iestatījāt, reģistrējot sejas attēlu. Noteikti neaizmirstiet figūru, PIN kodu vai paroli.
  - Ja maināt ekrāna bloķēšanas metodi uz **Vilkt** vai **Nav**, kas nav droša, visi jūsu biometriskie dati tiks izdzēsti.

#### 🕐 Piesardzības pasākumi attiecībā uz sejas atpazīšanas funkcijas izmantošanu

Pirms sejas atpazīšanas ierīces atbloķēšanai ievērojiet turpmāk minētos drošības norādījumus.

- · Jūsu ierīci var atbloķēt persona vai objekts, kas līdzinās jūsu attēlam.
- Sejas atpazīšanas funkcijas drošības līmenis ir zemāks nekā figūra, PIN kods vai parole.

#### Labākai sejas atpazīšanai

Izmantojot sejas atpazīšanas funkciju, ņemiet vērā šādus apstākļus:

- pievērsiet uzmanību apstākļiem sejas reģistrēšanas laikā, piemēram, to, vai valkājat brilles, cepuri, masku, bārdu vai lielu daudzumu kosmētikas;
- pārliecinieties, ka atrodaties labi apgaismotā vietā, un ka sejas reģistrēšanas laikā kameras lēca ir tīra;
- · lai nodrošinātu labāku atpazīšanas rezultātu, pārliecinieties, ka jūsu attēls nav izplūdis.

#### Jūsu sejas reģistrēšana

Lai sekmētu sejas reģistrēšanas procesu, reģistrējiet seju iekštelpās un vietā bez tiešas saules gaismas.

- 1 lestatījumu ekrānā pieskarieties **Biometrijas dati un drošība** → **Sejas atpazīšana**.
- 2 Izlasiet ekrānā redzamos norādījumus un pieskarieties pie Turpināt.
- 3 lestatīt ekrāna bloķēšanas metodi.

- 4 Novietojiet seju, lai tā būtu saskatāma ekrānā redzamajā rāmī. Kamera skenēs jūsu seju.
- Ja ekrāna atbloķēšana, izmantojot jūsu seju, nedarbojas atbilstoši, pieskarieties pie Noņemt sejas datus, lai dzēstu jūsu reģistrēto seju un reģistrētu savu seju no jauna.
  - Lai uzlabotu sejas atpazīšanas funkciju, pieskarieties pie **Pievienot citu izskatu, lai uzlabotu atpazīšanu** un pievienojiet citu izskatu.

#### Ekrāna atbloķēšana ar sejas atpazīšanas funkciju

Tā vietā, lai izmantotu figūru, PIN kodu vai paroli, jūs varat atbloķēt ierīces ekrānu ar sejas atpazīšanas funkciju.

- 1 lestatījumu ekrānā pieskarieties **Biometrijas dati un drošība** → **Sejas atpazīšana**.
- 2 Atbloķējiet ekrānu, izmantojot iepriekš iestatīto ekrāna bloķēšanas metodi.
- 3 Pieskarieties slēdzim Sejas atbloķēšana, lai to aktivizētu.
- Kamēr ir redzams bloķētais ekrāns, skatieties tieši uz ekrānu.
  Ja jūsu seja ir atpazīta, varat atbloķēt ekrānu, neizmantojot nekādas papildu atbloķēšanas metodes.
  Ja jūsu seja netiek atpazīta, izmantojiet iepriekš iestatīto ekrāna atblokēšanas metodi.

#### Reģistrēto sejas datu dzēšana

Reģistrētos sejas datus ir iespējams arī izdzēst.

- 1 lestatījumu ekrānā pieskarieties **Biometrijas dati un drošība** → **Sejas atpazīšana**.
- 2 Atbloķējiet ekrānu, izmantojot iepriekš iestatīto ekrāna bloķēšanas metodi.
- Pieskarieties pie Noņemt sejas datus → Noņemt.
  Kad reģistrētā seja izdzēsta, tiks deaktivizētas arī visas saistītās funkcijas.

### Pirkstu nospiedumu atpazīšana

Pirkstu nospiedumu atpazīšanas funkcijas darbībai nepieciešams reģistrēt jūsu pirkstu nospiedumu informāciju un saglabāt to ierīcē.

- Šī funkcija var nebūt pieejama atkarībā no pakalpojumu sniedzēja vai modeļa.
- Pirksta nospiedumu atpazīšanas funkcija izmanto katra pirksta nospieduma unikālās iezīmes, lai uzlabotu jūsu ierīces drošību. Iespēja, ka pirkstu nospiedumu sensors sajauks divus dažādus pirkstu nospiedumus, ir ļoti neliela. Taču retos gadījumos dažādus pirksta nospiedumus, kas ir ļoti līdzīgi, sensors var atpazīt kā identiskus.
- Ja par ekrāna bloķēšanas metodi izmantojat pirksta nospiedumu, to nevarēs lietot ekrāna atbloķēšanai pirmo reizi pēc ierīces ieslēgšanas. Lai izmantotu ierīci, ekrāns jāatbloķē, izmantojot figūru, PIN kodu vai paroli, ko iestatījāt, reģistrējot pirkstu nospiedumu. Noteikti neaizmirstiet figūru, PIN kodu vai paroli.
- Ja jūsu pirksta nospiedums netiek atpazīts, atbloķējiet ierīci, izmantojot figūru, PIN kodu vai paroli, ko iestatījāt, reģistrējot pirksta nospiedumu, un tad vēlreiz reģistrējiet pirksta nospiedumus. Ja figūra, PIN kods vai parole ir aizmirsta, jūs nevarēsiet izmantot ierīci, to neatiestatot. Samsung neuzņemsies atbildību par datu zaudēšanu vai traucējumiem aizmirstu atbloķēšanas kodu dēļ.
- Ja maināt ekrāna bloķēšanas metodi uz Vilkt vai Nav, kas nav droša, visi jūsu biometriskie dati tiks izdzēsti.

#### Labākai pirkstu nospiedumu atpazīšanai

Kad ierīcē skenējat savu pirkstu nospiedumus, ievērojiet, ka sekojošie apstākļi var ietekmēt funkcijas veiktspēju:

- lerīce var neatpazīt pirkstu nospiedumus ar grumbām vai rētām.
- · lerīce var neatpazīt mazu vai tievu pirkstu nospiedumus.
- Lai uzlabotu atpazīšanas veiktspēju, reģistrējiet to pirkstu nospiedumus, ar kuriem visbiežāk veicat darbības ar ierīci.
- Sānu taustiņš ietver pirkstu nospiedumu atpazīšanas sensoru. Nodrošiniet, ka pirkstu nospiedumu atpazīšanas sensors nav saskrāpēts vai to nav sabojājuši metāla priekšmeti, kā piemēram, monētas, atslēgas un kaklarotas.
- Pirkstu nospiedumu atpazīšanas sensora nosegšana ar tādiem piederumiem kā uzlīmēm var samazināt pirkstu nospiedumu atpazīšanas precizitāti.

- Raugiet, lai pirkstu nospiedumu atpazīšanas sensors un jūsu pirksti būtu tīri un sausi.
- Ja saliecat savu pirkstu vai izmantojat pirksta galu, ierīce var neatpazīt pirkstu nospiedumus. Pārliecinieties, ka jūsu pirksts nosedz visu pirkstu nospiedumu atpazīšanas sensoru.
- Sausās vidēs ierīcē var uzkrāties statiskā elektrība. Izvairieties no šīs funkcijas izmantošanas sausās vidēs vai pirms funkcijas lietošanas izlādējiet statisko elektrību, pieskaroties metāla objektam.

#### Pirkstu nospiedumu reģistrēšana

- 1 lestatījumu ekrānā pieskarieties pie **Biometrijas dati un drošība** → **Pirkstu nospiedumi**.
- 2 Izlasiet ekrānā redzamos norādījumus un pieskarieties pie Turpināt.
- 3 lestatīt ekrāna bloķēšanas metodi.
- 4 Novietojiet savu pirkstu uz sānu taustiņa. Kad ierīce ir noteikusi jūsu pirkstu, paceliet to un vēlreiz uzlieciet uz sānu taustiņa.

Atkārtojiet šo darbību, līdz pirksta nospiedums ir reģistrēts.

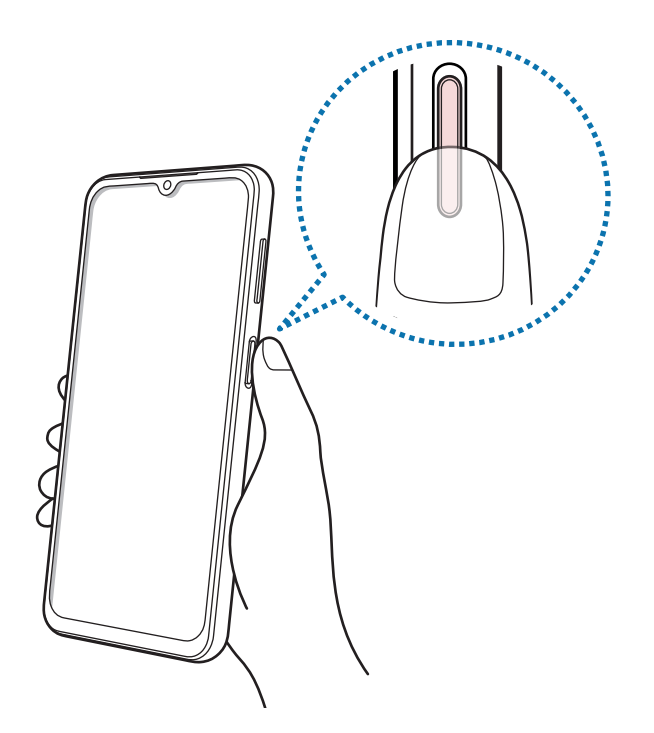

5 Pēc pirkstu nospiedumu reģistrēšanas pabeigšanas pieskarieties pie **Gatavs**. Varat pārbaudīt, vai jūsu pirksta nospiedums ir reģistrēts, pieskaroties pie **Skatīt piev. pirkstu nospied.** 

#### Ekrāna atbloķēšana ar pirkstu nospiedumiem

Tā vietā, lai izmantotu figūru, PIN kodu vai paroli, jūs varat atbloķēt ierīces ekrānu ar pirksta nospiedumu.

- 1 lestatījumu ekrānā pieskarieties pie **Biometrijas dati un drošība** → **Pirkstu nospiedumi**.
- 2 Atbloķējiet ekrānu, izmantojot iepriekš iestatīto ekrāna bloķēšanas metodi.
- 3 Pieskarieties slēdzim Atbloķ. ar pirksta nosp., lai to aktivizētu.
- 4 Bloķētajā ekrānā novietojiet pirkstu uz pirkstu nospiedumu atpazīšanas sensora un skenējiet pirksta nospiedumu.

#### Reģistrēto pirkstu nospiedumu dzēšana

Reģistrētos pirkstu nospiedumus ir iespējams dzēst.

- 1 lestatījumu ekrānā pieskarieties pie **Biometrijas dati un drošība** → **Pirkstu nospiedumi**.
- 2 Atbloķējiet ekrānu, izmantojot iepriekš iestatīto ekrāna bloķēšanas metodi.
- 3 Atzīmējiet pirkstu nospiedumus, kurus vēlaties dzēst, un pieskarieties pie **Noņemt**.

### Drošs Wi-Fi

Secure Wi-Fi ir pakalpojums, kas nodrošina jūsu Wi-Fi tīkla savienojumu. Tas šifrē datus, kad izmantojat Wi-Fi tīklus, un atspējo izsekošanas programmas un tīmekļa vietnes, lai jūs varētu droši izmantot Wi-Fi tīklus. Piemēram, kad izmantojat nedrošu Wi-Fi tīklu tādās publiskās vietās kā kafejnīcas vai lidostas, Secure Wi-Fi tiek automātiski aktivizēts, lai neviens nevarētu nozagt jūsu pierakstīšanās informāciju vai uzraudzīt jūsu darbības programmās un tīmekļa vietnēs.

lestatījumu ekrānā pieskarieties pie **Biometrijas dati un drošība** → **Drošs Wi-Fi** un pēc tam izpildiet ekrānā redzamos norādījumus, lai pabeigtu iestatīšanu.

Kad ir aktivizēts pakalpojums Drošs Wi-Fi, statusa joslā ir redzama ikona 🤯.

- Izmantojot šo funkciju, Wi-Fi tīkla ātrums var palēnināties.
  - Šī funkcija var nebūt pieejama atkarībā no Wi-Fi tīkla, pakalpojumu sniedzēja vai modeļa.

#### Ar Secure Wi-Fi aizsargājamo programmu atlasīšana

Atlasiet programmas, kuras aizsargāt ar Secure Wi-Fi, lai jūs varētu droši aizsargāt datus, piemēram, savu paroli un programmās veiktās darbības, no citu piekļuves.

lestatījumu ekrānā pieskarieties pie **Biometrijas dati un drošība** → **Drošs Wi-Fi** → • → **lestatījumi** → **Aizsargātās programmas** un pieskarieties slēdžiem blakus programmām, kuras vēlaties aizsargāt ar Secure Wi-Fi.

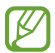

Dažas programmas var neatbalstīt šo funkciju.

#### Aizsardzības plāna iegāde

Jums katru mēnesi tiek nodrošināts bezmaksas Wi-Fi tīklu aizsardzības plāns. Jūs varat arī iegādāties maksas aizsardzības plānus un ierobežotā laika periodā iegūt neierobežotu joslas platuma aizsardzību.

- 1 lestatījumu ekrānā pieskarieties pie Biometrijas dati un drošība → Drošs Wi-Fi.
- 2 Pieskarieties pie Aizsardzības plāns → Palielināt un izvēlieties atbilstošo plānu.
- Noteiktus aizsardzības plānus jūs varat pārsūtīt uz citu ierīci, kurā esat pierakstījies savā Samsung kontā.
- 3 Lai pabeigtu iegādi, izpildiet ekrānā redzamos norādījumus.

# Konfidencialitāte

Mainiet privātuma iestatījumus.

lestatījumu ekrānā pieskarieties Konfidencialitāte.

- Pēdējo 24 stundu laikā izmantotās atļaujas: aplūkojiet programmu vai funkciju lietoto atļauju vēsturi.
- Atļauju pārvaldnieks: skatiet funkciju sarakstu un programmas ar atļaujām tās lietot. Varat arī rediģēt atļauju iestatījumus.
- Vadības ierīces un brīdinājumi: konfigurējiet programmu piekļuves iestatījumus.
- **Samsung**: pārvaldiet personas datus, kas saistīti ar jūsu Samsung account kontu, un mainiet pielāgošanas pakalpojuma iestatījumus.
- Google: konfigurējiet konfidencialitātes papildu iestatījumus.
- Dažas funkcijas var nebūt pieejamas atkarībā no pakalpojumu sniedzēja vai modeļa.

# Atrašanās vieta

Mainiet iestatījumus atrašanās vietas informācijas atļaujām.

lestatījumu ekrānā pieskarieties pie Atrašanās vieta.

- **Programmu atļaujas**: skatiet to programmu sarakstu, kurām ir atļauja piekļūt informācijai par ierīces atrašanās vietu un rediģēt atļauju iestatījumus.
- Atraš. vietas pakalpojumi: skatiet, kādus atrašanās vietas pakalpojumus izmanto jūsu ierīce.
- Nesena piekļuve: skatiet, kuras programmas izmanto informāciju par jūsu pašreizējo atrašanās vietu.

# Drošība un ārkārtas situācijas

Pārvaldiet savu medicīnisko informāciju un ārkārtas kontaktpersonas. Kā arī varat mainīt ārkārtas funkciju iestatījumus, piemēram, bezvadu ārkārtas brīdinājumus.

lestatījumu ekrānā pieskarieties pie Drošība un ārkārtas situācijas.

- Medicīniskā informācija: ievadiet savu medicīnisko informāciju.
- Ārkārtas kontakti: ievadiet savas ārkārtas kontaktpersonas.
- SOS ziņu sūtīšana: iestatiet ierīci sūtīt palīdzības ziņojumus, vairākas reizes nospiežot sānu taustiņu.
- Bezvadu ārkārtas brīdinājumi: mainiet bezvadu ārkārtas brīdinājumu iestatījumus.
- Atrašanās vietu pakalpojumi ārkārtas situācijās: aktivizējiet ārkārtas atrašanās vietas noteikšanas funkciju (ELS).
- Ārkārtas režīms: ieslēdziet ierīcei ārkārtas režīmu, lai samazinātu akumulatora enerģijas patēriņu. Atsaucieties uz Ārkārtas režīms, lai skatītu vairāk informācijas.
- 🖉 Šī funkcija var nebūt pieejama atkarībā no modeļa.

# Konti un dublēšana

### lespējas

Sinhronizējiet, dublējiet vai atjaunojiet savas ierīces datus, izmantojot Samsung Cloud. Varat arī pierakstīties kontos, piemēram, savā Samsung vai Google kontā, vai veikt datu pārsūtīšanu uz/vai no citām ierīcēm, izmantojot funkciju Smart Switch.

lestatījumu ekrānā pieskarieties pie Konti un dublēšana.

- **Pārvaldīt kontus**: pievienojiet Samsung, Google vai citus kontus, ar kuriem vēlaties veikt sinhronizāciju.
- Samsung Cloud: sinhronizējiet un dublējiet savus datus un iestatījumus, kā arī atjaunojiet iepriekšējās ierīces datus un iestatījumus arī tad, ja jums šīs ierīces vairs nav. Atsaucieties uz Samsung Cloud, lai skatītu vairāk informācijas.
- **Google disks**: saglabājiet savu personisko informāciju, programmu datus un iestatījumus droši savā ierīcē. Jūs varat dublēt savu sensitīvo informāciju. Lai dublētu datus, jāpierakstās Google kontā.

- Smart Switch: palaidiet Smart Switch un pārsūtiet datus no savas iepriekšējās ierīces.
  Papildinformāciju skatiet sadaļā Datu pārsūtīšana no jūsu iepriekšējās ierīces (Smart Switch).
- Regulāri dublējiet savus datus drošā vietā, piemēram, Samsung Cloud vai datorā, lai jūs varētu atjaunot datus, ja tie ir bojāti vai pazūd neparedzētas rūpnīcas datu atiestatīšanas gadījumā.

### Samsung Cloud

Dublējiet savas ierīces datus Samsung Cloud un vēlāk tos atjaunojiet.

#### Datu dublēšana

Jūs varat dublēt savas ierīces datus Samsung Cloud.

- 1 lestatījumu ekrānā pieskarieties pie **Konti un dublēšana** un sadaļā **Samsung Cloud** pieskarieties pie **Dublēt datus**.
- 2 Pieskarieties slēdžiem blakus vienumiem, kurus vēlaties dublēt, un pieskarieties pie **Dublēt tūlīt**.
- 3 Pieskarieties Gatavs.

 $\mathbb{V}$ 

- Daži dati netiks dublēti. Lai atzīmētu dublējamos datus, iestatījumu ekrānā pieskarieties pie Konti un dublēšana un sadaļā Samsung Cloud pieskarieties pie Dublēt datus.
  - Lai apskatītu citu ierīču dublētos datus savā Samsung Cloud, iestatījumu ekrānā pieskarieties pie Konti un dublēšana → Atjaunot datus un pēc tam atlasiet vajadzīgo ierīci.

#### Datu atjaunošana

Jūs varat atjaunot Samsung Cloud dublētos datus savā ierīcē.

- 1 lestatījumu ekrānā pieskarieties pie Konti un dublēšana.
- 2 Pieskarieties pie Atjaunot datus un izvēlieties atbilstošo ierīci.
- 3 Atzīmējiet vienumus, kurus vēlaties atjaunot, un pieskarieties pie Atjaunot.

# Google

Konfigurēt iestatījumus dažām Google piedāvātām funkcijām. Iestatījumu ekrānā pieskarieties pie **Google**.

# Papildu funkcijas

### lespējas

Aktivizējiet papildu funkcijas un mainiet tās regulējošos iestatījumus.

lestatījumu ekrānā pieskarieties Papildu funkcijas.

- Android Auto: savienojiet savu ierīci ar transportlīdzekli un vadiet dažas savas ierīces funkcijas transportlīdzekļa ekrānā.
- Ātrā kopīgošana: mainiet funkcijas Ātrā kopīgošana iestatījumus. Papildinformāciju skatiet sadaļā Ātrā kopīgošana.
- Laboratorijas: izmantojiet ierīces jaunās funkcijas.
- Sānu taustiņš: atlasiet lietotni vai funkciju, ko vēlaties palaist, izmantojot sānu taustiņu. Papildinformāciju skatiet sadaļā Sānu taustiņa iestatīšana.
- Kustības un žesti: aktivizējiet kustības funkciju un konfigurējiet iestatījumus. Atsaucieties uz Kustības un žesti, lai skatītu vairāk informācijas.
- Vienas rokas režīms: savām ērtībām aktivizējiet darbības ar vienu roku režīmu, ja ierīce tiek izmantota ar vienu roku.
- Ekrānuzņēmumi: mainiet ekrānuzņēmumu iestatījumus.
- Rādīt kontaktus, kopīgojot saturu: kopīgošanas panelī iestatiet, lai ierīce attēlo kontaktpersonas, ar kurām esat sazinājies, lai ļautu jums tieši kopīgot saturu.
- Duālā ziņapmaiņa: instalējiet otro programmu un izmantojiet divus atsevišķus kontus vienai un tai pašai ziņojumapmaiņas programmai. Papildinformāciju skatiet sadaļā Duālā ziņapmaiņa.
- Dažas funkcijas var nebūt pieejamas atkarībā no pakalpojumu sniedzēja vai modeļa.

### Kustības un žesti

Aktivizējiet kustības funkciju un konfigurējiet iestatījumus.

lestatījumu ekrānā pieskarieties pie Papildu funkcijas → Kustības un žesti.

- Pacelt, lai aktivizētu: iestatiet, lai ierīce ieslēgtu ekrānu, kad to paceļat.
- Dubultsk., lai iesl. ekrānu: iestatiet ierīci ieslēgt ekrānu, kad ekrāns ir izslēgts un jūs veicat dubultskārienu jebkurā ekrāna vietā.
- **Dubultsk., lai izsl. ekrānu**: iestatiet ierīces ekrāna izslēgšanu ar dubultskārienu tukšā sākuma ekrāna laikā vai aizslēgtā ekrānā.
- lesl. ekrāns skatīšanās laikā: iestatiet ierīci nepieļaut displeja izslēgšanu, kamēr vien lūkojaties uz displeju.
- Brīdin., kad tālr. paņemts rokā: iestatiet ierīci brīdināt Jūs par neatbildētajiem zvaniem vai jauniem ziņojumiem, kad paņemat rokā ierīci.

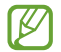

Šī funkcija var nestrādāt, ja ekrāns ir ieslēgts vai ja ierīce nav uz līdzenas virsmas.

- Apgrieziet, lai izslēgtu skaņu: iestatiet ierīci izslēgt noteiktas skaņas, izmantojot kustības vai žestus.
- **Pirkstu sensora žesti**: iestatiet ierīci atvērt vai aizvērt paziņojumu paneli, kad pavelkat uz augšu vai uz leju uz pirkstu nospiedumu atpazīšanas sensora. Šī funkcija nav pieejama, kamēr sensors nosaka jūsu pirksta nospiedumu.
- Pārmērīga ierīces kratīšana vai trieciens var izraisīt nejaušu ievadi dažās funkcijās, kurām tiek izmantoti sensori.

### Duālā ziņapmaiņa

Instalējiet otro programmu un izmantojiet divus atsevišķus kontus vienai un tai pašai ziņojumapmaiņas programmai.

- lestatījumu ekrānā pieskarieties pie Papildu funkcijas → Duālā ziņapmaiņa.
  Būs redzamas atbalstītās programmas.
- Pieskarieties programmas slēdzim, lai instalētu otro programmu.
  Tiks instalēta otrā programma. Otrās programmas ikona ir redzama ar <sup>(O)</sup>.

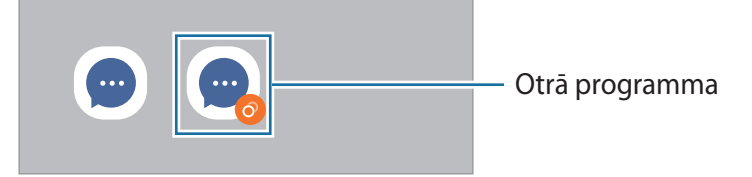

- Duālās ziņojumapmaiņas funkcija var nebūt pieejama atkarībā no izmantotās programmas.
  - Dažas programmas funkcijas var būt ierobežotas otrajai programmai.

#### Otrās programmas atinstalēšana

- 1 lestatījumu ekrānā pieskarieties pie **Papildu funkcijas** → **Duālā ziņapmaiņa**.
- 2 Pieskarieties tās programmas slēdzim, kuru vēlaties atinstalēt, un pieskarieties pie **Atinstalēt**. Visi ar otro programmu saistītie dati tiks dzēsti.
- Minstalējot pirmo programmu, tiek dzēsta arī otrā programma.

# Digitālā labsajūta un vecākvadība

Skatiet ierīces lietojuma vēsturi un izmantojiet funkcijas, lai nepieļautu, ka ierīce iejaucas jūsu dzīvē. Varat iestatīt arī vecāku kontroli saviem bērniem un pārvaldīt viņu darbības digitālajā vidē.

lestatījumu ekrānā pieskarieties pie Digitālā labsajūta un vecākvadība.

- Ekrāna aktivizācijas laiks: nosakiet mērķus attiecībā uz to, cik ilgi dienā izmantojat ierīci.
- **Programmu taimeri**: ierobežojiet katras programmas izmantošanas laiku, iestatot taimeri. Sasniedzot maksimālo laiku, programma tiks deaktivizēta un jūs nevarēsiet to lietot.
- Fokusēšanās režīms: aktivizējiet koncentrēšanās režīmu, lai pasargātu savu ierīci no traucēkļiem un koncentrētos uz svarīgo. Varat izmantot programmas, kuras ļāvāt izmantot fokusa režīmā.
- Gulētiešanas laika režīms: aktivizējiet gulētiešanas režīmu, lai samazinātu uz acīm radīto stresu pirms miega un novērstu miega traucējumus.
- Skaļuma pārraudzība: aktivizējiet skaļuma pārraugu, lai aizsargātu dzirdi.
- Vecākvadība: pārvaldiet, kā jūsu bērni lieto digitālās iespējas.

# Akumulatora un ierīces apkope

#### levads

lerīces apkopes funkcija sniedz pārskatu par ierīces akumulatora statusu, krātuvi, atmiņu un sistēmas drošību. Varat arī automātiski optimizēt ierīci ar pirksta pieskārienu.

### lerīces optimizēšana

lestatījumu ekrānā pieskarieties pie **Akumulatora un ierīces apkope** → **Optimizēt tūlīt**. Ātrās optimizēšanas funkcija uzlabo ierīces veiktspēju, veicot tālāk norādītās darbības.

- To programmu aizvēršana, kas darbojas fonā.
- · Neparasta akumulatora lietojuma pārvaldība.
- Skenēšana, meklējot avarējušas programmas un ļaunprogrammatūru.

#### Automātiskās optimizēšanas funkcijas izmantošana

Varat iestatīt, lai ierīce automātiski veiktu optimizēšanu, kamēr tā netiek izmantota. Pieskarieties pie → Automatizācija → Autom. optimiz. katru dienu un pieskarieties slēdzim, lai to aktivizētu. Ja vēlaties iestatīt konkrētu automātiskās optimizēšanas veikšanas laiku, pieskarieties pie Laiks.

### **Akumulators**

Pārbaudiet atlikušo akumulatora uzlādes līmeni un ierīces lietošanas laiku. Ierīcēs ar zemu akumulatora uzlādes līmeni akumulatora enerģiju iespējams ekonomēt, aktivizējot enerģijas taupīšanas funkcijas.

lestatījumu ekrānā pieskarieties pie Akumulatora un ierīces apkope  $\rightarrow$  Akumulators.

- Enerģijas taupīšana: aktivizējiet enerģijas taupīšanas režīmu, lai palielinātu akumulatora lietošanas laiku.
- Lietojuma fonā ierobežojumi: ierobežojiet akumulatora lietojumu programmām, kuras neizmantojat bieži.
- Citi akumulatora iestatījumi: konfigurējiet papildu akumulatora iestatījumus.
  - Atlikušais lietošanas laiks parāda laiku, kas atlicis līdz akumulatora enerģijas izsmelšanai. Atlikušais lietošanas laiks var atšķirties atkarībā no jūsu ierīces iestatījumiem un darbības apstākļiem.
    - Jūs, iespējams, nevarēsiet saņemt paziņojumus no dažām programmām, kas izmanto enerģijas taupīšanas režīmu.

### Krātuve

 $\mathbb{V}$ 

Pārbaudiet izmantotos un pieejamos atmiņas resursus.

lestatījumu ekrānā pieskarieties pie **Akumulatora un ierīces apkope** → **Krātuve**. Lai dzēstu failus vai atinstalētu programmas, ko vairs nelietojat, izvēlieties kategoriju. Pēc tam pieskarieties un turiet vai atlasiet vēlamo vienumu un pieskarieties pie **Dzēst** vai **Atinstalēt**.

- Faktiski pieejamā vieta iekšējā atmiņā ir mazāka, nekā norādīts, jo daļu atmiņas aizņem operētājsistēma un noklusējuma programmas. Atjauninot ierīci, pieejamā kapacitāte var mainīties.
  - Pieejamo ierīces iekšējās atmiņas ietilpību varat apskatīt Samsung mājas lapā sadaļā Specifikācijas.

### Brīvpiekļuves atmiņa

lestatījumu ekrānā pieskarieties pie Akumulatora un ierīces apkope — Brīvpiekļuves atmiņa.

Lai paātrinātu ierīces darbību, izslēdzot programmas, kas darbojas fonā, programmu sarakstā atzīmējiet programmas un pieskarieties **Iztīrīt**.

### lerīces aizsardzība

Pārbaudiet ierīces drošības situāciju. Šī funkcija meklē ierīcē ļaunprogrammatūru.

lestatījumu ekrānā pieskarieties pie **Akumulatora un ierīces apkope** → **Ierīces aizsardzība** → **Skenēt** tālruni.

### Programmatūras atjaun.

Atjauniniet savas ierīces programmatūru, izmantojot programmaparatūras bezvadu (FOTA) pakalpojumu. Varat arī ieplānot programmatūras atjauninājumus.

lestatījumu ekrānā pieskarieties pie Akumulatora un ierīces apkope  $\rightarrow$  Programmatūras atjaun.

### Diagnostika

Pārbaudiet savu ierīci, izmantojot Samsung Members.

lestatījumu ekrānā pieskarieties pie **Akumulatora un ierīces apkope** → **Diagnostika**. Izvēlieties pārbaudāmo vienumu vai pieskarieties opcijai **Testēt visu**, lai pārbaudītu visus vienumus.

## Programmas

Pārvaldiet ierīces programmas un mainiet to iestatījumus. Jūs varat skatīt programmas lietošanas informāciju, mainīt to paziņojumu vai piešķirto atļauju iestatījumus, kā arī atinstalēt vai deaktivizēt nevajadzīgās programmas.

lestatījumu ekrānā pieskarieties pie Programmas.

# Vispārīga pārvaldība

Pielāgojiet ierīces sistēmas iestatījumus vai atiestatiet ierīci.

lestatījumu ekrānā pieskarieties Vispārīga pārvaldība.

- · Valoda: atlasiet ierīces valodas. Papildinformāciju skatiet sadaļā Ierīces valodu pievienošana.
- Teksta pārveide runā: mainiet teksta pārveides runā funkciju iestatījumus, kas tiek izmantoti, kad ir aktivizēts TalkBack, piemēram, valodas, ātrumu u.c.
- Datums un laiks: piekļūstiet iestatījumiem un mainiet tos, lai kontrolētu, kā ierīce attēlo laiku un datumu.

Ja akumulators paliek pilnībā izlādēts, tiek atiestatīts datums un laiks.

- Samsung tastatūra iestatījumi: mainiet Samsung tastatūras iestatījumus.
- Tastatūru saraksts un noklus.: atlasiet noklusējuma tastatūru un mainiet tastatūras iestatījumus.
- Fiziskā tastatūra: mainiet ārējās tastatūras iestatījumus.
- Pele un skārienpaliktnis: mainiet ārējās peles vai kursorpaliktņa iestatījumus.
- Paroles un autom. aizpildīšana: izvēlēties, kuru automātiskās aizpildīšanas pakalpojumu lietot.
- Atiestatīt: atiestatiet ierīces iestatījumus vai veiciet sākotnējo datu atiestatīšanu.
- Sazinieties ar mums: uzdodiet jautājumus vai skatiet biežāk uzdotos jautājumus.

#### lerīces valodu pievienošana

Jūs varat pievienot valodas, kas tiks izmantotas jūsu ierīcē.

- lestatījumu ekrānā pieskarieties pie Vispārīga pārvaldība → Valoda → Valodas pievienošana.
  Lai skatītu visas valodas, ko iespējams pievienot, pieskarieties pie → Visas valodas.
- 2 Izvēlieties pievienojamo valodu.
- 3 Lai izvēlēto valodu iestatītu kā noklusēto valodu, pieskarieties lest. kā nokl. Lai paturētu pašreizējos valodas iestatījumus, pieskarieties Paturēt pašr. Izvēlētā valoda tiks pievienota jūsu valodu sarakstam. Nomainot noklusēto valodu, izvēlētā valoda tiks pievienota saraksta augšpusē.

Lai valodu sarakstā nomainītu noklusējuma valodu, izvēlieties valodu un pieskarieties pie **Lietot**. Ja programma neatbalsta noklusējuma valodu, tiks izmantota nākamā sarakstā esošā valoda, kas tiek atbalstīta.

# Pieejamība

Konfigurējiet dažādus iestatījumus, lai uzlabotu ierīces pieejamību.

lestatījumu ekrānā, pieskarieties Pieejamība.

- Jums ieteiktās: pārbaudiet pieejamības funkcijas, ko šobrīd izmantojat, un aplūkojiet citas ieteiktās funkcijas.
- TalkBack: aktivizējiet funkciju TalkBack, kas sniedz balss atbildes iespējas. Lai aplūkotu palīdzības informāciju un apgūtu šīs funkcijas izmantošanu, pieskarieties pie lestatījumi → Mācības un palīdzība.
- Redzamības uzlabojumi: pielāgojiet iestatījumus, lai uzlabotu pieejamību vājredzīgiem lietotājiem.
- Dzirdes aparāti: pielāgojiet iestatījumus, lai uzlabotu pieejamību vājdzirdīgiem lietotājiem.
- Saziņa un izveicība: pielāgojiet iestatījumus, lai uzlabotu pieejamību lietotājiem ar kustību traucējumiem.
- Papildu iestatījumi: konfigurējiet tiešās piekļuves un paziņojumu funkciju iestatījumus.
- Instalētās programmas: skatīt pieejamības pakalpojumus, kas instalēti šajā ierīcē.
- Par pieejamību: skatiet informāciju par pieejamību.
- Sazinieties ar mums: uzdodiet jautājumus vai skatiet biežāk uzdotos jautājumus.

# Programmatūras atjaun.

Atjauniniet savas ierīces programmatūru, izmantojot programmaparatūras bezvadu (FOTA) pakalpojumu. Varat arī ieplānot programmatūras atjauninājumus.

lestatījumu ekrānā pieskarieties pie Programmatūras atjaun.

- Lejupielādēt un instalēt: manuāli pārbaudiet, vai nav pieejami atjauninājumi, un uzstādiet tos.
- Autom. lejupielādēt, izm. Wi-Fi: iestatiet ierīci automātiski lejupielādēt atjauninājumus, kad tā ir savienota ar Wi-Fi tīklu.
- Pēdējā atjaunināšana: skatiet informāciju par pēdējo programmatūras atjauninājumu.
- Ja jūsu ierīces drošības un jauna veida apdraudējumu bloķēšanas nolūkā tiek izlaisti  $\mathbb{V}$ programmatūras ārkārtas atjauninājumi, tie tiek instalēti automātiski, neprasot jūsu piekrišanu.

#### Informācija par drošības atjauninājumiem

Drošības atjauninājumi ir paredzēti jūsu ierīces drošības uzlabošanai un jūsu personīgās informācijas aizsargāšanai. Lai iegūtu jūsu ierīces modelim paredzētos drošības atjauninājumus, apmeklējiet vietni security.samsungmobile.com.

Šī interneta vietne ir pieejama tikai dažās valodās.

## Attālais atbalsts

Ja jums ir kādi jautājumi vai tehniskas problēmas saistībā ar ierīci, palīdzību varat saņemt, izmantojot attālā atbalsta pakalpojumu.

lestatījumu ekrānā pieskarieties Attālais atbalsts.

# Par tālruni

Piekļūstiet informācijai par ierīci.

lestatījumu ekrānā pieskarieties pie Par tālruni.

Lai mainītu ierīces nosaukumu, pieskarieties pie Rediģēt.

- Statusa informācija: skatīt dažādu informāciju par ierīci, piemēram, SIM kartes statusu, Wi-Fi MAC adresi un sērijas numuru.
- Juridiskā informācija: skatīt ar ierīci saistīto juridisko informāciju, piemēram, informāciju par drošību un atvērtā koda licenci.
- **Programmatūras informācija**: skatīt informāciju par ierīces programmatūru, piemēram, operētājsistēmas versiju un aparātprogrammatūras versiju.
- Informācija par akumulatoru: skatīt ierīces akumulatora statusu un informāciju.

# Paziņojumi par lietošanu

# lerīces lietošanas piesardzības pasākumi

Lietojot ierīci, izlasiet šo rokasgrāmatu, lai nodrošinātu pareizu un drošu ierīces lietošanu.

- Apraksti ir veidoti, vadoties pēc ierīces noklusējuma iestatījumiem.
- Noteiktas satura daļas var atšķirties no jūsu ierīces atkarībā no reģiona, pakalpojumu sniedzēja, modeļa tehniskajiem datiem vai ierīces programmatūras.
- Izmantojot dažas programmas vai funkcijas, ierīcei var būt nepieciešams izveidot savienojumu ar Wi-Fi vai mobilo tīklu.
- Saturs (augstas kvalitātes saturs), kam nepieciešams liels CPU un RAM resursu apjoms, iespaidos ierīces vispārējo veiktspēju. Ar saturu saistītās programmas var nedarboties pareizi atkarībā no ierīces specifikācijām un vides, kur tās tiek izmantotas.
- Samsung neatbild par programmu, ko piegādājuši citi piegādātāji, izraisītām veiktspējas problēmām.
- Samsung neuzņemas atbildību par veiktspējas vai nesaderības problēmām, kuru cēlonis ir rediģēti reģistra iestatījumi vai modificēta operētājsistēmas programmatūra. Operētājsistēmas pielāgošana, iespējams, var izraisīt ierīces un programmu darbības traucējumus.
- Programmatūra, skaņas avoti, fona tapetes, attēli un pārējais šajā ierīcē nodrošinātais saturs ir licencēts ierobežotai izmantošanai. Šo materiālu izgūšana un izmantošana komerciāliem vai citiem mērķiem ir autortiesību pārkāpums. Lietotāji ir pilnībā atbildīgi par multivides nelikumīgu izmantošanu.
- Par datu pakalpojumiem, piemēram, ziņojumapmaiņu, augšupielādi un lejupielādi, automātisko sinhronizāciju vai atrašanās vietas pakalpojumu izmantošanu no jums var pieprasīt papildu maksu atkarībā no jūsu datu plāna. Liela apjoma datu pārsūtīšanai ir ieteicams izmantot Wi-Fi funkciju.
- Noklusējuma programmas, kas ietvertas ierīces komplektācijā, var tikt atjauninātas un vairs netikt atbalstītas bez iepriekšējā brīdinājuma.

- lerīces operētājsistēmas modificēšana vai programmatūras instalēšana no neoficiāliem avotiem var novest pie ierīces nepareizas darbības un datu bojāšanas vai zaudēšanas. Šādas darbības ir Samsung licences līguma pārkāpums, kura gadījumā garantija tiek anulēta.
- Skārienekrānu var skaidri saskatīt pat stiprā saules gaismā, automātiski pielāgojot kontrasta diapazonu atbilstoši apkārtējai videi. Ilgāku laiku rādot nekustīgu attēlu, var rasties pēcattēls (ekrāna iededzināšana) vai dubultošanās produkta īpatnību dēļ.
  - Neatstājiet nevienā no skārienekrāna daļām vai pa visu skārienekrānu nekustīgu attēlu ilgāku laiku, tai vietā izslēdziet ierīci, kad to neizmantojat.
  - Kad skārienekrāns netiek izmantots, tam var iestatīt automātisko izslēgšanos. Palaidiet programmu lestatījumi, pieskarieties pie Displejs → Ekrāna taimauts un pēc tam izvēlieties, cik ilgi ierīcei jāgaida, pirms izslēdzas skārienekrāns.
  - Lai iestatītu skārienekrānu automātiskai spilgtuma pielāgošanai atbilstoši apkārtējai videi, palaidiet programmu lestatījumi, pieskarieties pie Displejs un pēc tam pieskarieties slēdzim Pielāgojamais spilgtums, lai to aktivizētu.
- Atkarībā no reģiona vai modeļa dažām ierīcēm ir nepieciešams Federālās sakaru komisijas (Federal Communications Commission — FCC) apstiprinājums.

Ja jūsu ierīci ir apstiprinājusi FCC, varat skatīt ierīces FCC ID. Lai skatītu FCC ID, palaidiet programmu Iestatījumi un pieskarieties pie Par tālruni → Statusa informācija. Ja jūsu ierīcei nav FCC ID, tas nozīmē, ka ierīces pārdošana ASV vai tās teritorijās nav atļauta un ka to drīkst ievest ASV tikai īpašnieka personīgas lietošanas nolūkā.

 Jūsu ierīce satur magnētus. Ieturiet drošu atstatumu starp savu ierīci un objektiem, ko var ietekmēt magnēti, piemēram, kredītkartēm un implantējamām medicīnas ierīcēm. Ja jums ir implantējama medicīnas ierīce, pirms lietošanas apspriedieties ar savu ārstu.

#### Instrukciju ikonas

- Brīdinājums!: situācijas, kad pastāv traumu gūšanas risks gan jums, gan klātesošajām personām
- Uzmanību: situācijas, kad iespējams izraisīt ierīces vai cita aprīkojuma bojājumus
- Piezīme: piezīmes, lietošanas padomi vai papildinformācija

# Piezīmes par komplekta saturu un piederumiem

Informāciju par komplekta saturu skatiet īsajā lietošanas pamācībā.

- Komplektā ar šo ierīci iekļautie objekti un pieejamie piederumi var atšķirties atkarībā no reģiona vai pakalpojumu sniedzēja.
- Komplektā iekļautie priekšmeti ir paredzēti tikai šai ierīcei un var nebūt saderīgi ar citām ierīcēm.
- Izstrādājuma dizains un specifikācijas var tikt mainīti bez iepriekšēja brīdinājuma.
- Papildu piederumus varat iegādāties no vietējā Samsung produkcijas mazumtirgotāja. Pirms iegādes pārliecinieties, vai tie ir saderīgi ar šo ierīci.
- Izmantojiet tikai Samsung apstiprinātus piederumus. Neapstiprinātu piederumu lietošana var radīt veiktspējas problēmas un darbības traucējumus, kuras nesedz garantija.
- Visu piederumu pieejamība var mainīties un ir pilnībā atkarīga no ražošanas uzņēmumiem. Plašāku informāciju par pieejamiem piederumiem skatiet Samsung tīmekļa vietnē.

# lerīces pārkaršanas situācijas un to risinājumi

### Ja ierīce uzkarst, lādējot akumulatoru

Uzlādes laikā ierīce un lādētājs var uzkarst. Bezvadu uzlādes vai ātrās uzlādes laikā ierīce pieskaroties var šķist karstāka. Tas neietekmē ierīces darbmūžu vai veiktspēju, un šī uzkaršana ir ierīces parastajā darbības diapazonā. Ja akumulators pārmērīgi uzkarst, lādēšanas ātrums var samazināties vai lādētājs var pārtraukt uzlādi.

#### Kad ierīce uzkarst, veiciet tālāk norādītās darbības:

- Atvienojiet lādētāju no ierīces un aizveriet visas atvērtās programmas. Pagaidiet, kamēr ierīce atdziest, un tad atsāciet tās uzlādi.
- Ja ierīces apakšdaļa pārkarst, iespējams, to izraisījis pievienotā USB kabeļa bojājums. Nomainiet bojāto USB kabeli pret jaunu, Samsung apstiprinātu kabeli.
- Izmantojot bezvadu lādētāju, starp ierīci un lādētāju nenovietojiet svešķermeņus, piemēram, metāla priekšmetus, magnētus un magnētiskās joslas kartes.

Bezvadu uzlādes vai ātrās uzlādes funkcija ir pieejama tikai atbalstītajos modeļos.

### Ja ierīce uzkarst lietošanas laikā

Kad izmantojat funkcijas vai programmas, kurām nepieciešams vairāk strāvas, vai lietojat tās ilgstoši, jūsu ierīce palielināta akumulatora strāvas patēriņa dēļ var īslaicīgi uzkarst. Aizveriet visas atvērtās programmas un kādu brīdi neizmantojiet ierīci.

Skatiet tālāk minētos piemērus ar situācijām, kurās iespējama ierīces pārkaršana.

- Sākotnējās iestatīšanas laikā pēc iegādes vai atjaunojot datus
- Lejupielādējot lielus failus

- · Izmantojot programmas, kam nepieciešams vairāk strāvas, vai ilgstoši izmantojot programmas
  - Ilgstoši spēlējot augstas kvalitātes spēles
  - Ilgstoši ierakstot video
  - Straumējot video ar maksimālo spilgtuma iestatījumu
  - Veidojot savienojumu ar televizoru
- Veicot vairākas darbības vienlaicīgi (vai fonā atverot vairākas programmas)
  - Atverot vairākus logus
  - Atjauninot vai instalējot programmas, kamēr tiek ierakstīti video
  - Lejupielādējot lielus failus videozvana laikā
  - lerakstot video un vienlaikus izmantojot navigācijas programmu
- · Izmantojot lielu datu apjomu sinhronizācijai ar mākoni, e-pastu vai citiem kontiem
- Izmantojot navigācijas programmu automašīnā, kad ierīce ir novietota tiešos saules staros
- · Izmantojot mobilo tīklāju un piesaistes funkciju
- · Izmantojot ierīci zonās ar vāju signālu vai ārpus uztveršanas zonas
- Uzlādējot akumulatoru ar bojātu USB kabeli
- Ja ierīces daudzfunkcionālā kontaktligzda ir bojāta vai tajā iekļuvuši svešķermeņi, piemēram, šķidrums, putekļi, metāla pulveris vai grafīts
- · Ja tiek izmantoti viesabonēšanas pakalpojumi

#### Kad ierīce uzkarst, veiciet tālāk norādītās darbības:

- Raugieties, lai ierīce būtu atjaunināta ar jaunāko programmatūru.
- Konflikti atvērto programmu starpā var izraisīt ierīces uzkaršanu. Restartējiet ierīci.
- Deaktivizējiet Wi-Fi, GPS un Bluetooth funkcijas, kad tās neizmantojat.
- Aizveriet programmas, kas palielina akumulatora strāvas patēriņu vai kas atvērtas fonā, kad tās neizmantojat.
- · Izdzēsiet nevajadzīgos failus un neizmantotās programmas.
- Samaziniet ekrāna spilgtumu.
- Ja ierīce pārkarst vai ilgstoši ir karsta, uz kādu brīdi pārtrauciet tās lietošanu. Ja ierīce turpina uzkarst, sazinieties ar Samsung servisa centru.

### Piesardzības pasākumi ierīces uzkaršanas gadījumā

Ja sākat justies nepatīkami ierīces pārkaršanas dēļ, pārtrauciet izmantot ierīci.

Kad ierīce paliek karsta, tās funkcijas un veiktspēja var būt ierobežota, vai arī ierīce var izslēgties, lai atdzistu. Šī funkcija ir pieejama tikai atbalstītajos modeļos.

- Ja ierīce pārkarst un sasniedz noteiktu temperatūru, tiek aktivizēts brīdinājuma signāls, lai novērstu ierīces atteici, ādas kairinājumu un bojājumus, kā arī akumulatora noplūdi. Lai samazinātu ierīces temperatūru, tiks samazināts ekrāna spilgtums un veiktspējas ātrums, kā arī pārtraukta akumulatora uzlāde. Aktīvās programmas tiks aizvērtas, un, kamēr ierīce atdziest, visas zvanu un citas funkcijas, izņemot ārkārtas zvanus, būs ierobežotas.
- Ja turpmākas ierīces temperatūras paaugstināšanās dēļ parādās otrs ziņojums, ierīce izslēgsies.
  Neizmantojiet ierīci, kamēr tās temperatūra nenokrītas zem norādītā līmeņa. Ja ārkārtas zvana laikā parādās otrs ziņojums, piespiedu izslēgšanas process nepārtrauks šo zvanu.

### Piesardzības pasākumi attiecībā uz darbības vidi

Jūsu ierīce vides ietekmē var uzkarst tālāk norādītajos apstākļos. Esiet uzmanīgs, lai nesamazinātu akumulatora kalpošanas laiku, nesabojātu ierīci un neizraisītu ugunsgrēku.

- Neglabājiet ierīci ļoti aukstā vai karstā temperatūrā.
- Ilgstoši nepakļaujiet ierīci tiešiem saules stariem.
- Ilgstoši neizmantojiet un neglabājiet ierīci ļoti karstās vietās, piemēram, automašīnas salonā vasaras laikā.
- Nenovietojiet ierīci vietās, kas var pārkarst, piemēram, uz elektriski apsildāma paklāja.
- Neglabājiet ierīci sildītāju, mikroviļņu krāšņu, karstu virtuves iekārtu vai augstspiediena konteineru tuvumā.
- Neizmantojiet kabeli, kura apvalks ir nolobījies vai ir bojāts, un neizmantojiet lādētāju vai akumulatoru, kas ir bojāts vai darbojas nepareizi.

# Pielikums

# Traucējummeklēšana

Pirms sazināties ar Samsung servisa centru, lūdzu, izmēģiniet sekojošos risinājumus. Dažas situācijas var neattiekties uz jūsu ierīci.

Varat izmantot arī programmu Samsung Members, lai atrisinātu jebkādas problēmas, kuras jums var rasties ierīces lietošanas laikā.

### Kad ieslēdzat ierīci vai kad to lietojat, ierīce pieprasa ievadīt vienu no šiem kodiem:

- Parole: ja ir aktivizēta ierīces bloķēšanas funkcija, ievadiet ierīcei iestatīto paroli.
- PIN kods: izmantojot šo ierīci pirmoreiz vai gadījumā, ja ir aktivizēta PIN pieprasīšana, ievadiet komplektā ar SIM vai USIM karti iekļauto PIN. Šo funkciju var deaktivizēt, izmantojot izvēlni Bloķēt SIM karti.
- PUK: parasti jūsu SIM vai USIM karte ir tiek nobloķēta, jo vairākas reizes pēc kārtas ir ievadīts nepareizs PIN. Ievadiet pakalpojumu sniedzēja nodrošināto PUK kodu.
- PIN2: piekļūstot izvēlnei, kas pieprasa ievadīt PIN2, ir jāievada PIN2, kas iekļauts komplektā ar SIM vai USIM karti. Lai iegūtu vairāk informācijas, sazinieties ar pakalpojumu sniedzēju.

### Ierīce rāda tīkla vai pakalpojumu kļūdu ziņojumus

- Atrodoties zonās, kur ir vājš signāls vai slikta uztveramība, var tikt pārtraukti sakari. Pārvietojieties uz citu vietu un mēģiniet vēlreiz. Pārvietošanās laikā vairākkārt var parādīties kļūdu ziņojumi.
- Dažas iespējas nav pieejamas bez abonēšanas. Lai iegūtu vairāk informācijas, sazinieties ar pakalpojumu sniedzēju.

### Jūsu ierīci nevar ieslēgt

Kad akumulators ir pilnībā izlādējies, ierīci nevar ieslēgt. Pilnībā uzlādējiet akumulatoru pirms ierīces ieslēgšanas.

### Skārienekrāns reaģē pārāk lēni vai nepareizi

- · Ja skārienekrānam uzliekat aizsargplēvi vai citus papildu aksesuārus, tas var nefunkcionēt pareizi.
- Ja valkājat cimdus, ja jūsu rokas nav tīras, kad pieskaraties skārienekrānam, vai ja pieskaraties skārienekrānam ar asu priekšmetu vai pirkstu galiem, tas var nedarboties pareizi.
- Mitrās vietās vai ūdens iedarbībā var rasties kļūmes skārienekrāna darbībā.
- Restartējiet ierīci, lai notīrītu īslaicīgas programmatūras kļūdas.
- Nodrošiniet, lai ierīces programmatūra tiktu atjaunināta uz jaunāko versiju.
- · Ja skārienekrāns ir saskrāpēts vai bojāts, dodieties uz Samsung servisa centru.

### lerīce sasalst vai rodas fatāla kļūda

Pamēģiniet tālāk norādītos risinājumus. Ja problēma joprojām pastāv, sazinieties ar Samsung servisa centru.

#### lerīces restartēšana

Ja ierīce sasalst vai uzkaras, var būt nepieciešams aizvērt programmas vai izslēgt ierīci un ieslēgt to no jauna.

#### Piespiedu restartēšana

Ja jūsu ierīce ir sasalusi un nereaģē, vienlaikus turiet nospiestu sānu taustiņu un skaļuma samazināšanas taustiņu ilgāk par 7 sekundēm, lai to restartētu.

#### lerīces atiestatīšana

Ja iepriekš minētās metodes nepalīdz novērst problēmu, atjaunojiet rūpnīcā iestatītās vērtības.

Palaidiet programmu **lestatījumi** un pieskarieties pie **Vispārīga pārvaldība** → **Atiestatīt** → **Sākotnējo datu atiestate** → **Atiestatīt** → **Dzēst visu**. Pirms veicat sākotnējo datu atiestatīšanu, atcerieties izveidot visu ierīcē saglabāto svarīgo datu dublējumkopijas.

### Zvani netiek savienoti

- Nodrošiniet, lai būtu izveidots savienojums ar pareizo mobilo sakaru tīklu.
- Nodrošiniet, lai sastādītajam numuram nebūtu iestatīts zvanu liegums.
- Nodrošiniet, lai ienākošā zvana numuram nebūtu iestatīts zvanu liegums.

### Sarunas laikā citi jūs nevar sadzirdēt

- Nodrošiniet, lai iebūvētais mikrofons nebūtu aizsegts.
- Pārliecinieties, vai mikrofons atrodas pietiekami tuvu jūsu mutei.
- Ja izmantojat austiņas, nodrošiniet, lai tās būtu pareizi pievienotas.

### Zvana laikā atbalsojas skaņa

Pielāgojiet skaļumu, nospiežot skaļuma taustiņu, vai pārvietojieties uz citu vietu.

### Mobilo sakaru tīkls vai internets bieži tiek atvienots, vai skaņas kvalitāte ir vāja

- Nodrošiniet, lai netiktu bloķēta ierīces iekšējā antena.
- Atrodoties zonās, kur ir vājš signāls vai slikta uztveramība, var tikt pārtraukti sakari. Iespējams, jūsu ierīcei nav savienojuma sakarā ar pakalpojuma sniedzēja problēmām bāzes stacijā. Pārvietojieties uz citu vietu un mēģiniet vēlreiz.
- Kad izmantojat ierīci kustībā, bezvadu tīkla pakalpojumi var tikt atvienoti sakarā ar problēmām pakalpojuma sniedzēja tīklā.

### Akumulators neuzlādējas pareizi (tikai Samsung apstiprinātajiem lādētājiem)

- Pārliecinieties, vai lādētājs ir savienots pareizi.
- Apmeklējiet Samsung servisa centru un nomainiet akumulatoru.

### Akumulators izlādējas ātrāk nekā tad, kad iegādājāties to pirmoreiz

- Ierīcei vai tās akumulatoram atrodoties ļoti zemas vai ļoti augstas temperatūras ietekmē, derīgā uzlāde var būt samazināta.
- Izmantojot noteiktas funkcijas vai programmas, piemēram, GPS, spēles vai internetu, akumulatora enerģijas patēriņš palielinās.
- Akumulators ir patērējams un derīgā uzlāde ar laiku kļūs īsāka.

### Palaižot kameru, tiek parādīti kļūdas ziņojumi

Jūsu ierīcei ir jābūt pietiekamam pieejamās atmiņas un akumulatora enerģijas apjomam, lai darbinātu kameras programmu. Ja kameras palaišanas laikā tiek rādīti kļūdas ziņojumi, mēģiniet veikt tālāk aprakstītās darbības:

- Uzlādējiet akumulatoru.
- Atbrīvojiet atmiņu, pārsūtot failus uz datoru vai dzēšot failus no ierīces.
- Restartējiet ierīci. Ja pēc šo darbību veikšanas kameras programma joprojām sagādā problēmas, sazinieties ar Samsung servisa centru.

### Fotoattēlu kvalitāte ir zemāka nekā priekšskatījumā

- Fotoattēlu kvalitāte var atšķirties atkarībā no apkārtnes un jūsu izmantotās fotoattēlu uzņemšanas metodes.
- Ja uzņemat fotoattēlus tumšās vietās, naktī vai telpās, var rasties attēlu troksnis un asu attēlu iegūšanai nebūs iespējams noregulēt objektīva fokusa garumu.

### Multimediju failu atvēršanas laikā tiek parādīti kļūdu ziņojumi

Ja tiek parādīti kļūdu ziņojumi vai multivides faili nevar tikt atskaņoti, kad jūs atverat tos savā ierīcē, izmēģiniet sekojošās darbības:

- Atbrīvojiet atmiņu, pārsūtot failus uz datoru vai dzēšot failus no ierīces.
- Nodrošiniet, lai mūzikas failam nebūtu iestatīta digitālā satura tiesību pārvaldība (Digital Rights Management — DRM). Ja failam ir iestatīta DRM aizsardzība, nodrošiniet, lai jūsu rīcībā būtu atbilstoša licence vai atslēga šī faila atskaņošanai.
- Pārliecinieties, vai ierīce atbalsta failu formātus. Ja faila formāts, piemēram, DivX vai AC3, netiek atbalstīts, instalējiet programmu, kas to atbalsta. Lai apstiprinātu failu formātus, kurus atbalsta jūsu ierīce, apmeklējiet Samsung tīmekļa vietni.
- Jūsu ierīce atbalsta fotoattēlus un video, kas uzņemti ar šo ierīci. Fotoattēli un video, kas uzņemti ar citām ierīcēm, var nedarboties atbilstoši.
- Jūsu ierīce atbalsta multivides failus, kurus autorizējis jūsu tīkla pakalpojuma sniedzējs vai papildu pakalpojumu sniedzējs. Noteikts saturs, kas pieejams internetā, piemēram, zvanu signāli, video vai fona attēli, var nedarboties atbilstoši.

### Bluetooth nedarbojas, kā paredzēts

Ja nevar sameklēt otru Bluetooth ierīci, pastāv savienojuma problēmas vai darbības traucējumi, rīkojieties, kā norādīts tālāk:

- Pārbaudiet, vai ierīce, ar ko vēlaties izveidot savienojumu, ir gatava meklēšanai vai savienojuma izveidei.
- Nodrošiniet, lai šī ierīce un otra Bluetooth ierīce atrastos Bluetooth maksimālā sasniedzamības diapazona (10 m) robežās.
- Savā ierīcē palaidiet programmu lestatījumi, pieskarieties pie Savienojumi un pēc tam pieskarieties
  Bluetooth slēdzim, lai to aktivizētu.
- Savā ierīcē palaidiet programmu lestatījumi, pieskarieties pie Vispārīga pārvaldība → Atiestatīt → Atiestatīt tīkla iestatījumus → Atjaunot iestatījumus → Atiestatīt, lai atiestatītu tīkla iestatījumus. Veicot atiestatīšanu, varat zaudēt reģistrēto informāciju.

Ja problēmu neizdodas novērst, sazinieties ar Samsung servisa centru.

### Paziņojumu panelī neparādās ekrāna spilgtuma pielāgošanas josla

Atveriet paziņojumu paneli, pavelkot statusa joslu lejup. Pēc tam pavelciet uz leju paziņojumu paneli. Pieskarieties pie <sup>●</sup> → Ātrā paneļa izkārtojums → Spilgtuma vadība → Vienmēr rādīt.

### Savienojot ierīci ar datoru, netiek izveidots savienojums

- Pārliecinieties, vai USB kabelis, kuru izmantojat, ir saderīgs ar ierīci.
- Pārliecinieties, vai esat pareizi savā datorā instalējis un atjauninājis attiecīgo draiveri.

### lerīce nevar atrast jūsu pašreizējo atrašanās vietu

GPS signāls var tikt traucēts noteiktās vietās, piemēram, telpās. Šādos gadījumos uzstādiet ierīci, lai izmantotu Wi-Fi vai mobilo tīklu, lai atrastu savu pašreizējo atrašanās vietu.

### Dati, kas saglabāti ierīcē, ir zuduši

Vienmēr izveidojiet dublējumkopijas visiem svarīgajiem datiem, kas saglabāti ierīcē. Pretējā gadījumā jūs nevarēsit atjaunot datus, ja tie tiks bojāti vai nozaudēti. Samsung nenes atbildību par datu, kas saglabāti ierīcē, nozaudēšanu.

### Ap ierīces korpusu parādās maza sprauga

- Šī sprauga ir nepieciešama ražošanas funkcija, un var rasties neliela daļu drebēšana vai vibrēšana.
- Ar laiku berze starp detaļām var nedaudz palielināt šo spraugu.

### lerīces krātuvē nepietiek vietas

Izdzēsiet nevajadzīgos datus, piemēram, datus kešatmiņā, izmantojot ierīces apkopes funkciju, vai arī manuāli izdzēsiet nelietotās programmas vai failus, lai atbrīvotu vietu krātuvē.

#### Nav redzama sākuma poga

Atsevišķu programmu vai funkciju izmantošanas laikā navigācijas josla ar tajā esošo sākuma pogu var nebūt redzama. Lai parādītu navigācijas joslu, velciet uz augšu no ekrāna apakšdaļas.

# Akumulatora noņemšana

- Lai izņemtu akumulatoru, sazinieties ar pilnvarotu servisa centru. Lai saņemtu akumulatora izņemšanas norādījumus, lūdzu, apmeklējiet vietni www.samsung.com/global/ecodesign\_energy.
- Jūsu drošībai **<u>nemēģiniet izņemt</u>** akumulatoru pats. Ja akumulators netiek pareizi izņemts, tas var izraisīt akumulatora un ierīces bojājumus, ievainojumus un/vai padarīt ierīci nedrošu lietošanai.
- Samsung neuzņemas atbildību par kaitējumu un zaudējumiem (saistībā ar līguma noteikumiem vai deliktu, tostarp nolaidību), kas varētu rasties, ja netiek precīzi ievēroti šie brīdinājumi un norādījumi, izņemot nāvi vai miesas bojājumus, ja tie radušies Samsung nolaidības dēļ.
## **Autorties**ības

Autortiesības © 2022 Samsung Electronics Co., Ltd.

Šī rokasgrāmata ir aizsargāta saskaņā ar starptautisko autortiesību aizsardzības likumdošanu.

Šo rokasgrāmatu nedrīkst pavairot, izplatīt, tulkot vai nodot tālāk jebkādā formā vai veidā, elektroniskā vai mehāniskā, tai skaitā, izveidojot fotokopijas, ierakstus vai uzglabāšanu jebkādā informācijas glabāšanas un izgūšanas sistēmā.

## Preču zīmes

- SAMSUNG un SAMSUNG logotips ir Samsung Electronics Co., Ltd. reģistrētas preču zīmes.
- Bluetooth<sup>®</sup> ir visā pasaulē reģistrēta preču zīme, kas pieder Bluetooth SIG, Inc.
- Wi-Fi<sup>®</sup>, Wi-Fi Direct<sup>™</sup>, Wi-Fi CERTIFIED<sup>™</sup> un Wi-Fi logotips ir reģistrētas preču zīmes, kas pieder Wi-Fi Alliance.
- Izgatavots pēc Dolby Laboratories licences. Dolby, Dolby Atmos un dubultais D ir Dolby Laboratories tirdzniecības zīmes.
- Visas pārējās preču zīmes un autortiesības pieder to attiecīgajiem īpašniekiem.

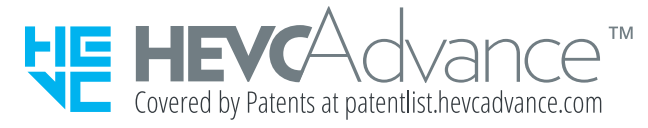